## WEBBANKING LEITFADEN

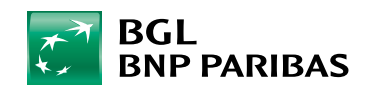

Die Bank für eine Welt im Wandel

Zugang zu ihren Konten Roetwaawes Bestimme

App Str

Google Play

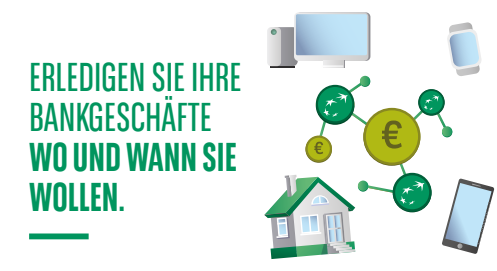

#### **ONLINE-BANKING LEICHT GEMACHT**

Mit Ihrem Web Banking können Sie Ihre Bankgeschäfte schnell und bequem von zu Hause aus auf Ihrem Computer, Smartphone oder Tablet erledigen. Und das vollkommen sicher wann immer Sie Zeit haben und ohne lange Wege.

#### FÜR ALLE GEEIGNET

Ob Sie mit dem Internet vertraut sind oder nicht: Sie werden Ihr Web Banking schnell beherrschen. Benötigen Sie bei Ihren täglichen Bankgeschäften Hilfe, ist unser Kundenservice montags bis freitags von 8:00 bis 18:00 Uhr unter (+352) 42 42-2000 für Sie da.

WAS BENÖTIGEN SIE FÜR DIE NUTZUNG IHRES WEB BANKING?

- Ihre Bankzugangsdaten, das heißt:
- > Einen im Rahmen der Kontoeröffnung abgeschlossenen Vertrag über die Nutzung von Electronic-Banking-Diensten. Falls Sie keinen Vertrag haben, können Sie für dessen Abschluss unseren Kundenservice kontaktieren.
- Ihre Kundennummer. Diese ist auch auf Ihrer V PAY-Karte (unten links unter "ID") oder auf der Rückseite Ihrer Visa Debit-Karte (rechts unter "ID") angegeben.
- > Ihre Code-Karte: eine weiße Plastikkarte, auf der 4 Zahlenreihen mit 4 Ziffern stehen.
- > Ihre Geheimzahl für das Web Banking.

Diese Zugangsmittel haben Sie beim Abschluss Ihres Electronic-Banking-Vertrags erhalten.

#### Ihre LuxTrust-Zugangsdaten:

> Ihre Benutzerkennung ("User ID") aus 4 Buchstaben und 4 Ziffern,

> Ihr Passwort,

die Sie nach Ihrer ersten Anmeldung im Web Banking mit Ihren Bankzugangsdaten nutzen können.

#### **ONLINE-BANKING – VOLLKOMMEN SICHER**

Mit Ihrem Web Banking können Sie **Ihre Bankgeschäfte** vollkommen sicher erledigen. Wir sorgen für höchste Sicherheit, doch auch Sie leisten einen wichtigen Beitrag.

#### Modernste Technologien

Wir nutzen die **fortschrittlichsten Technologien**, um **maximale Sicherheit** zu gewährleisten. Alle Ihre Transaktionen erfolgen über eine gesicherte Internetverbindung, die durch das Schloss-Symbol und das Kürzel "**https**" ("s" wie "sicher") in unserer Internetadresse gekennzeichnet ist.

#### Strenge Zugangskontrolle

Sie sind die einzige Person, die Zugang zu Ihren Bankdaten hat. Gewährleistet wird dies durch die einmalige Kombination aus Ihrer Kundennummer, Ihrer Geheimzahl und die durch Ihren LuxTrust Scan oder LuxTrust Mobile generierten Validierungsdaten.

Ihre LuxTrust-Zugangsdaten bieten Ihnen dank des Authentifizierungssystems nach höchsten Standards ebenfalls optimalen Schutz.

#### Vertraulichkeit Ihrer Geheimzahlen

Bei Ihren Zugangsdaten ist genauso viel Wachsamkeit geboten wie bei der PIN Ihrer Bankkarte oder der Alarmanlage Ihrer Wohnung. Geben Sie Ihre Geheimzahl für das Web Banking niemals weiter. Ihre Bank würde Sie auch niemals per E-Mail oder SMS dazu auffordern.

#### WARUM NICHT AUCH MOBILE BANKING?

Viele Funktionen Ihres Web Banking stehen Ihnen neben anderen Funktionen auch in unserer **Web Banking**-App für Mobilgeräte, zur Verfügung.

Mit der Web Banking-App können Sie auf Ihrem Smartphone oder Tablet den Stand Ihrer Konten abfragen, Überweisungen tätigen oder Ihre Finanzanlagen analysieren, und das an jedem Ort: im Zug, im Café, auf Reisen und überall, wo es eine Internetverbindung gibt.

Unsere App bietet Ihnen auch **zusätzliche Funktionen** wie die Aktivierung einer Kreditkarte, das Hinzufügen von Fotos in Ihrer sicheren Mailbox und viele andere.

#### Kostenloser Download unserer App

- Besuchen Sie den Store, der auf Ihrem Gerät vorinstalliert ist:
- > Play Store auf Smartphones
- > App Store auf iPhones und iPads
- Geben Sie "web banking bgl" in das Suchfeld ein und klicken Sie auf "Laden / Installieren".

### INHALT

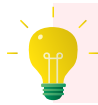

Klicken Sie auf ein Kapitel, um direkt zur betreffenden Seite zu gelangen.

- **S. 4** Erstmalige Anmeldung in Ihrem Web Banking
- S. 11 Sichere Anmeldung in Ihrem Web Banking
- S. 15 Änderung Ihrer Einstellungen
- S. 18 Verlust oder Diebstahl von Zugangsdaten
- S. 20 Anzeige Ihrer Einnahmen und Ausgaben
- S. 22 Anzeige Ihrer Kontoauszüge und anderer Dokumente
- S. 25 E-Dokumente
- S. 27 Ausführung von Überweisungen oder Daueraufträgen
- S. 32 Echtzeit-Zahlungen
- **S. 35** Anzeige / Annullierung / Änderung von Überweisungen und Daueraufträgen
- S. 38 Verwaltung Ihrer Lastschriften
- S. 41 Verwaltung der Zahlungsempfänger
- S. 43 Abfrage Ihrer Kartensalden
- S. 45 Änderung des Kartenlimits

- S. 47 Registrierung Ihrer Karten für 3D Secure
- S. 49 Freigabe von Karten für Online-Einkäufe
- S. 51 Sperrung / Entsperrung Ihrer Karte
- S. 54 Beantragung einer Karte
- S. 57 Aktivierung von Payconiq
- S. 62 Eröffnung eines Giro- oder Sparkontos: online und 100% gebührenfrei
- S. 64 Anzeige Direct Invest Clic
- **S. 67** Aktualisierung Ihrer personenbezogenen Daten
- S. 71 E-Shop
- S. 80 Ermittlung Ihres Anlegerprofils
- **S. 82** Erteilung / Stornierung von Börsenaufträgen
- S. 86 Abfrage Ihres Depots
- S. 88 Kontaktaufnahme

## ERSTMALIGE ANMELDUNG IN IHREM WEB BANKING

| BNP PARIBAS De Bais for eine weit in Wander     | Zugang zu Ihren Konten                                                | - 10     |
|-------------------------------------------------|-----------------------------------------------------------------------|----------|
| BCL<br>BNP PARIBAS On two for vice Wet in Woodd | <                                                                     | U Welcor |
| <br>                                            | GETX 2RNA BEQ4<br>QCMY 9SIG LUPO<br>1K38 JW7D VH2F<br>Lerron Betalgen |          |

Nehmen Sie für die erstmalige Anmeldung in Ihrem Web Banking die Zugangsmittel zur Hand, die Sie bei Abschluss Ihres Electronic-Banking-Vertrags erhalten haben:

- Ihre 10-stellige Kundennummer
- Ihre 6-stellige Geheimzahl
- Ihre Code-Karte

Denken Sie daran, zunächst **das graue Feld freizurubbeln**, das sich in der Mitte der Code-Karte befindet, um die **16 Zeichen** freizulegen.

- Rufen Sie die Website bgl.lu auf und klicken Sie rechts oben auf "Web Banking". Sie werden auf die Startseite Ihres Web Banking weitergeleitet. (1)
- Geben Sie Ihre Kundennummer und Ihre Geheimzahl ein und klicken Sie auf "Bestätigen". <sup>1</sup>
- 3. Geben Sie die 3 Zeichen Ihrer Code-Karte ein, die am Bildschirm abgefragt werden. ()
- Sie werden aufgefordert, Ihre Kundennummer mit einem LuxTrust-Zertifikat zu verknüpfen. 10

#### ES GIBT 2 MÖGLICHKEITEN:

- Sie haben kein LuxTrust-Zertifikat und
  - Sie haben von unserem Kundenservice einen LuxTrust Scan zugesandt bekommen.
  - > Sie haben keinen LuxTrust Scan erhalten.
- Sie haben bereits ein LuxTrust-Zertifikat.

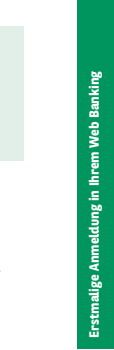

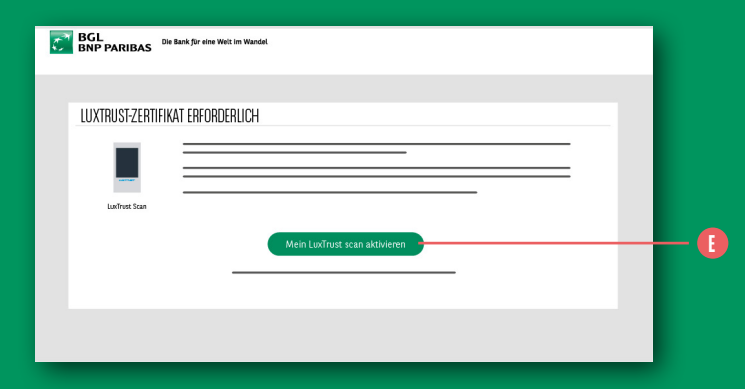

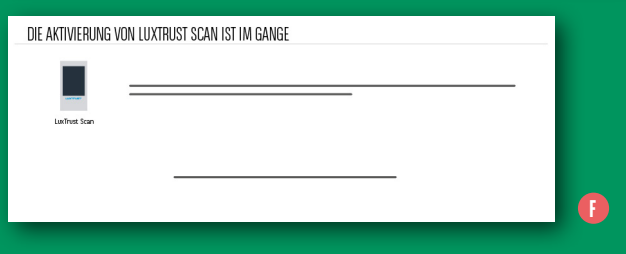

#### WENN SIE KEIN LUXTRUST-ZERTIFIKAT HABEN, ABER EINEN LUXTRUST SCAN BESITZEN, KLICKEN SIE AUF "MEIN LUXTRUST SCAN AKTIVIEREN".

 Nehmen Sie Ihren LuxTrust Scan zur Hand sowie die Anleitung für die erste Anmeldung mit dem LuxTrust Scan (verfügbar auch auf unserer Website unter https://bgl.lu/content/ dam/publicsite/pdf/brochures/particuliers/ banque-au-quotidien/services-en-ligne/ guide-migration-luxtrust-mobile/De-guide-1er-connexion-scan.pdf). Folgen Sie Schritt für Schritt den Anweisungen.  Falls die angezeigten Angaben einen
 Fehler enthalten, fahren Sie bitte nicht fort, sondern kontaktieren Sie Ihre Filiale oder den Kundenservice.

2. Nachdem Sie die LuxTrust-Codes per SMS erhalten haben, werden Sie zur Aktivierung Ihres Zertifikats auf der Website von LuxTrust aufgefordert: https://www.luxtrust.lu/de/ management/activation. ()

i

#### AKTIVIERUNG VON LUXTRUST MOBILE Wichtig; Bitte prüfen Sie, ob die unten angegebenen Daten genau mit den Angaben in Ihrem Ausweis übereinstimmen. Ist eine Angabe falsch, setzen Sie sich bitte mit uns unter der (+352) 42 42-2000 in Verbindung, Sie erreichen uns montags bis freitags von 8 bis 18 Uhr. Vorname(n): Name(n): Geburtsdatum: Staatsangehörigkeit Ich bestätige, dass diese Angaben korrekt sind AKTIVIERUNG VON LUXTRUST MOBILE Sie erhalten ihre LuxTrust-Codes per SMS; Bewahren Sie diese Codes bis zur Verlängerung ihres Zertifikats in 3 Jahren sorgfältig auf, Mobiletelefonnumme E-Mail Aktivierungscode Ich stimme zu, dass bestimmte personenbezogene Daten an LuxTrust übermittelt werden: Name, Vorname(n), Geburtsdatum, Staatsangehörigkeit, Postanschrift, Telefonnummer und E-Mail-Adresse

WENN SIE KEIN LUXTRUST-ZERTIFIKAT HABEN UND KEINEN LUXTRUST SCAN ERHALTEN HABEN, KLICKEN SIE AUF "LUXTRUST MOBILE AKTIVIEREN".

- 1. Überprüfen Sie die Angaben, die am Bildschirm angezeigt werden.
- 2. Aktivieren Sie das Kästchen "Ich bestätige, dass diese Angaben korrekt sind".
- 3. Klicken Sie auf "Weiter". 🕕

- Ihre LuxTrust-Codes erhalten Sie per SMS.
   Füllen Sie hierfür bitte die folgenden Felder aus: 1
  - Ihre Telefonnummer und Ihre E-Mail-Adresse
  - 5-stelliger Code f
    ür die Aktivierung Ihres Zertifikats
- Genehmigen Sie die Übermittlung Ihrer personenbezogenen Daten an LuxTrust, indem Sie das entsprechende Kästchen anklicken. ()
- **6. Klicken Sie auf "Weiter"**. Ihr Zertifikat wurde bestellt, und Sie erhalten Ihre LuxTrust-Codes per SMS. **1**

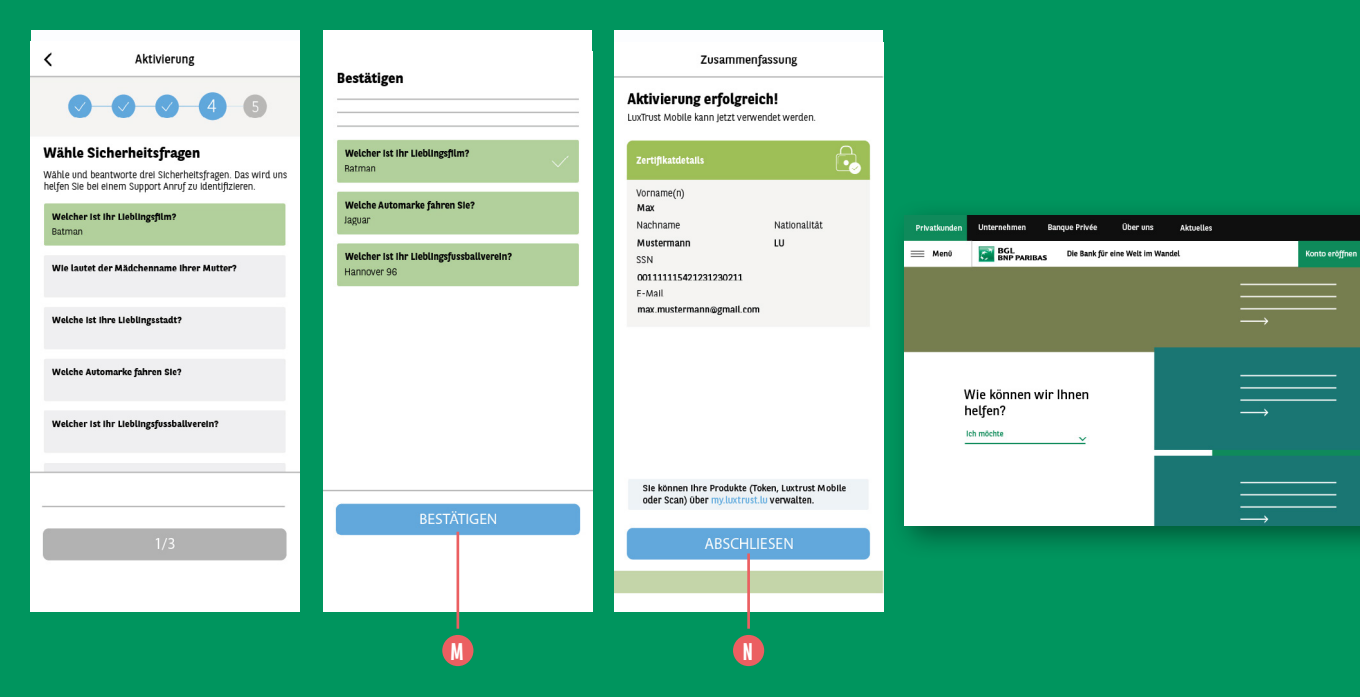

- 7. Wählen Sie 3 Sicherheitsfragen aus, beantworten Sie diese und klicken Sie dann auf "Bestätigen" <sup>(1)</sup>
- Ihre Aktivierung war erfolgreich. Klicken Sie auf "Anmelden" ()

0

DE 🚽 🗸

🕀 Web Banking

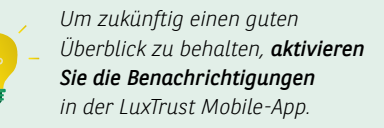

Melden Sie sich erneut im Web Banking auf bgl.lu an 0

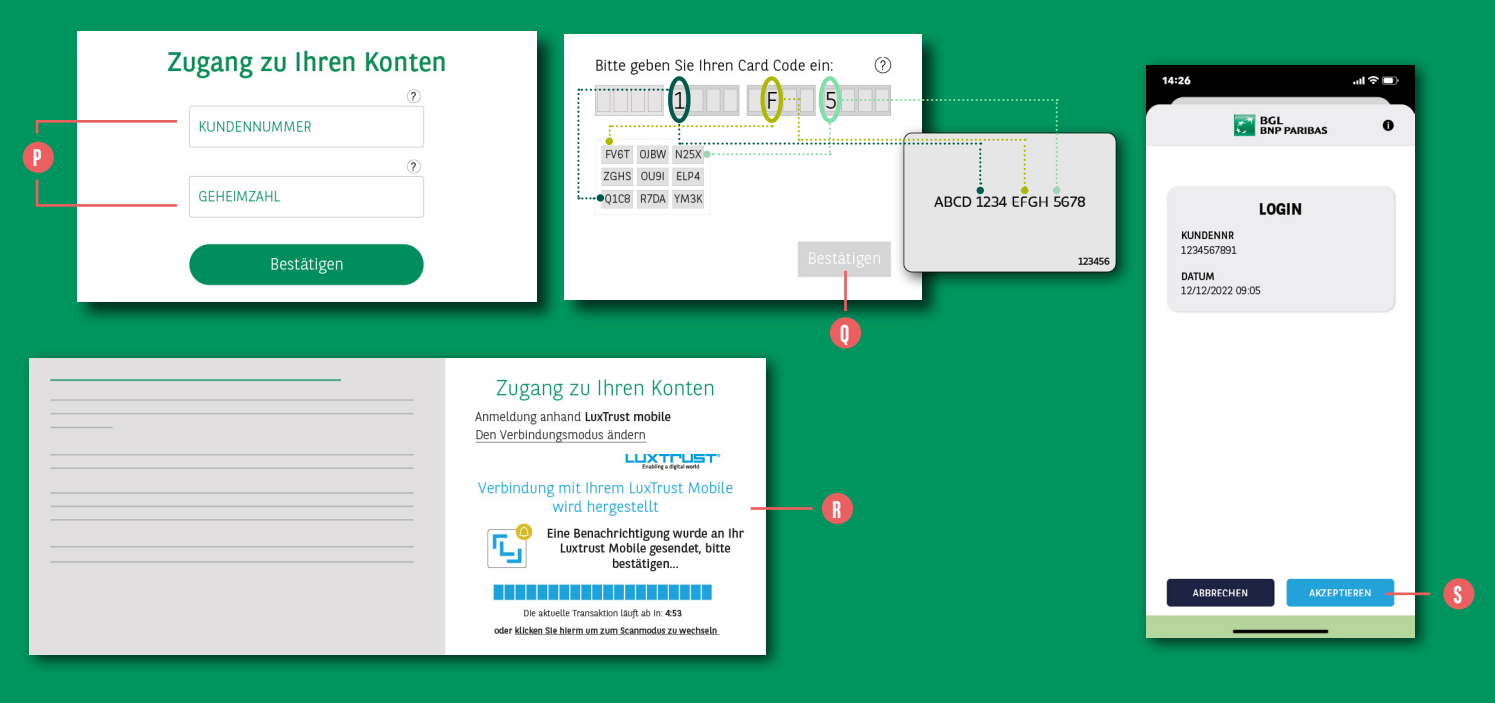

- Geben Sie Ihre Kundennummer und dann Ihre Geheimzahl ein ?
- Um die Verbindung zwischen dem Web Banking und dem LuxTrust-Zertifikat herzustellen, müssen Sie sich ein letztes Mal mit dem Kartencode anmelden ()

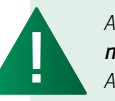

Anschließend **ist dieser Schritt nicht mehr nötig** und es wird direkt die folgende Ansicht angezeigt

- Ein Anmeldefenster f
  ür LuxTrust Mobile erscheint und Sie haben 5 Minuten Zeit, um die Verbindung zu bestätigen <sup>(1)</sup>
- Öffnen Sie die App LuxTrust Mobile, überprüfen Sie, ob die Anmeldedaten richtig sind (Kundennummer, Datum und Uhrzeit) und bestätigen Sie diese durch einen Klick auf "Akzeptieren" (S)
- Nach erfolgreicher Aktivierung können Sie zur Web Banking-Seite zurückkehren, um sich erstmalig anzumelden.

|    | BGL Die Bank für eine Weit im Wandel      |
|----|-------------------------------------------|
|    | LUXTRUST-ZERTIFIKAT ZWINGEND ERFORDERLICH |
|    |                                           |
| 0- | leh weise meinen Zertifikat zu            |
|    |                                           |
|    |                                           |
|    | BGL BIR Die Bank für eine Weit im Wandel  |
|    | < ZUWEISUNG EINES ZERTIFIKAT              |
|    | Zertifikat Nr. (SSN)                      |
|    | -                                         |
| Ų  | Ihr Geburtsdatum                          |
|    | TT / MM / JUJ                             |
|    | Bestätigen                                |
|    |                                           |

WENN SIE BEREITS EIN LUXTRUST-ZERTIFIKAT HABEN, KLICKEN SIE AUF "ICH WEISE MEIN ZERTIFIKAT ZU". 🕕

Geben Sie die Nummer Ihres Zertifikats ein sowie Ihr Geburtsdatum. 🕕

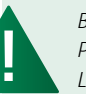

Bitte beachten Sie, dass BGL BNP Paribas und die Gesellschaft LuxTrust frühzeitig beschlossen haben, ihren Kunden **den** physischen Token nicht mehr anzubieten, da diese Lösung die Anforderungen der Richtlinie über Zahlungsdienste (PSD2) hinsichtlich der Ausführung von Banktransaktionen bald

nicht mehr erfüllen wird.

Ist Ihnen die Nummer Ihres Zertifikats nicht bekannt, können Sie diese nach Anmeldung auf der Seite https://www.luxtrust.lu/de/ management/status in Erfahrung bringen.

Auf unserer Website können Sie sich auch eine Videoanleitung anschauen, die Ihnen bei Ihrer ersten Anmeldung mit LuxTrust Mobile weiterhilft: https://www.bql.lu/de/privatkunden/ online-dienste/luxtrust-mobile.html

## SICHERE ANMELDUNG IN IHREM WEB BANKING

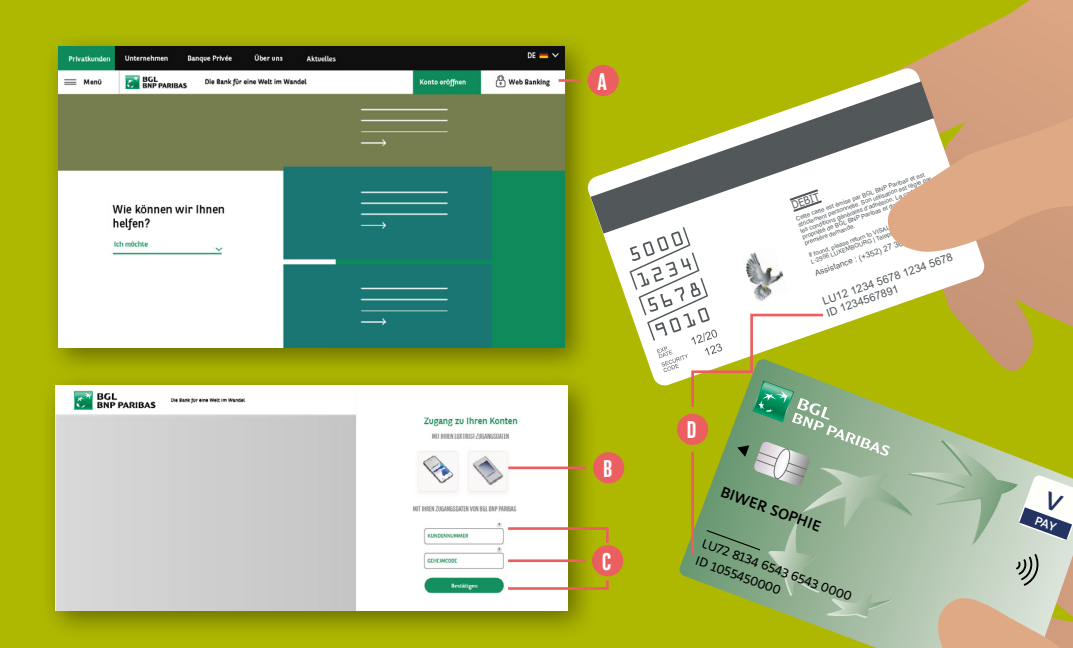

1. Rufen Sie die Website www.bgl.lu auf und klicken Sie auf "Web Banking". ()

ſ

- Melden Sie sich niemals in Ihrem Web Banking an, indem Sie auf einen Link klicken, den Sie per E-Mail oder SMS erhalten haben. BGI BNP Paribas versendet niemals Nachrichten an Ihre privaten E-Mail-Adressen mit der Aufforderung, sich durch Anklicken eines Links im Web Banking anzumelden. Sollten Sie eine solche Nachricht erhalten, handelt es sich um einen Phishing-Versuch mit dem Ziel, Sie auf eine gefälschte Web Banking-Seite weiterzuleiten, um an Ihre Zugangsdaten zu gelangen.
- 2. Auf der Login-Seite Ihres Web Banking haben Sie 2 Möglichkeiten:
- direkte Anmeldung mit Ihren LuxTrust-Zugangsdaten. (Benutzerkennung bzw. "User ID" aus 4 Buchstaben und 4 Ziffern sowie Passwort) (B)
- Anmeldung mit Ihren Bankzugangsdaten (Kundennummer aus 10 Ziffern und Geheimzahl): Geben Sie Ihre Kundennummer und Ihre Geheimzahl ein und klicken Sie auf "Bestätigen". ()

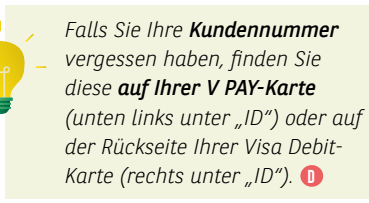

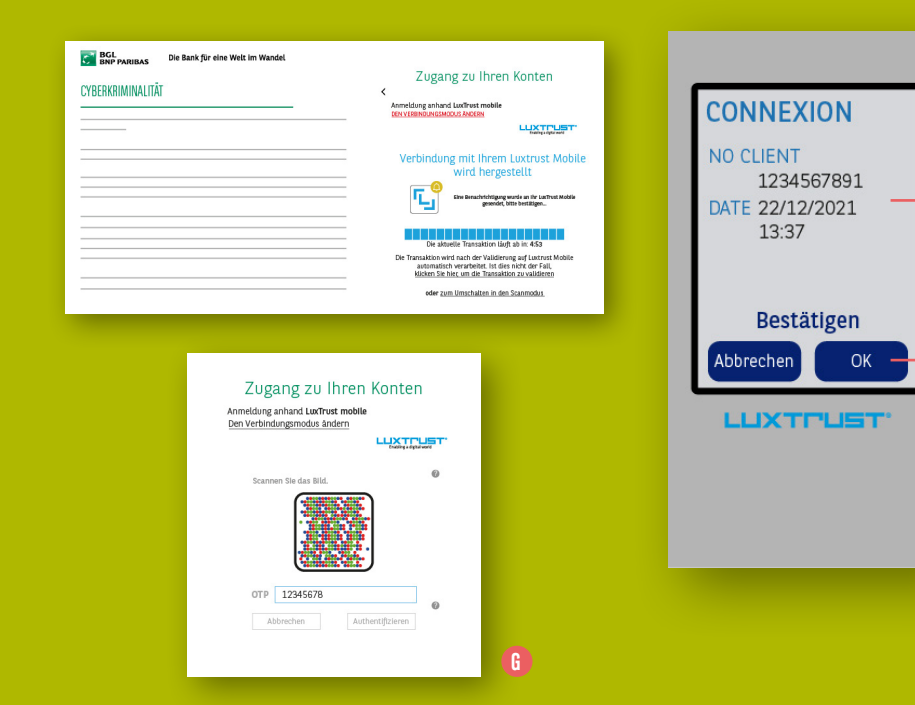

#### 3. LUXTRUST-AUTHENTIFIZIERUNG

Es gibt **2 Möglichkeiten**, um ein Einmalpasswort (OTP bzw. One Time Password) zu erhalten: mit einem **LuxTrust Scan** oder über **LuxTrust Mobile**.

- Mit dem LuxTrust Scan:
- > Überprüfen Sie die auf dem Bildschirm des Scan-Geräts angezeigten Angaben zu der Transaktion. Angezeigt werden Angaben, für die das OTP erforderlich ist, in diesem Fall die Angabe "Login", eine Kundennummer (die Ihrer Kundennummer entsprechen muss) und eine aktuelle Datums-/Zeitangabe. Vorsicht, wenn diese Informationen nicht korrekt sind. Sie sind wahrscheinlich Opfer eines Phishing-Angriffs. ()

- > Sind alle Angaben richtig, drücken Sie auf Ihrem Scan-Gerät auf OK. Ein 8-stelliger Code wird angezeigt: das Einmalpasswort (OTP). ()
- > Tippen Sie den 8-stelligen Code in das Feld "OTP" in Ihrem Web Banking und klicken Sie auf "Authentifizieren", um Zugang zu Ihren Konten zu erhalten. ()

13

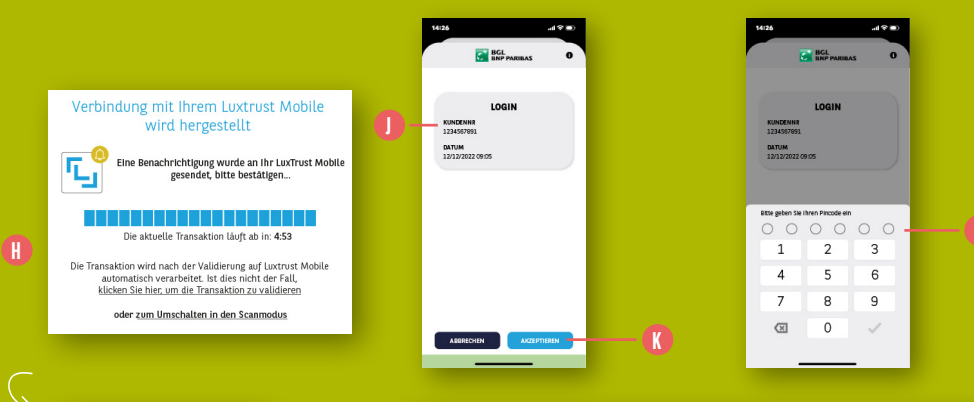

12.59

Antippen für weitere Einzelheiten

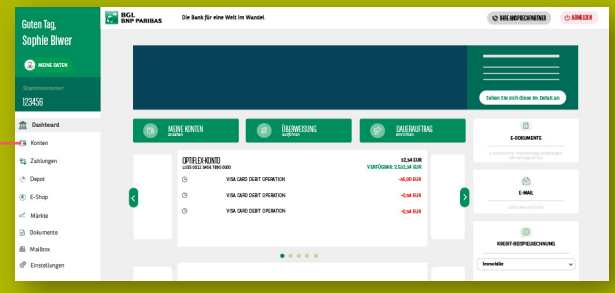

- Mit LuxTrust Mobile:
- An Ihre App LuxTrust Mobile wird automatisch eine Authentifizierungsanfrage versandt. Auf der Anmeldeseite Ihres Web Banking wird angezeigt, dass die Authentifizierung noch aussteht. (1)
- > Klicken Sie auf die Mitteilung von LuxTrust Mobile, die auf Ihrem Smartphone erscheint. Die App öffnet sich. ()
- > Überprüfen Sie die Angaben, die in Ihrer LuxTrust Mobile-App angezeigt werden. Sie müssen mit der auszuführenden Transaktion übereinstimmen. Folgende Angaben müssen enthalten sein: "Login", Ihre Kundennummer und die aktuelle Datums-/Zeitangabe. ()

- > Klicken Sie auf "Akzeptieren". Nun müssen Sie sich in der LuxTrust Mobile-App authentifizieren. ()
- Haben Sie sich f
  ür die biometrische Authentifizierung entschieden, identifizieren Sie sich per Gesichtserkennung oder mit Ihrem Fingerabdruck.
- Haben Sie sich für die Authentifizierung per **PIN** entschieden, geben Sie diese in den **vorgesehenen Feldern** ein. **()**
- Nach Abschluss dieser Schritte kehren Sie zu Ihrem Web Banking zurück. Der Zugang zu Ihren Konten wurde genehmigt. (1)

Weitere Informationen über LuxTrust Mobile erhalten Sie unter bgl.lu/de/ luxtrustmobile 14

## ÄNDERUNG IHRER EINSTELLUNGEN

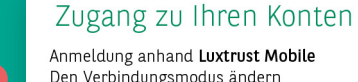

Den Verbindungsmodus ändern

Enabling a digital world

#### LUXTRUST MOBILE

Sie nutzen Lieber Ihr Smartphone als Ihren Token, den Sie nicht immer dabei haben? Mit LuxTrust Mobile ist das ietzt möglichi

Haben Sie die Luxtrust-Zugangsdaten für Ihren Token? Laden Sie die App .LuxTrust Mobile" in Ihrem Store herunter

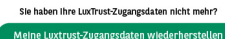

IHRE ANMELDUNGSEINSTELLUNGEN FESTLEGEN:

Klicken Sie hierfür im linken Seitenmenü auf "Einstellungen".

#### Anmeldung mit Ihrem LuxTrust Scan

**Standardmäßig** wird Ihnen im Web Banking die Anmeldung mit **3 Zugangsmitteln** vorgeschlagen, und zwar mit:

- Ihrer Kundennummer
- Ihrer Geheimzahl
- Ihrem LuxTrust-Zertifikat

Sie müssen somit an Ihren Einstellungen nichts ändern.

#### Anmeldung mit LuxTrust Mobile

Sie haben die App LuxTrust Mobile installiert und möchten diese benutzen, um sich anzumelden und/oder sensible Transaktionen zu bestätigen.

Klicken Sie bei der Anmeldung auf "Den Verbindungsmodus ändern" und wählen Sie dann LuxTrust Mobile aus. 🚺

Der Anmeldevorgang wird über LuxTrust Mobile gestartet und Sie werden auf Ihrem Smartphone unmittelbar zur Bestätigung aufgefordert.

Wenn Sie die App bereits installiert haben und Sie Ihre LuxTrust-Zugangsdaten kennen, starten Sie die App und folgen Sie den Anweisungen.

Ihre LuxTrust-Zugangsdaten sind:

- eine Benutzerkennung ("User ID") aus 4 Buchstaben und 4 Ziffern (z. B. ABCD1234),
- eine **PIN** mit 6 Ziffern, die Sie bei der Aktivierung Ihres Tokens geändert haben.

Wenn Sie Ihre LuxTrust-Zugangsdaten **nicht kennen**, klicken Sie im linken Seitenmenü unter "Einstellungen" im Feld "LuxTrust Mobile" auf "Meine LuxTrust-Zugangsdaten wiederherstellen" und folgen Sie den Anweisungen. 🚯 Oder kontaktieren Sie LuxTrust unter (+352) 24 550 550.

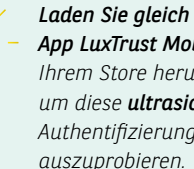

Laden Sie gleich die App LuxTrust Mobile in Ihrem Store herunter, um diese **ultrasichere** Authentifizierungsart

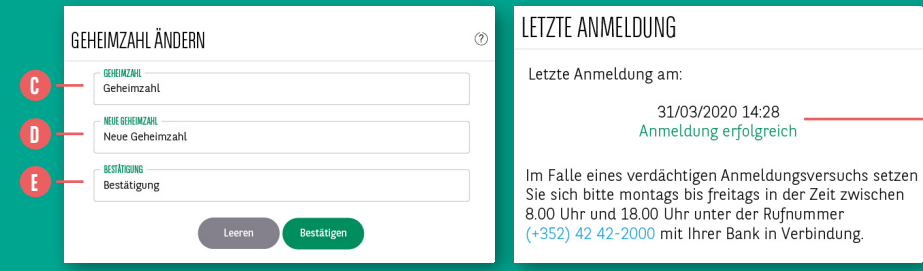

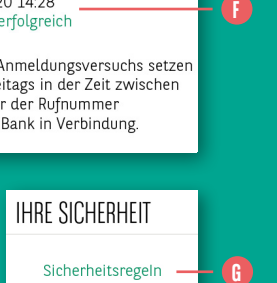

#### ÄNDERUNG IHRER GEHEIMZAHL:

Gehen Sie unter **"Einstellungen"** wie folgt vor:

- 1. Geben Sie Ihre aktuelle Geheimzahl ein. 🕒
- 2. Geben Sie die neue Geheimzahl ein. 🕕
- 3. Bestätigen Sie die neue Geheimzahl. 🚺

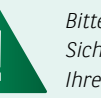

Bitte ändern Sie aus Sicherheitsgründen regelmäßig Ihre Geheimzahl.

#### ÜBERPRÜFUNG IHRER LETZTEN ANMELDUNG:

Unter **"Einstellungen"** wird Ihnen unter **"Letzte Anmeldung"** das Datum und die Uhrzeit Ihrer letzten Anmeldung (vor Ihrer aktuellen Anmeldung) angezeigt. ()

Wenn Sie Ihre Geheimzahl oder LuxTrust-Zugangsdaten falsch eingegeben haben, wird eine fehlgeschlagene Anmeldung angezeigt. Bitte nehmen Sie die **Sicherheitshinweise** zur Kenntnis. (B)

17

VERLUST ODER DIEBSTAHL VON ZUGANGSDATEN

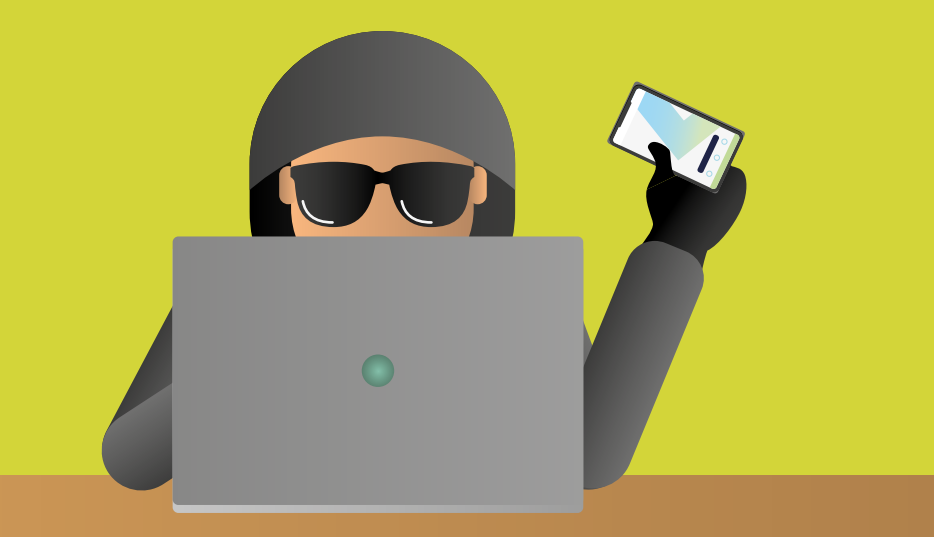

#### Verlust oder Diebstahl Ihrer LuxTrust-Zugangsdaten

Im Falle des Verlusts oder Diebstahls Ihrer LuxTrust-Zugangsdaten oder Ihres LuxTrust-Geräts (Token, Smartphone, Scan, SmartCard oder Signing Stick), kontaktieren Sie bitte **umgehend** den Kundenservice von LuxTrust unter der Telefonnummer (+352) 24 550 550, der täglich rund um die Uhr erreichbar ist, und bitten Sie um die **sofortige Sperrung Ihres Zertifikats**.

Sie können anschließend unseren Kundenservice kontaktieren, um ein neues Zertifikat zu erhalten. Wir sind montags bis freitags von 8 bis 18 Uhr unter der Telefonnummer (+352) 42 42-2000 für Sie da.

#### Verlust oder Diebstahl Ihrer Zugangsdaten zum Web Banking

Bei Verlust oder Diebstahl Ihrer Zugangsdaten (Kundennummer, Passwort), gehen Sie wie folgt vor:

- Wenn Sie Ihre Kundennummer und Ihr Passwort kennen:
- > Rufen Sie Ihr Web Banking über einen Browser auf und ändern Sie Ihre Geheimzahl unter "Einstellungen" ODER
- > gehen Sie in Ihrer App unter "Einstellungen" auf "Verbindung und Sicherheit" und dann auf "Änderung des Geheimcodes".
- Wenn Sie Ihre Kundennummer und Ihr Passwort nicht kennen:
- > Kontaktieren Sie unseren Kundenservice.

Unsere Mitarbeiter sind montags bis freitags von 8 bis 18 Uhr unter der Telefonnummer (+352) 42 42-2000 für Sie da und werden Sie bei den erforderlichen Schritten unterstützen.

## ANZEIGE IHRER EINNAHMEN UND AUSGABEN

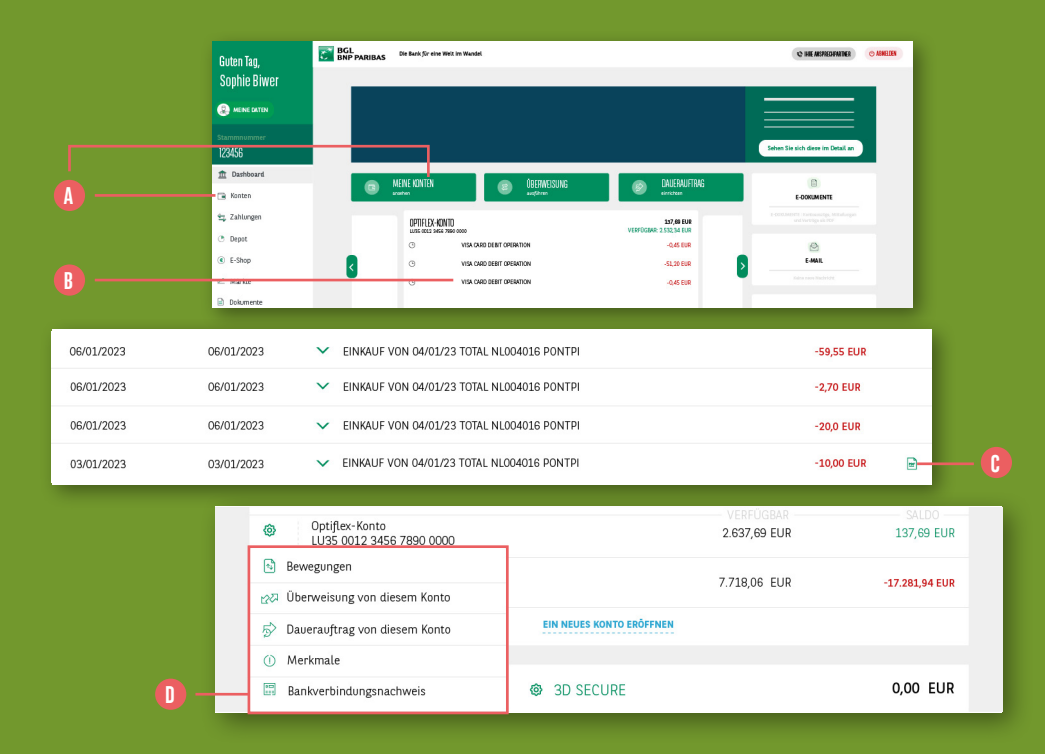

Wenn Sie den **Stand Ihrer Konten** abfragen und die zugehörigen Umsätze anzeigen lassen möchten, klicken Sie auf das Menü **"Konten"** oder auf die grüne Schaltfläche **"Meine Konten ansehen"** auf dem Dashboard. Die Informationen zu den Konten mit Ihrer Stammnummer werden nach Kategorien angezeigt:

- Sichtkonten
- Zahlungskarten
- Kredite
- Versicherungen
- Wertpapierdepots

Wenn Sie die **Umsätze eines Kontos** oder **einer Karte** einsehen möchten, klicken Sie auf **die betreffende Zeile**. () Die Umsätze sind nach Buchungsdatum sortiert. Sie können auch die Belastungsanzeige () für eine Transaktion aufrufen.  Visa Debit-Karte erscheinen am Anfang der Liste mit einem Vermerk, dass die Buchung noch aussteht.
 Die Transaktion wird am folgenden Tag verbucht (je nach Händler kann die Verbuchung auch mehrere Tage dauern).

Zahlungen mit Ihrer V PAY- oder

Mit einem Klick auf dieses – Symbol können Sie die Merkmale eines Kontos einsehen, einen Bankverbindungsnachweis (RIB) erhalten usw. 1

## ANZEIGE IHRER KONTOAUSZÜGE UND ANDERER DOKUMENTE

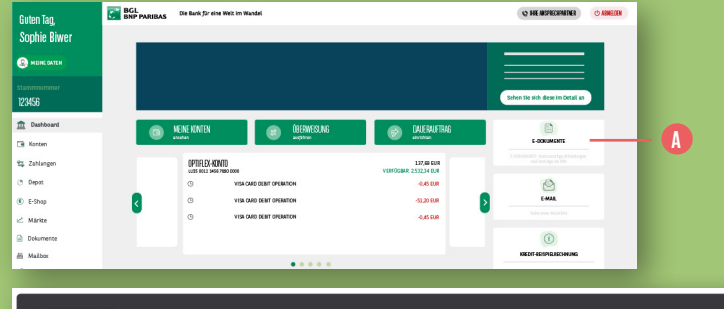

| E-DOKUMENTE          |                 |                                            | F 🖶 🔾   |   |
|----------------------|-----------------|--------------------------------------------|---------|---|
| 7 KONTDAUSZÜGE UND M | AITTELUNGEN     | VERTRÄGE                                   | ARCHIVE |   |
| 2023 🗸               | Dokumentenart 👻 | Konten 👻                                   | Ref. 🕶  | 0 |
| JANUAR 2023          |                 |                                            | ^       |   |
| 31/03/2023           | 🖻 Kontoauszug   | LU58 0000 0000 0000 0000                   | XX0002  | B |
| 31/03/2023           | 🖻 Kontoauszug   | Optiflex-Konto<br>LU58 0000 0000 0000 0000 | XX0002  |   |
| 29/02/2023           | 🖻 Kontoauszug   | Optiflex-Konto<br>LU58 0000 0000 0000 0000 | 4       |   |
| 29/02/2023           | 🖻 Kontoauszug   | Optiflex-Konto<br>LU58 0000 0000 0000 0000 | 3       |   |
| 29/02/2023           | 🖻 Kontoauszug   | Optiflex-Konto<br>LU58 0000 0000 0000 0000 | 2       |   |

Rufen Sie Ihre Kontoauszüge, Ihre Mitteilungen, Ihre Kreditkartenabrechnungen, Ihre Zinsbescheinigungen oder andere Dokumente auf, die Ihnen digital bereitgestellt werden. Klicken Sie hierfür auf dem "Dashboard" rechts auf dem Bildschirm unter "Meine Angaben" auf den Button "E-Dokumente: ()

Sie können jedes Dokument aufrufen, **indem** Sie auf die betreffende Zeile klicken. (3)

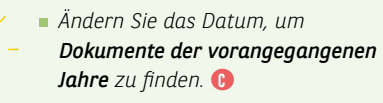

 Sie können ein bestimmtes Dokument schneller finden, wenn Sie in den Spalten Filter anwenden.

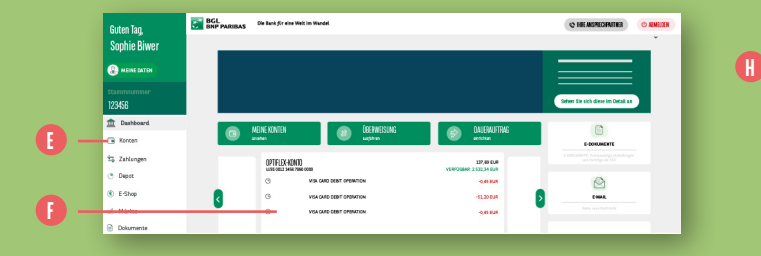

| < OPTIFLEX-KD<br>LU25 DD12 345 | NTO<br>5 7890 0000      |                                                                                         | 137,69 EUR | ~ | Datum, Label, Betrag     | <u>Q</u>    | <b>8</b> 8 |
|--------------------------------|-------------------------|-----------------------------------------------------------------------------------------|------------|---|--------------------------|-------------|------------|
|                                | Bankverbindungsnachweis | Merkmale                                                                                |            |   | Überweisung von diesem K | onto        |            |
| Buchung                        | Valuta                  | Label                                                                                   |            |   |                          | Betrag      |            |
| O                              | G                       | VISA CARD DEBIT OPERATION                                                               |            |   |                          | -0,45 EUR   |            |
| O                              | O                       | VISA CARD DEBIT OPERATION                                                               |            |   |                          | 51,20 EUR   |            |
| 09/01/2023                     | 09/01/2023              | <ul> <li>EINKAUF VON 05/01/23 PAYS FRA/Parts</li> <li>NYX*EURESTLUXEMBOURGSA</li> </ul> | 5          |   |                          | -0,45 EUR   |            |
| 06/01/2023                     | 06/01/2023              | <ul> <li>EINKAUF VON 05/01/23 PAYS FRA/Pari<br/>NYX*EURESTLUXEMBOURGSA</li> </ul>       | 3          |   |                          | 622,43 EUR  |            |
| 06/01/2023                     | 06/01/2023              | <ul> <li>EINKAUF VON 05/01/23 PAYS FRA/Pari<br/>NYX*EURESTLUXEMBOURGSA</li> </ul>       | 3          |   |                          | -508,82 EUR |            |

#### 

#### BANKVERBINDUNGSNACHWEIS

| IBAN-Kontonummer BGL BNP Paribas | LU35 0012 XXXX XXXX XXXX |
|----------------------------------|--------------------------|
| Kontowährung                     | EUR                      |
| BIC-Code BGL BNP Paribas         | BGLLLULL                 |
| Kontoinhaber                     | MM ROD                   |
| BGL<br>BNP PARIBAS               | Die Bank für eine V      |

Die Bank für eine Welt im Wandel

#### Bankverbindungsnachweis (RIB)

- Einen Bankverbindungsnachweis (RIB: Relevé d'Identité Bancaire) erhalten Sie ganz einfach unter "Konten". (1)
- Wählen Sie das Konto aus, für das ein Bankverbindungsnachweis verfügbar ist (Sichtkonto, Kreditkonto, Sparkonto ...). ()

 Klicken Sie anschließend 3 auf "Bankverbindungsnachweis" 3, um die Kontoinformationen anzuzeigen.
 Sie können dieses Dokument als PDF-Datei speichern.

## **E-DOKUMENTE**

\_\_\_\_\_

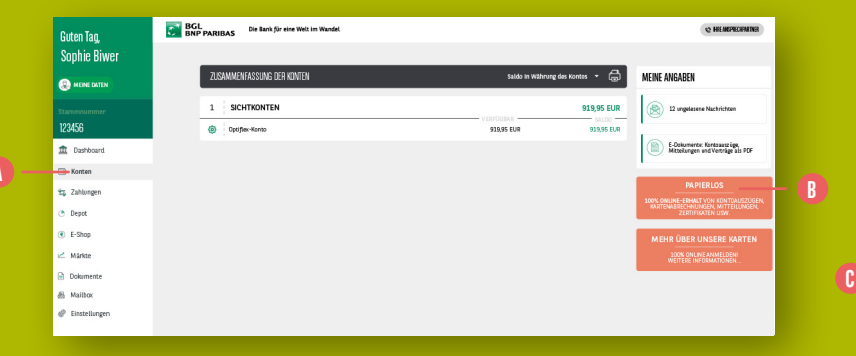

| Guten Tag,            | BGL Die Bank für eine Welt im Wandel | Q HENGREEMINE |
|-----------------------|--------------------------------------|---------------|
| Sophie Biwer          |                                      |               |
| MEINE DATEN           | < paperlos                           |               |
| Stammnummer<br>123456 |                                      |               |
| 1 Dashboard           |                                      |               |
| 🕞 Konten              |                                      |               |
| 📆 Zahlungen           |                                      |               |
| Depot                 |                                      |               |
| E-Shop                |                                      |               |
| ∠ Markte              |                                      |               |
| Dokumente             |                                      |               |
| 岳 Mailbox             |                                      |               |
| @ Einstellungen       |                                      |               |

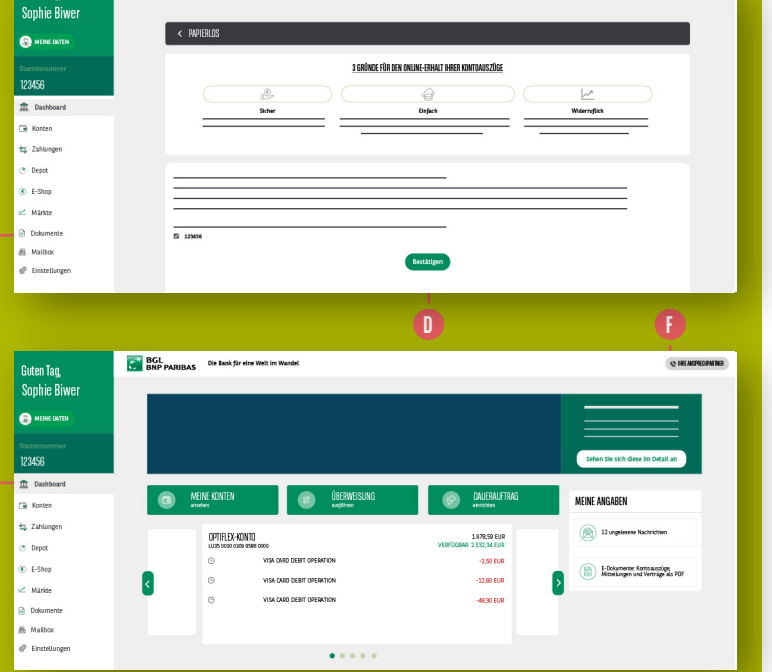

BGL Die Bank für eine Welt im Wandel

Guten Tao.

#### Zero Paper

12 HE MERCHAINS

Sie können ab sofort entscheiden, Dokumente nicht mehr im Papierformat zu erhalten.

- Gehen Sie im linken Menü auf "Konten". (1) Klicken Sie am rechten Bildschirmrand auf "Papierlos". (3)
- 2. Kreuzen Sie die Kästchen der Konten an, für die Sie Dokumente nicht mehr im Papierformat erhalten möchten. 6
- 3. Klicken Sie auf "Bestätigen". 🕕
- 4. Sie erhalten Ihre Dokumente von nun an in elektronischer Form in Ihrem Web Banking im Bereich "E-Dokumente".
  Kehren Sie zu Ihrem Dashboard zurück. (1) Hier können Sie rechts unter "Meine Angaben" Ihre E-Dokumente aufrufen. (1)

## AUSFÜHRUNG VON ÜBERWEISUNGEN ODER DAUERAUFTRÄGEN

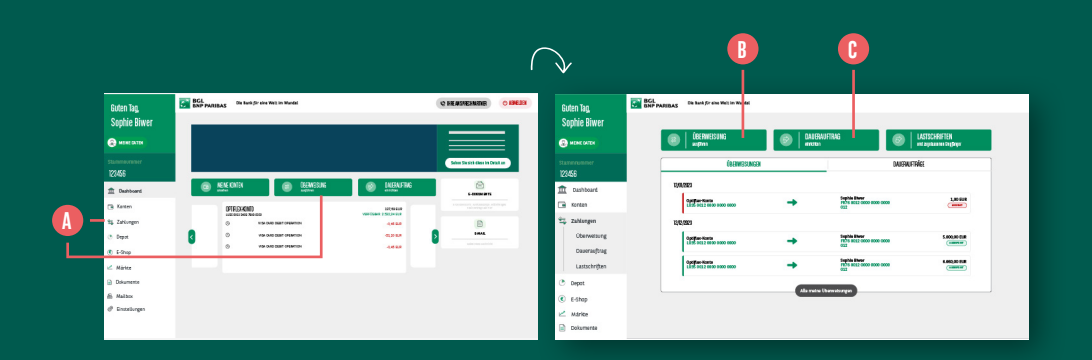

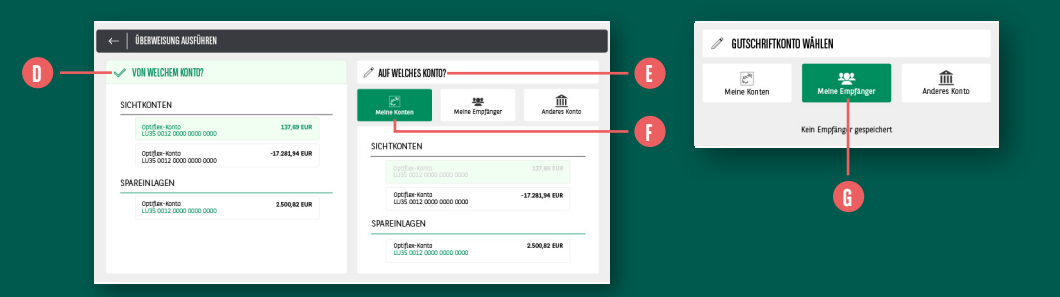

- Klicken Sie auf "Zahlungen" im linken Seitenmenü oder auf "Überweisung ausführen" oben auf Ihrem "Dashboard". (1)
- Klicken Sie oben links auf "Überweisung ausführen". ③ So können Sie eine Einzelüberweisung vornehmen. Für einen Dauerauftrag klicken Sie im Feld daneben auf "Dauerauftrag einrichten". ③
- 3. Wählen Sie das zu belastende Konto aus (auch wenn Sie nur über ein einziges Konto verfügen) und klicken Sie es an. ①

- Wählen Sie das Gutschriftkonto aus.
   Die folgenden Konten stehen zur Auswahl:
- Eines Ihrer eigenen Konten. Klicken Sie auf "Meine Konten". Wählen Sie in der angezeigten Liste das Gutschriftkonto aus.
- Ein Konto eines gespeicherten

Zahlungsempfängers. Klicken Sie auf "Meine Empfänger". Wählen Sie in der angezeigten Liste den Zahlungsempfänger aus. (f)

usführung v ufträgen

| Ø GUTSCHRIFTKO                                                                           | NTO WÄHLEN      |               |
|------------------------------------------------------------------------------------------|-----------------|---------------|
| ्रि<br>Meine Konten                                                                      | Meine Empfänger | Anderes Konto |
| onto des Empfängers<br>Lui us invits iss enfiniess<br>Luizenburg ~<br>Invitait<br>IBAN ~ |                 |               |
| NAME UND VORNAME DES EMPFÄNGERS*                                                         | jeis            |               |
|                                                                                          |                 |               |
| ADRESSE                                                                                  |                 |               |
| ADRESSE<br>STANDORT                                                                      |                 |               |
| ADRESSE<br>Standort<br>Lund Des Euraphaners<br>Lunz Mours ~                              | ]               |               |

 Ein Konto eines neuen nicht gespeicherten Zahlungsempfängers. Klicken Sie auf "Anderes Konto". <sup>(1)</sup> Geben Sie die Bankverbindung für

das Gutschriftkonto an: **1** 

- > Land der Bank des Gutschriftkontos
- > Kontonummer (vor der Eingabe IBAN oder RIB auswählen).
- > Name, Vorname, Adresse, Stadt und Land des Empfängers

Hinweis: Sie können diesen Empfänger jetzt speichern, damit er bei der nächsten Überweisung in der Liste der Empfänger angezeigt wird. Klicken Sie einfach auf "Empfänger speichern". Um die Speicherung zu bestätigen, benötigen Sie Ihren Token oder Ihr Smartphone mit der LuxTrust Mobile-App. ()

5. Klicken Sie auf "Weiter". 🚺

8

|     | <ul> <li>✓ von v</li> <li>Ω</li> </ul> | VEICHEM KONTO?<br>tillex- Konto<br>35 0012 0000 0000 0000 | AUF WELCHES KONTO?  137,69 EUR  Sophie Biwer France USS 0012 0000 / France | 0000 0000 |          |
|-----|----------------------------------------|-----------------------------------------------------------|----------------------------------------------------------------------------|-----------|----------|
|     | / WELC                                 | HER BETRAG?                                               | INFERENCE ADDRESSION<br>ER                                                 | 0         | <b>N</b> |
| 0-  |                                        | MITTELLING                                                | Lastschriftanzeige                                                         |           |          |
| 0 — |                                        | Diese Mitteilung für dies                                 | in Empfinger speichern<br>Welter                                           |           |          |

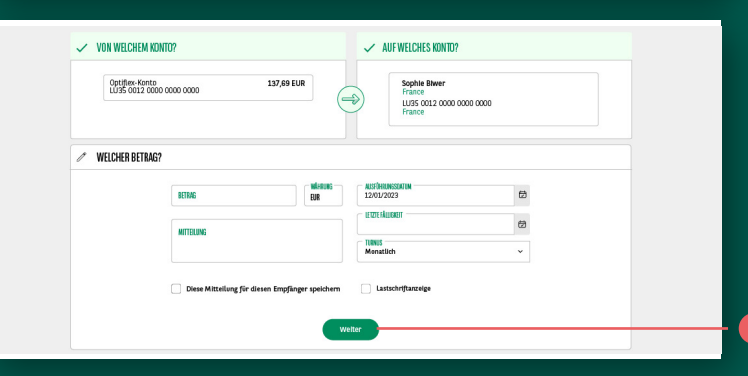

- 6. Die Seite "Betrag, Mitteilung und Fälligkeit" wird angezeigt.
   Wählen Sie den Betrag und die Währung aus.
- 7. Bei einer Einzelüberweisung wählen
   Sie im Kalender das Ausführungsdatum
   aus. Standardmäßig ist der
   aktuelle Tag angegeben. (1)
- Bei einem Dauerauftrag machen Sie folgende Angaben:
- Datum der 1. Fälligkeit (Auswahl im Kalender).
- > Datum der letzten Fälligkeit (Auswahl im Kalender). Wenn Sie keine Angabe zur letzten Fälligkeit machen möchten, bleibt das Feld leer.
- Turnus (monatlich, zweimonatlich, vierteljährlich, halbjährlich oder jährlich).
- Im Feld "Mitteilung" können Sie einen Vermerk hinzufügen, der im Verwendungszweck der Überweisung erscheint.

- Wenn Sie das Kästchen
   "Lastschriftanzeige" anklicken, fordern Sie eine Belastungsanzeige an. (2)
- Wenn Sie auf "Diese Mitteilung für diesen Empfänger speichern" klicken, wird diese Mitteilung bei der nächsten Überweisung an diesen Empfänger standardmäßig vorgeschlagen.
- 11. Klicken Sie auf "Weiter". 🕕

Wenn für Ihre Überweisung Gebühren
anfallen, werden Ihnen diese angezeigt.
Sie sehen also, wie hoch die geschätzten Gebühren sind, wenn Sie die Option
"Gebühren geteilt" oder "Gebühren zu meinen Lasten" auswählen.
Wenn Sie auf "Detailansicht der

Gebühren zu Ihren Lasten und/oder die zu Lasten des Zahlungsempfängers angezeigt.

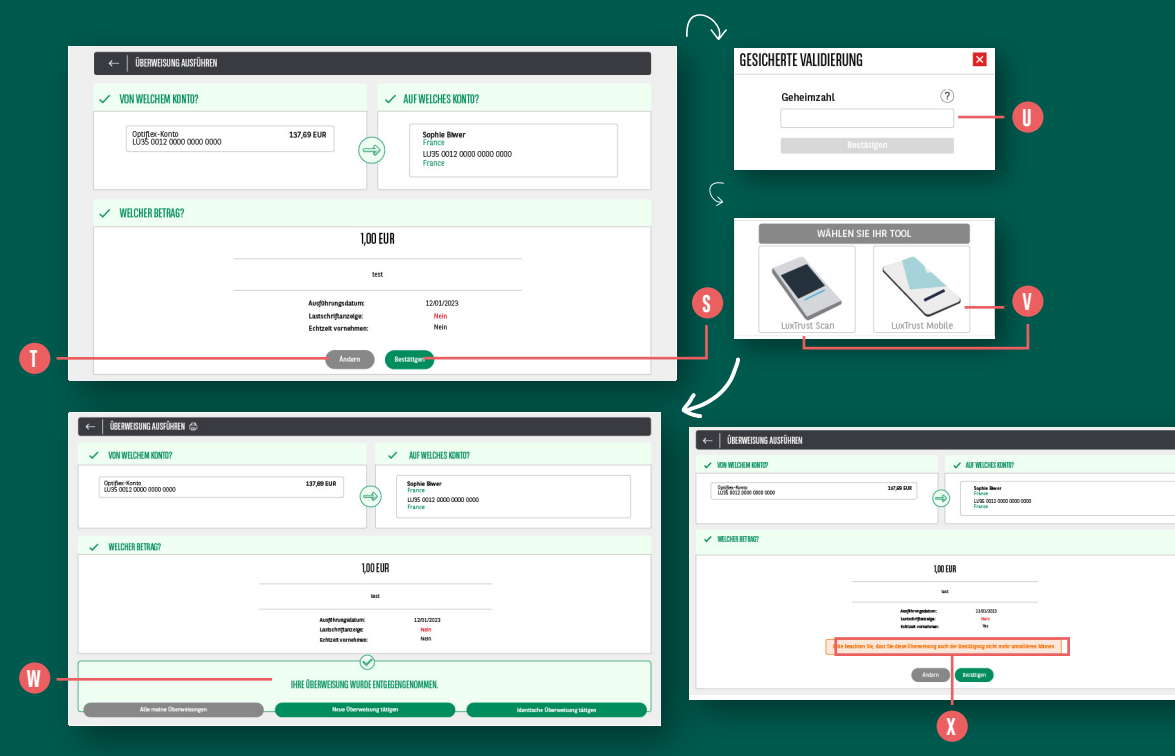

- 12. Überprüfen Sie die Kriterien Ihrer Überweisung. Sind alle Angaben richtig, klicken Sie auf "Bestätigen". S
  Im Falle eines Fehlers können Sie die Überweisungskriterien noch ändern, indem Sie auf "Ändern" klicken. Nachdem Sie auf "Bestätigen" geklickt haben, sind in Abhängigkeit von dem Risiko der Überweisung möglicherweise folgende Authentifizierungsmittel erforderlich:
  - Ihre Geheimzahl mit 6 Ziffern (die Sie f
    ür die Anmeldung in Ihrem Web Banking verwendet haben)
  - ein OTP von LuxTrust. Weitere Informationen finden Sie in dem Abschnitt zum OTP (Einmalpasswort) von LuxTrust auf Seite 13.

- 13. Ihre Überweisung wird ausgeführt und die Mitteilung "Ihre Überweisung wurde entgegengenommen" erscheint auf dem Bildschirm. ())
  - Überweisungen zwischen Ihren eigenen Konten oder an Empfänger, die ebenfalls Inhaber eines Kontos bei BGI BNP Paribas sind, werden in Echtzeit durchgeführt. Nach der Bestätigung ist kein Abbruch mehr möglich. Die Gutschrift auf dem Empfängerkonto erfolgt nur wenige Sekunden nach der Bestätigung der Überweisung. 🕦

Ausführung v aufträgen

31

## **ECHTZEIT-ZAHLUNGEN**

# BETRAG, MITTELLUNG UND FÄLLIGKEIT MÖCHTEN SIE IHRE ÜBERWEISUNG IN ECHTZEIT VORNEHMEN? Extraction of the provide of the provide

| ←   ÜBERWEISUNG AUSFÜHREN                    |                                                                                           |
|----------------------------------------------|-------------------------------------------------------------------------------------------|
| VON WELCHEM KONTO?                           | ✓ AUF WEICHES KONTO?                                                                      |
| Contidian-scoto<br>LU/35 0012 0000 0000 0000 | 137,00 108 ↔ Soyline Biner<br>Protect Solution 2000 0000 0000<br>100000                   |
| ✓ WELCHER BETRAG?                            |                                                                                           |
|                                              | 1,00 EUR                                                                                  |
|                                              | ust .                                                                                     |
|                                              | Angforwyniadau 129/2223<br>Lessefydiadag Mia<br>Estapis ywnatawa k                        |
| Bitte be                                     | achten Sie, dass Sie diese Überweisung nach der Bestätigung nicht mehr annullieren können |
|                                              | Andern Bettätigen                                                                         |
|                                              | В                                                                                         |

Eine Überweisung auf ein externes Konto kann in Echtzeit ausgeführt werden. Im Rahmen der Bestätigung der Überweisung besteht die Möglichkeit, zwischen einer **Echtzeit-Überweisung** und einer **normalen Überweisung** zu wählen, sofern die folgenden Bedingungen erfüllt sind:

- Die Bank des Gutschriftkontos bietet "Echtzeit-Zahlungen" an.
- Der Überweisungsbetrag liegt unter 15.000 Euro.

Die Gebühr für diesen Service entspricht den geltenden Konditionen.

 Nachdem Sie das Belastungskonto und das Gutschriftkonto ausgewählt haben, klicken Sie auf "Echtzeit-Überweisung vornehmen". () Bitte beachten Sie, dass Sie diese Überweisung nach der Bestätigung nicht mehr annullieren können. ()

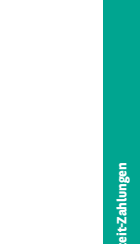

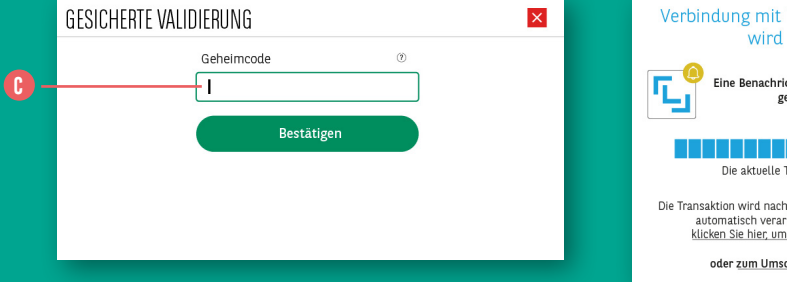

| Verbindung mit Ihrem Luxtrust Mobile<br>wird hergestellt                                                                                                    |   |
|----------------------------------------------------------------------------------------------------|---|
| Eine Benachrichtigung wurde an Ihr LuxTrust Mobile<br>gesendet, bitte bestätigen                                                                                         |   |
| Die aktuelle Transaktion läuft ab in: <b>4:53</b>                                                                                                    |   |
| Die Transaktion wird nach der Validierung auf Luxtrust Mobile<br>automatisch verarbeitet. Ist dies nicht der Fall,<br>klicken Sie hier, um die Transaktion zu validieren |   |
| oder zum Umschalten in den Scanmodus                                                                                                    | D |

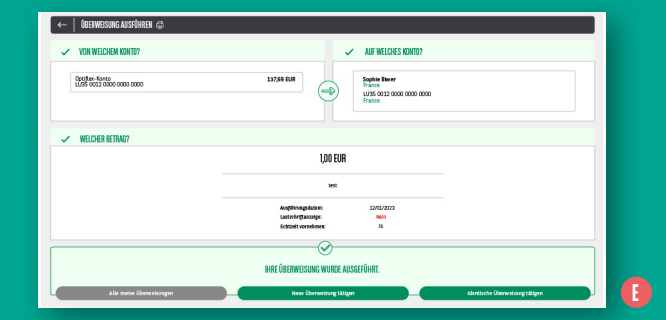

| <   LISTE DER ÜBERWEISUNGEN           |       |                                                 | <b>6</b> &   |
|---------------------------------------|-------|-------------------------------------------------|--------------|
| Ausführungsdatum                      | Von v | An v                                            |              |
| 25/17/2023                            |       |                                                 |              |
| Optiflex-Konto<br>LU35 0012 0000 0000 | ⇒     | Biwer Sophie<br>FR76 1234 0000 0000 0000<br>012 | 100,00 EUR   |
| Optiflex-Konto<br>LU35 0012 0000 0000 | ÷     | Biwer Sophie<br>FR76 1254 0000 0000 0000<br>012 | 100,00 EUR   |
| Optiflex-Konto<br>LUSS 0012 0000 0000 | ⇒     | Biwer Sophie<br>FR76 1234 0000 0000 0000<br>012 | 1.000,00 EUR |
| 25/1/2023                             |       |                                                 |              |
| Optifies-Konto<br>LU35 0012 0000 0000 | ⇒     | Biwer Sophie<br>FR76 1254 0000 0000 0000<br>012 | 10,00 EUR    |
|                                       |       |                                                 |              |

 Geben Sie Ihren Geheimcode ein und authentifizieren Sie sich mit Ihrer LuxTrust-Lösung. Die Zahlung wird umgehend ausgeführt. Ihr Konto wird sofort belastet und die Gutschrift auf dem Konto des Empfängers erfolgt in nur wenigen Sekunden. 3

 In der Liste der Überweisungen erscheint die Echtzeit-Überweisung mit dem Vermerk "IP Ausgeführt". Sie kann nun nicht mehr annulliert werden. ()

Dieser Service ist **täglich und rund um die Uhr (auch an Wochenenden und Feiertagen)** verfügbar.

## ANZEIGE / ANNULLIERUNG / Änderung von überweisungen Und Daueraufträgen

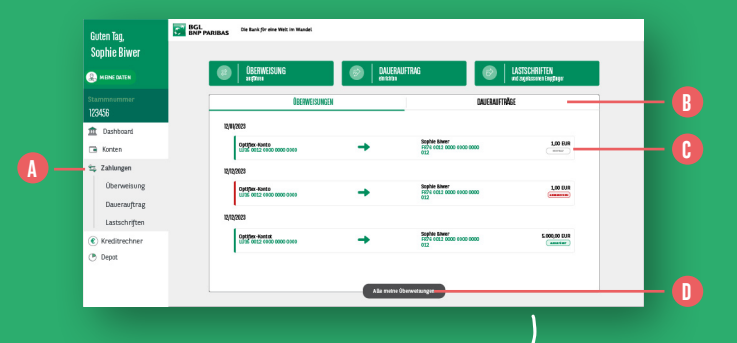

| <   LISTE DER ÜBERWEISUNGEN           |          |                                              | <b>6</b> 8 |
|---------------------------------------|----------|----------------------------------------------|------------|
| Asfilmspiktan                         | Ver v    | An v San                                     | •          |
| 15/1/020                              |          |                                              |            |
| Opedian-Namo<br>USS COL2 0000 0000    | ⇒        | Sperionto<br>Mich 1234 8008 8008 0080<br>013 | 10,00 EUR  |
| 2,11082                               |          |                                              |            |
| Optifier-Korea<br>LUNE-0002-0000-0000 | <b>⇒</b> | Seafarts<br>FB76 1234 0080 8000 8008<br>013  | 10,00 EUR  |
| 25/17/222                             |          |                                              |            |
| Capitan-Konta<br>LUNE 0002 0000 0000  | <b></b>  | 700-0000<br>H79 1234 0000 0000 0000<br>023   | 1.0100 EUR |
| 25/0223                               |          |                                              |            |
| Caroline-Karea<br>LONE 0002 0000 0000 | -•       | Tasilada<br>1015 2224 0080 8000 8008<br>022  | 180,00 EUR |

| [                                 | Arfilmpian % | Re v | A ×                                          | Satus v      |
|-----------------------------------|--------------|------|----------------------------------------------|--------------|
| 50.989                            |              |      |                                              |              |
| Optifies-Konto<br>UJ 35 0012 0000 | 0000         |      | 5parkanta<br>HET# 1254 0000 8008 8008<br>812 | 100,00 EUR   |
| 570783                            |              |      |                                              |              |
| Opt Bes-Forsto<br>L195 0012 0000  | 0000         |      | 101/1 5254 0000 0000 8008<br>022             | 2 8 2000 EUR |

- 1. Klicken Sie im linken Seitenmenü auf "Zahlungen". 🚺
- 2. Standardmäßig erscheint eine Liste mit Ihren 3 letzten Einzelüberweisungen. Sie können Ihre Daueraufträge anzeigen lassen, indem Sie in der Mitte des Bildschirms auf "Daueraufträge" klicken. 🕕

Der Status Ihrer Überweisungen / Daueraufträge wird rechts unter dem Betrag angezeigt: 🕑

- Erstellt = Die Überweisung ist im System, wurde aber noch nicht verarbeitet. Der Betrag wurde noch nicht von Ihrem Konto abgebucht und die Transaktion kann noch geändert oder abgebrochen werden.
- Ausgeführt = Die Überweisung wurde verarbeitet. Der Betrag wurde von Ihrem Konto abgebucht und es ist nicht mehr möglich, die Transaktion zu ändern oder abzubrechen.
- Abgebrochen = Die Überweisung wurde von Ihnen oder der Bank abgebrochen. Der Betrag wurde bzw. wird nicht von Ihrem Konto abgebucht.

- 3. Wenn Sie alle Ihre Überweisungen aufrufen möchten, klicken Sie am unteren Seitenrand auf "Alle meine Überweisungen". 🕕
- 4. In der **Detailansicht** werden die folgenden Informationen angezeigt:
- Ausführungsdatum der Überweisung
- Belastungskonto
- Gutschriftkonto
- Betrag, Währung und Status der Transaktion
- Stift-Symbol, wenn der Dauerauftrag geändert werden kann. Bei einer Einzelüberweisung ist keine Änderung möglich, sie kann nur abgebrochen (annulliert) werden.
- Papierkorb-Symbol, wenn die Überweisung **annulliert** bzw. abgebrochen werden kann.

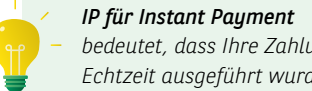
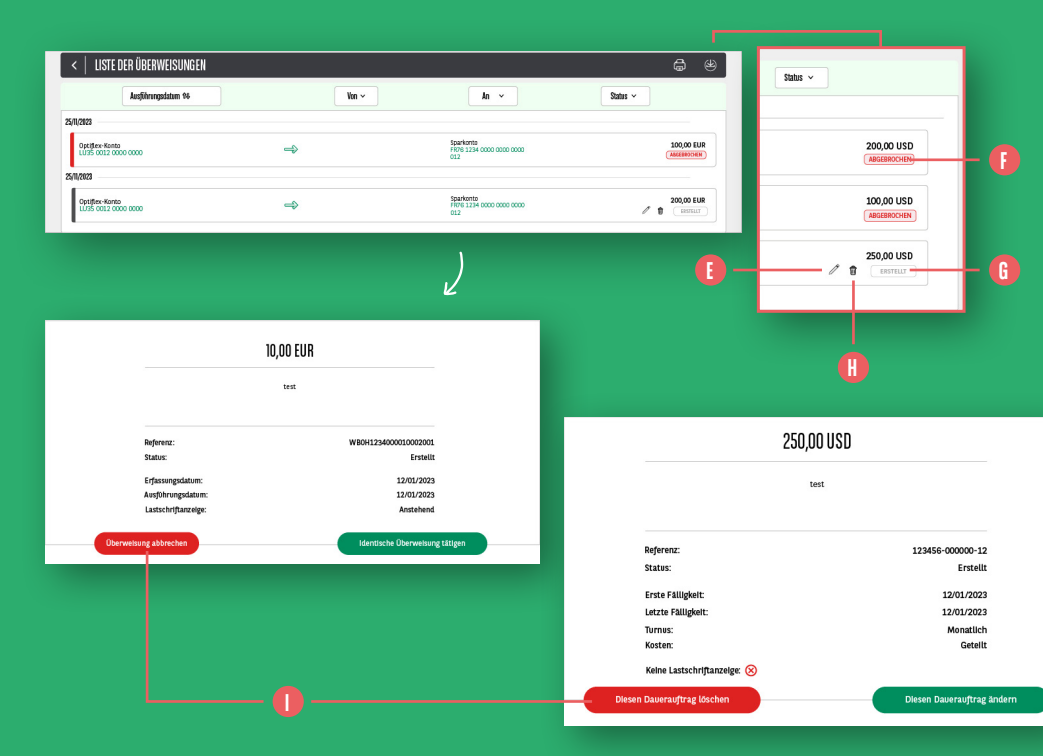

5. Wenn Sie einen Dauerauftrag ändern möchten, klicken Sie auf das Stift-Symbol. Weitere Informationen finden Sie auf Seite 28. (1)

#### Bei der Änderung einer Überweisung sehen Sie in der Liste der Daueraufträge 2 Zeilen:

- Eine Zeile mit dem Status
   "Abgebrochen", die sich auf den alten Dauerauftrag bezieht. ()
- Eine Zeile mit dem Status "Erstellt", die sich auf den Dauerauftrag mit den geänderten Angaben bezieht. (3)

6. Wenn Sie eine Einzelüberweisung oder einen Dauerauftrag abbrechen bzw. löschen möchten, klicken Sie auf den zu annullierenden Auftrag. (1) Es erscheint eine Bestätigungsseite mit den Informationen der Überweisung, die Sie annullieren möchten. Zur Bestätigung der Annullierung klicken Sie auf "Überweisung abbrechen" bzw. auf "Diesen Dauerauftrag löschen". (1)

#### **VERWALTUNG IHRER LASTSCHRIFTEN**

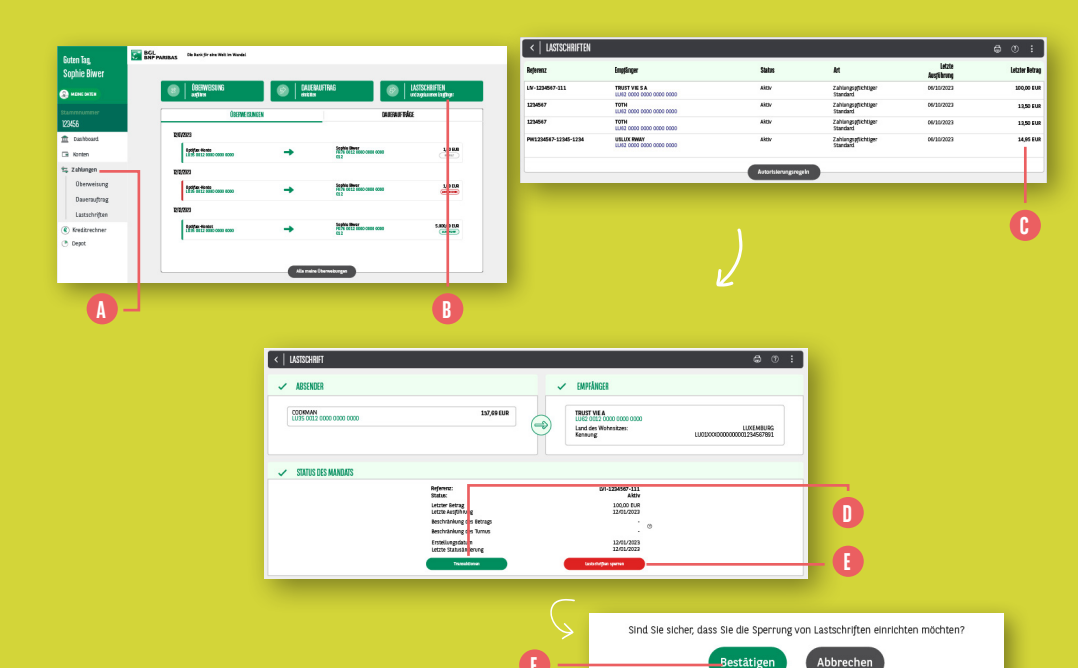

- Klicken Sie im linken Seitenmenü auf "Zahlungen".
- 2. Klicken Sie oben rechts auf "Lastschriften und zugelassene Empfänger".
- **3.** Eine Liste Ihrer Lastschriften wird mit den folgenden Informationen angezeigt:
  - Referenz
  - Empfänger und Konto des Empfängers
  - **Status** (aktiv, storniert oder gesperrt)
- Art
- Letzte Ausführung und letzter Betrag
- 4. Möchten Sie weitere Einzelheiten anzeigen lassen oder eine Lastschrift sperren, klicken Sie auf die Zeile dieser Lastschrift. ()

- 5. In der Detailansicht der Lastschriften haben Sie folgende Möglichkeiten:
  - Anzeige von Einzelheiten zu Transaktionen der betreffenden Lastschrift.
  - Sperrung der Lastschrift. Wenn Sie auf "Lastschriften sperren" klicken,<sup>1</sup> werden Sie aufgefordert, Ihre Anweisung zu bestätigen ("Ja" anklicken)<sup>1</sup> und sie mittels LuxTrust-Authentifizierung zu validieren (weitere Informationen siehe Seite 13). Hinweis: Dieser Schritt bewirkt nur die Aussetzung der Lastschrift (d. h. es erfolgt keine Abbuchung vom Konto), jedoch nicht ihre Stornierung. Die Stornierung muss durch den Empfänger erfolgen.

| < TRANSAKTI                                                                                                | DNEN                                                                                |                                                                                     |                                                                                                    | <b>6</b> ()                                                                        |
|----------------------------------------------------------------------------------------------------|-------------------------------------------------------------------------------------|-------------------------------------------------------------------------------------|----------------------------------------------------------------------------------------------------|------------------------------------------------------------------------------------|
| AUSGEFÜHRT                                                                                                 | AUSSTE                                                                              | HEND ABGELEHNT                                                                      |                                                                                                    |                                                                                    |
| Ausführungsdatum                                                                                           | Betrag                                                                              | Referenz Absender                                                                   | Referenz Luxese                                                                                                    | Referenz BGL BNP Paribas                                                           |
| 24/11/2019                                                                                                 | 85,98 EUR                                                                           | 90000000                                                                            | 201234500000000000                                                                                                    |                                                                                    |
| 23/12/2019                                                                                                 | 89,99 EUR                                                                           | 90000000                                                                            | 201234500000000000                                                                                                    |                                                                                    |
| 25/02/2020                                                                                                 | 80,90 EUR                                                                           | 90000000                                                                            | 201234500000000000                                                                                                    |                                                                                    |
| 19/03/2020                                                                                                 | 80,99 EUR                                                                           | 900000000                                                                           | 201234500000000000                                                                                                    |                                                                                    |
| < TRANSAKTI                                                                                                | ONEN                                                                                |                                                                                     |                                                                                                    | <b>a</b> (                                                                         |
| AUGOSSUUDT                                                                                                 | 4110.077                                                                            |                                                                                     |                                                                                                    |                                                                                    |
| AUSGEFÜHRT                                                                                                 | AUSSTE                                                                              | HEND ABGELEHNT                                                                      |                                                                                                    |                                                                                    |
| AUSGEFÜHRT<br>Ausführungsdatum                                                                             | AUSSTE<br>Betrag                                                                    | HEND ABGELEHNT<br>Referenz Absender                                                 | Referenz Luxese                                                                                                    | Referenz BGL BNP Paribas                                                           |
| AUSBEFÜHNT<br>Ausführungsdatum<br>19/05/2020                                                               | AUSSTE<br>Betrag<br>80,99 EUR                                                       | HEND ABGELEHNT<br>Referenz Absender<br>900000000                                    | Referenz Luxese<br>201234500000000000                                                                                          | Referenz BGL BNP Paribas                                                           |
| AUSBEFÜHNT<br>Ausführungsdatum<br>19/05/2020                                                               | AUSSTE<br>Betrag<br>80,99 EUR                                                       | HEND ABGELEHNT<br>Referenz Absender<br>900000000                                    | Referenz Luxese<br>201234500000000000                                                                                          | Referenz BGL BNP Paribas<br>-                                                      |
| Ausführungsdatum<br>19/05/2020                                                                             | AUSSTE<br>Betrag<br>80,99 EUR                                                       | HEND ABGELEHNT<br>Referenz Absender<br>900000000                                    | Referenz Luxese<br>201234500000000000                                                                                          | Referenz BGL BNP Paribas<br>·<br>බා ( )                                            |
| AUSGEFÜHNT<br>Ausführungsdatum<br>19/05/2020<br>C TRANSAKTIU<br>AUGGEFÜHNT                                 | AUSSTE<br>Betrag<br>Bo,99 EUR<br>DNEN                                               | HEND ABGELEHNT Referenz Absender 90000000 KEND ABGELEHNT                            | Referenz Luxese<br>20123450000000000                                                                                           | Referenz BGL BNP Paribas<br>-<br>@ ?                                               |
| Austerführungsdatum<br>19/05/2020<br>K TRANSAKTII<br>Austeihrungsdatum<br>Austeihrungsdatum                | AUSSTE<br>Betrag<br>80,99 EUR<br>DNEN<br>AUSSTEI<br>Betrag                          | HEND ABGELEHNT Referenz Absender S0000000 HEND ABGELEHNT Referenz Absender          | Referenz Luxese<br>201234500000000000                                                                                          | Referenz BGL BNP Paribas<br>-<br>@ ?<br>Referenz BGL BNP Paribas                   |
| Austerbunt<br>Austerbungsdatum<br>19/05/2020<br>TRANSAKTIU<br>AUSCEFBURT<br>Austerbungsdatum<br>23/10/2019 | AUSSTE<br>Betrag<br>B0,99 EUR<br>DNEN<br>AUSSTE<br>Betrag<br>B3,98 EUR              | HEND ABGELEHNT Referenz Absender 90000000 HEND ABGELEHNT Referenz Absender 90000000 | Referenz Luxese<br>201234500000000000<br>Referenz Luxese<br>2012345000000000000000000000000000000000000                        | Referenz BGL BNP Paribas<br>-<br>@ @<br>Referenz BGL BNP Paribas<br>MS03           |
| Ausgührungsdatum<br>19/05/2020<br>TRANSAKTII<br>Ausgührungsdatum<br>23/10/2019<br>22/01/2020               | AUSSTE<br>Betrag<br>80,99 EUR<br>DNEN<br>AUSSTE<br>Betrag<br>83,98 EUR<br>80,99 EUR | HEND ABGELEHNT Referenz Absender 9000000 HEND ABGELEHNT Referenz Absender 90000000  | Referenz Luxese           201234500000000000           Referenz Luxese           20123450000000000           20123450000000000 | Referenz BGL BNP Paribas<br>-<br>@ (7)<br>Referenz BGL BNP Paribas<br>MS03<br>MS03 |

- Wenn Sie in der vorherigen Ansicht auf "Transaktionen" geklickt haben, wird Folgendes angezeigt:
- Ausgeführte Transaktionen des Lastschriftmandats. (f)
- Ausstehende Zahlungen des

Lastschriftmandats. In der Regel werden diese Transaktionen 1 bis 5 Tage vor dem Abbuchungsdatum angezeigt. Sie werden der Bank durch den Empfänger unter Angabe des genauen Abbuchungsbetrags übermittelt. (1)

 Abgelehnte Transaktionen des Lastschriftmandats (z. B. wegen unzureichender Kontodeckung).

## VERWALTUNG DER ZAHLUNGSEMPFÄNGER

|                                                                                                    |                                            |                 |                                                                                                    |                                                                                                    | B                                                                          |                       |   |
|----------------------------------------------------------------------------------------------------|--------------------------------------------|-----------------|----------------------------------------------------------------------------------------------------|----------------------------------------------------------------------------------------------------|----------------------------------------------------------------------------|-----------------------|---|
| Duten Tag<br>Sophie Biwer                                                                                                    | SINAS On hat for the Web in Works          | EAUER<br>andore | NFIN:                                                                                                    | UKTSCHRIFTEN<br>wärgdenmelin ginger                                                                                                    | MENDADARE                                                                  |                       |   |
| Starnen kommer<br>1221/58                                                                                                    | do enverso                                 | NGEN            | DIUGRAFT                                                                                                    | ndes                                                                                                    |                                                                            |                       |   |
| 1 Dashboard                                                                                                    | 1,0(212)                                   |                 |                                                                                                    |                                                                                                    | Hiraufagen 🔶                                                               |                       |   |
| Cit Konten                                                                                                    | U235-9022 00:00 0000 0000                  | +               | PR75 0012 8000 0088 0008<br>812                                                                                                    |                                                                                                    |                                                                            |                       |   |
| The advantages                                                                                                    | 10/02/02                                   |                 |                                                                                                    |                                                                                                    |                                                                            |                       |   |
| Oberweisung                                                                                                    | USAL SEE2 6850 0008 0000                   | +               | FIC'S DC12 8000 0088 0008<br>812                                                                                                    | 1,00 (5.00                                                                                                    | ARCONIQ                                                                    |                       |   |
| Überweisung                                                                                                    | RADARD                                     |                 |                                                                                                    |                                                                                                    |                                                                            |                       |   |
| C Depot                                                                                                    | Optifian Honto<br>USAN OCE2 RESO DOCE DODE | +               | Septia Breat<br>HDN DC2 8000 0088 0008<br>822                                                                                                    | 5.000,00 GAR                                                                                                    |                                                                            |                       |   |
| E-Shop                                                                                                    |                                            |                 | Deserver                                                                                                    |                                                                                                    |                                                                            |                       |   |
| C. Hinzufugen                                                                                                    |                                            |                 | Q Welchen Zah                                                                                                    | lungsvorgang möchten Sie an dies                                                                                                    | en Empfänger ausführen?                                                    |                       |   |
| J           Jess Text           Loss Bood Bood Bood Bood           M           HETER BOOD BOOD BOOD BOOD LID                                                                                                    |                                            |                 | Welchen Zah     Welchen Zah     Konto des Er     Lucemo     Konto des En     Lucemo     Konto des In     Konto des En                                                                                                    | Aungsvorgung möchten Sie an dies<br>Einzelüberwer<br>unglingers<br>uns<br>von<br>Luss oor<br>Luss oor                                                                                                    | en fanglinger ausfilten?<br>Sung Dauerausftrag<br>Dauerausftrag            |                       | F |
| Ver Handligston                                                                                                    |                                            |                 | Weichen Zah      Konto des Er      Locom      Const      Resinliche I      Mart Erer      Mart Erer      Resinliche I      Mart Erer      Resinliche I      Mart Erer      Resinliche I      Mart Erer      Resinliche I      Mart Erer      Resinliche I      Mart Erer      Resinliche I      Mart Erer      Resinliche I      Mart Erer      Resinliche I      Resinliche I       | Angevorgang michten Sie en dies<br>Einzelüberwer<br>vefängers<br>en orstene<br>en oftene<br>Daten des Englängers<br>wer en tomberer                                                                                                    | n Empfager ausfihren?<br>Dasserausforag<br>a coco acco acco                |                       | F |
| J<br>J<br>List data can be a can be a can<br>M<br>M<br>M<br>M<br>M<br>M<br>M<br>M<br>M<br>M<br>M<br>M<br>M<br>M<br>M<br>M<br>M<br>M<br>M                                                                                                    |                                            |                 | Weichen Zah      Konto des Gr      Luozose      Konto des Gr      Luozose      Ressiciche I      Maximum      Maximum      | Angevogung nichten Sie an dies<br>Einzaldberwer<br>volingers<br>aus ordenes<br>uss ordenes<br>Daten des Englingers<br>war isstandes                                                                                                    | n Empfager ausfiltran?<br>Dasserausforang<br>a coco acco acco              | )                     | F |
| J<br>Inter the<br>Construction and a source of the<br>Mary The<br>Provide when the field and the<br>Provide when the field and the                                                                                                    |                                            |                 | Weichen Zahr     Weichen Zahr     W      | Angevegung nichten Sie an dies<br>Einzeldoberwei<br>vyfingers<br>zustarerkeise<br>von<br>Lustr oer<br>Auton des Engligeners<br>weit atsunderser<br>team                                                                                                    | In Employer ausfiltren?                                                    | ) = (                 | F |
| J Line fait<br>Lise fait<br>Sector and Applied Sector Applied<br>March Tell<br>PERFORM Sector Applied Sector Applied Lise                                                                                                    |                                            |                 | Weiches Zah     Weiches Zah     Weiches Zah     Weiches Zah     Weiches Zah     Weiches Zah     Weiches Zah     Weiches     Weiches     Weiches     Weiches     Weiches     Weiches     Weiches     Weiches     Weiches                                                                                                    | Angawapan michten Sie an dies<br>Einstelluberwei<br>szammichen weiter<br>ander des Einstelluberwei<br>heter des Einstelluber<br>weiter weiter<br>stater des Angeler                                                                                                    | ni taylayr addhan?<br>song Dawraddrag<br>If<br>If<br>If 0 0000 0000 0000   |                       | F |
| I transmission come of the come of the com    |                                            |                 | Q     Welden Zah       Notes for fair fair fair fair fair fair fair fai                                                                                                    | Angevegun nichten Sie au dies<br>Encellaberwei<br>utfährens<br>anzeiterlichen<br>hann des Englisper<br>wei Et ziehlener<br>wei Et ziehlener                                                                                                    | ni tryljogr udjitra?<br>ovrg Deveraufrag<br><sup>g</sup><br>occo 2000 1000 | ,                     | F |
| L<br>Les ris<br>Control Control Control<br>M<br>M<br>M<br>M<br>M<br>M<br>M<br>M<br>M<br>M<br>M<br>M<br>M                                                                                                    |                                            |                 | A     Weidess 2M     Weidess 2M     Kento des fa     - ussaire     - ussaire     - ussaire     Restindes     Restindes     - ussaire     - ussaire     - ussaire     - ussaire     - ussaire     - ussaire     - ussaire     - ussaire     - ussaire     - ussaire     - ussaire                                                                                                    | Angeversion michten für ein des<br>Encelfaberwei<br>anzureichen einer<br>Aussiehen einer<br>Aussiehen<br>Aussiehen<br>aussiehener<br>Aussiehen<br>aussiehener<br>Aussiehen<br>aussiehener                                                                                                    | ni tofjoyr adhra?                                                          | , , (<br>, , , (<br>) | F |
| I constructions and the second second    |                                            |                 | Weidens Zah     Weidens Zah     Weidens Zah     Weidens Zah     Weidens Zah     Weidens Zah     Weidens     Weidens     W      | Angeverung michten Sie au dies<br>Ernentlichenwer<br>weiseren<br>einen einen einen einen einen einen einen einen einen einen<br>Betran des Englingens<br>und stand keinen<br>einen einen einen<br>einen einen e | ni tryljoyr unfhrn?<br>Daveru frag<br>0 000 000 660                        |                       | F |
| A     Control Control Control Control      Control           |                                            |                 | C V Veddanz Zah Veddanz Zah Ve | Angavayan ndottan Sie an dias     Eractitationen     Eractitationen                                                                                                    | ni totijopr uditno?                                                        | kengen geschen        | F |
| M<br>Men the first of the state of the state of |                                            |                 | A     Weidem Zah     Weidem Zah     Weidem Zah     Portificite     weidem Zah     weidem Zah     weidem Za      | Angayong ndictor. Site as dies<br>Encentrationsum<br>ones<br>and and an angeweichter<br>the second second second second second<br>the second second seco            |                                                                            |                       | F |

- Klicken Sie im linken Seitenmenü auf "Zahlungen".
- 2. Im rechten Seitenmenü wird der zuletzt verwendete Empfänger angezeigt.
- Sie können einen neuen Empfänger hinzufügen, indem Sie auf "Hinzufügen" klicken. () Weitere Informationen finden Sie auf Seite 29.
- 4. Sie können auch alle gespeicherten Empfänger anzeigen lassen. Klicken Sie hierfür auf "Alle".
  Die Liste der Empfänger erscheint auf der linken Bildschirmseite.
  Klicken Sie auf einen Empfänger, um rechts die Detailansicht anzuzeigen.

- 5. Sie können die Angaben Ihrer Empfänger ändern. Klicken Sie danach auf "Änderungen speichern".
  (i) Anschließend ist eine LuxTrust-Bestätigung erforderlich.
- Sie können den Empfänger löschen, indem Sie auf das rote Papierkorb-Symbol klicken. ()

#### **ABFRAGE IHRER KARTENSALDEN**

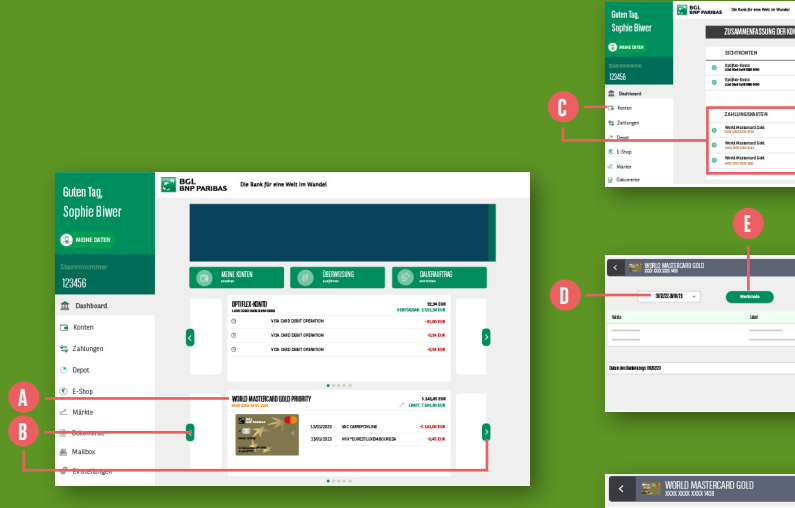

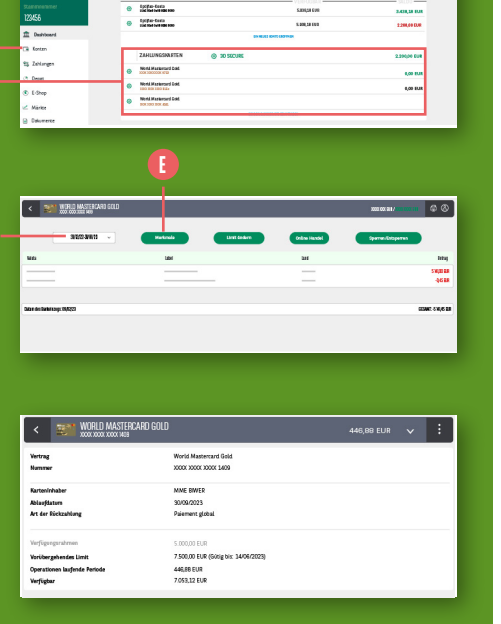

1. Im "Dashboard" sehen Sie Ihre Kreditkarten in der Mitte unter den Informationen zu Ihren Konten. ()

Für jede Ihrer Karten werden die **3 letzten Umsätze des aktuellen Zeitraums** angezeigt.

- Wenn Sie **eine andere Karte** aufrufen möchten, **klicken Sie auf die Pfeile** links und rechts von der Karte. <sup>(3)</sup>
- 2. Um für Ihre Kreditkarten Einzelheiten zu den Umsätzen des aktuellen Zeitraums anzuzeigen, klicken Sie im linken Seitenmenü auf "Konten" und wählen Sie die gewünschte Karte aus. ()

Die **Anpassung des Zeitraums** ist **im Menü** oben links in der Kartenansicht möglich.

- Wenn Sie Einzelheiten zu Ihrer Karte einsehen möchten, klicken Sie auf "Merkmale".
   Angezeigt werden:
  - das Ablaufdatum Ihrer Karte
  - die Art der Rückzahlung (Vollzahlung oder in Raten)
  - der Verfügungsrahmen gemäß den Bedingungen Ihres Vertrags
  - das vorübergehende Limit (weitere Informationen siehe Seite 46) und das Datum, bis zu dem dieses gültig ist
  - der verfügbare Betrag Ihrer Karte
  - der 3D Secure-Aktivierungsstatus (weitere Informationen siehe Seite 48)

# ÄNDERUNG DES KARTENLIMITS

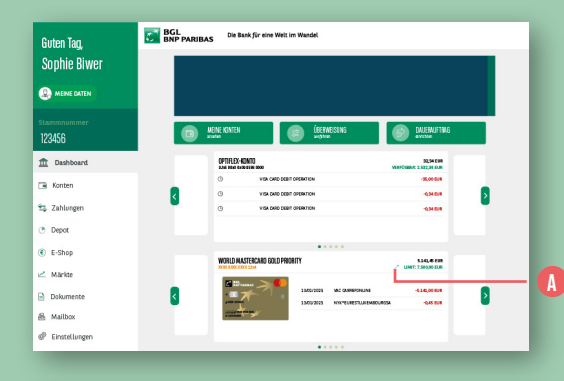

| < WORLD MASTERCARD GOLD      | 446,88 EUR 🗸 🕻                                  |
|------------------------------|-------------------------------------------------|
| Vertrag<br>Nummer            | World Mastercard Gold<br>X000X X000X X000X 1449 |
| Karteninhaber                | MME BWER                                        |
| Ablaufdatum                  | 30/09/2023                                      |
| Art der Röckzahlung          | Einmalige Zahlung                               |
| lerfügungsrahmen             | 5.000,00 EUR                                    |
| /orûbergehendes Limit        | 5.000,00 EUR                                    |
|                              | 5100                                            |
|                              | Gitig bis: 10/07/2023                           |
|                              | Reenden Restation                               |
|                              |                                                 |
| Temporäres Limit             | 7:500,00 EUR (Gidg bis: 14/06/2023)             |
| Operationen laufende Periode | 446,88 EUR                                      |
| Verfügbar                    | 7.053,12 EUR                                    |

- Klicken Sie im "Dashboard" auf das Stift-Symbol neben der Karte, für die Sie das Nutzungslimit ändern möchten. ()
- 2. Geben Sie im Feld "Vorübergehendes Limit" das gewünschte neue Limit ein. Sie können das vorübergehende Nutzungslimit Ihrer Kreditkarte mit sofortiger Wirkung bis zu einem Betrag in Höhe des doppelten vertraglichen Limits und maximal bis zu 2.500 Euro zusätzlich erhöhen. Für die Erhöhung dieses Limits ist eine Bestätigung per LuxTrust-Authentifizierung erforderlich. Sie können das Kartenlimit auf bis zu 100 Euro senken, ohne diesen Schritt bestätigen zu müssen. Erhöhungen und Senkungen des Limits sind 5 Mal bis zum Abrechnungstag Ihrer Karte möglich. 🚯
- 3. Klicken Sie auf **"Bestätigen"**, um das neue Limit zu bestätigen. **(**)

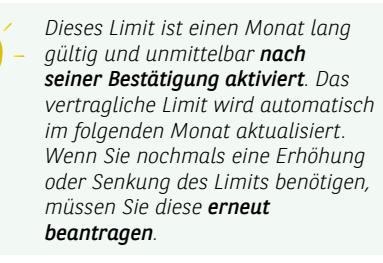

#### REGISTRIERUNG IHRER KARTEN FÜR 3D SECURE

| Guten Tag,        | BGL<br>BNP PAI | RIBAS Die Bank für eine Welt im                   | Wandel                      |              |                             | WORLD MASSIFERARD COLD N | NGESTELLITER |             |
|-------------------|----------------|---------------------------------------------------|-----------------------------|--------------|-----------------------------|--------------------------|--------------|-------------|
| Frau Sophie Biwer |                | ZUSAMMENFASSUN                                    | I DER KONTEN                | Sald         | o in Währung des Kontos 🔹 🖓 | 31525259923 ~            | Merknale     | Umit ladern |
| MEINE DATEN       |                | SICHTKONTEN                                       |                             |              | 2.438.18 EUR                |                          |              |             |
| tammnummer        |                | Optiflex-Konto<br>uzzi-esse son sias asso         |                             | 5.938,38 EUR | SALDO                       |                          |              |             |
| 23456             |                | Optiflex     uzsi occo cros ssex coco             |                             | 5.938,18 EUR | 2.200,00 EUR                |                          |              |             |
| DASHBOARD         |                |                                                   | EN NEUES KONTO EROFINO      |              |                             |                          |              |             |
| KONTEN            |                | ZAHLUNGSKARTEN                                    |                             |              | 2.200,00 EUR                |                          |              |             |
| ZAHLUNGEN         |                | World Mastercard Gold Angr                        | stellser                    |              | 0,00 EUR                    |                          | B            |             |
| 5 DEPOT           |                | World Mastercard Gold Ange<br>XXXX XXXX XXXX XXXX | stellser                    |              | 0,00 EUR                    |                          |              |             |
| MARKTE            |                | Visa Debit Karte     Xos xos xos 4041             |                             |              |                             |                          |              |             |
| 2 possibilitari   |                |                                                   | ENE ZAHLIMGSOURTS BEAVITING | x            |                             |                          |              |             |

| < WORLD MASTERCARD A                             | NGESTELLTER 446,88 EUR 🗸                                                                                                    |
|--------------------------------------------------|----------------------------------------------------------------------------------------------------|
| Vertrag<br>Nummer                                | World Mastercand Gold Angestellter<br>X00XXX00XXX00XX1429                                                                                                  |
| Karteninhaber                                    | MME BIWER                                                                                                    |
| Ablaufdatum                                      | 30/09/2023                                                                                                    |
| Art der Rückzahlung                              | Einmalige Zahlung                                                                                                    |
| Standardlimit                                    | 5.000,00 EUR                                                                                                    |
| Vorübergehendes Nutzungslimit                    | 7.500,00 EUR (Goltig bis: 14/06/2023)                                                                                                    |
| Transaktionen im laufenden<br>Abrechnungzeitraum | 446,88 EUR                                                                                                    |
| Verfügbar                                        | 7.053,12 EUR                                                                                                    |
| SD-Secure                                        | Ermöglicht, Bestätigen Sie jeden Online-Kauf ebrweder mit Ihrer Lud?rust Mobile App oder mit Ihrem Token, um eine zustätische Sicherheit zu gewährleisten. |

Seit dem 1. Januar 2021 hat sich infolge der Umsetzung einer neuen EU-Richtlinie die Sicherheit Ihrer Online-Transaktionen erhöht. 3D Secure wird auf jeder Kreditkarte mit Ihrem LuxTrust-Zertifikat **automatisch** aktiviert.

1111000101/ 🖨 🛞

- Klicken Sie im linken Seitenmenü auf "Konten". Sie gelangen zu einer Übersicht, in der alle Ihre Bankkonten und Ihre Kreditkartenlimits aufgeführt sind. (1)
- Klicken Sie auf eine Ihrer Kreditkarten, um den 3D Secure-Status anzuzeigen. Klicken Sie dann auf "Eigenschaften". (3)

 Der3D Secure-Status wird unten auf dem Bildschirm angezeigt. Ihre Karte kann zur Bestätigung von 3D Secure-Transaktionen verwendet werden.

4. Wenn Sie mehrere LuxTrust-Zertifikate besitzen und ein anderes als das automatisch ausgewählte Zertifikat verwenden möchten, rufen Sie unseren Kundenservice an, der Ihnen dabei behilflich ist, Ihrer Kreditkarte ein anderes Zertifikat zuzuweisen.

## FREIGABE VON KARTEN FÜR ONLINE-EINKÄUFE

|    | Guten Tag,            | BGL<br>BNP PARIE | BAS Die Bank für eine Welt in             | n Wandel       |                  |                                 |
|----|-----------------------|------------------|-------------------------------------------|----------------|------------------|---------------------------------|
|    | Sophie Biwer          |                  | ZUSAMMENFASSUNG DI                        | ER KONTEN      |                  | Saldo in Währung des Kontos 🔹 😭 |
|    | E MEINE DATEN         |                  | SICHTKONTEN                               |                |                  | -17.249,60 EUR                  |
|    |                       | ۲                | Ортаўблях-Контар<br>цара оконо разна окон |                | 2.532,34 EUR     | 32,34 EUR                       |
|    | 123456                | ٠                | Ортаўблях-Контар<br>цата оконо нама оконо |                | 7.718,06 EUR     | -17.281,94 EUR                  |
|    | 1 Dashboard           |                  |                                           | EN NEUEL       | KDBTO ENGINEEN   |                                 |
|    | 🕞 Konten              |                  | ZAHLUNGSKARTEN                            | @ 3D SECURE    |                  | 5.141,45 EUR                    |
|    | 🕱 Zahlungen           |                  | World Mastercard Gold                     |                |                  | 5 141 45 FUR                    |
|    | Depot                 | ۵                | Transaktionen                             |                |                  |                                 |
|    | E-Shop                | 0                | Merkmale<br>Verfügungsrahmen erhöhen      |                |                  | 0,00 EUR                        |
| 77 | ∠ Märkte              |                  | Sperren / Entaperren                      | ENE 23-4-13-92 | INJTE EDATIMAL   |                                 |
|    | Dokumente     Mailbox |                  | SPAREINLAGEN                              |                |                  | 5.141,45 EUR                    |
|    | @ Einstellungen       | ۲                | Sparkonto<br>Lass coso osce esse coso     |                |                  | 5.141,45 EUR                    |
|    |                       |                  |                                           | EN NEUES SH    | NERSATO ERGENIEN |                                 |

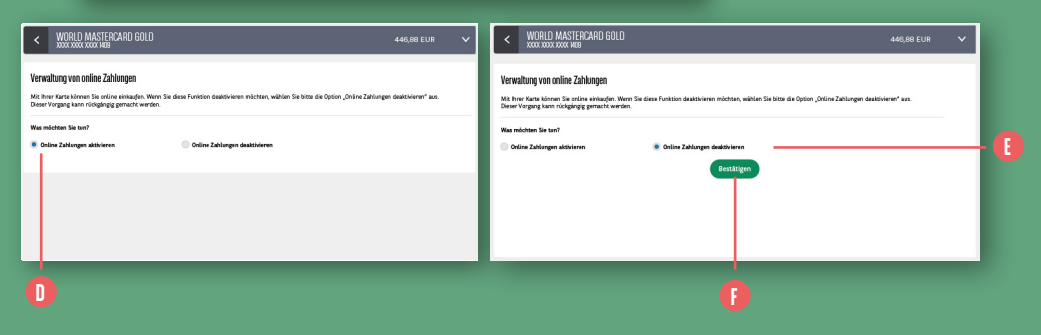

Sie können auswählen, ob Sie Ihre Kreditkarten oder Ihre Visa Debit-Karte für Einkäufe im Internet freigeben möchten oder nicht. Die Freigabe ist für alle Kreditkarten oder Visa Debit-Karten **standardmäßig aktiviert**.

- Klicken Sie im linken Seitenmenü auf "Konten". Sie gelangen zu einer Übersicht, in der alle Ihre Bankkonten und Ihre Kreditkartenlimits aufgeführt sind. (1)
- Klicken Sie auf das Zahnrad neben der Karte, die Sie aktivieren oder deaktivieren möchten, <sup>1</sup> und wählen Sie die Option "Online-Handel" aus. <sup>6</sup>

3. Ein neues Fenster wird angezeigt. Standardmäßig ist die Option "Online-Zahlungen aktivieren" ausgewählt. <sup>①</sup> Wenn Sie diese Funktion deaktivieren möchten, wählen Sie die Option "Online-Zahlungen deaktivieren" aus. <sup>③</sup> Der Button "Bestätigen" wird angezeigt. <sup>①</sup> Klicken Sie diesen an, um die Deaktivierung von Online-Zahlungen für die ausgewählte Karte zu bestätigen.

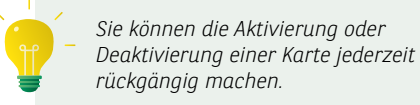

#### **SPERRUNG / ENTSPERRUNG IHRER KARTE**

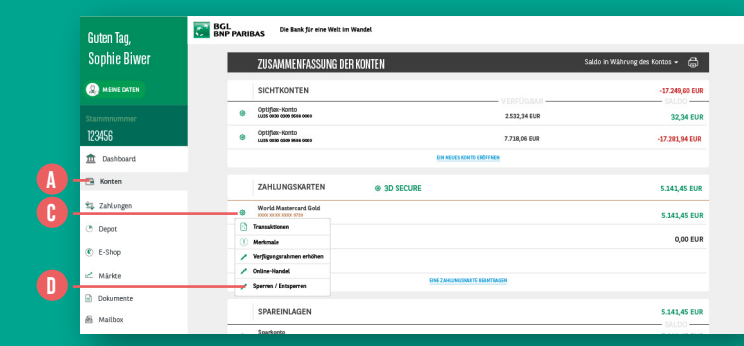

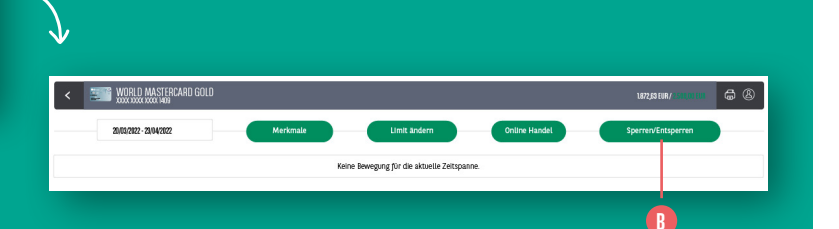

Mit dieser Funktion können Sie **Ihre Bankkarte** vorübergehend statt dauerhaft sperren (um eine betrügerische Nutzung zu verhindern). Die Entsperrung der Karte ist jederzeit möglich und Sie können diese anschließend wieder nutzen (wohingegen Ihre Bankkarte im Falle einer dauerhaften Sperrung nicht mehr gültig wäre).

- Rufen Sie das Menü "Konten" auf. () Sie haben 2 Möglichkeiten:
  - Doppelklicken Sie auf die zu sperrende/ entsperrende Karte und klicken Sie dann oben rechts auf "Sperren / Entsperren".
  - Klicken Sie auf das Zahnrad C neben der zu sperrenden/entsperrenden Karte und wählen Sie "Sperren / Entsperren". 1)

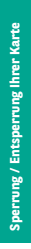

2. Wenn die Karte entsperrt ist, müssen Sie lediglich "Diese Karte sperren" auswählen

Die Karte kann dann vorübergehend nicht

Wenn die Karte gesperrt ist, kreuzen Sie das Kästchen neben "Diese Karte entsperren" an. () Die Entsperrung muss per LuxTrust-Authentifizierung bestätigt werden. Die Karte kann unmittelbar nach

der Entsperrung wieder genutzt werden.

und dies bestätigen. 🚺

mehr genutzt werden.

Visa Classic xxxx xxxx xxxx 9717

Diese Aktion kann rückängig gemacht werden

Visa Classic XXXX XXXX XXXX 9717

Ihr Anliegen Karte entsperren

Karte sperrer

Durch diese Aktion wird Ihre Karte sofort entsperrt. Sie können sie sofort wieder verwenden.

möglich, aber Sie können die Karte jederzeit wieder aktivieren.

Aus Sicherheitsgründen (Auslandreise, Karte nicht auffindbar), können Sie Ihre Karte vorübergehend sperren, Zahlungen und Bargeldabhebungen sind nicht mehr

Karte entsperren

Karte entsperren

Ihr Anliegen Karte sperren

Karte sperren

#### **BEANTRAGUNG EINER KARTE**

| Guten Tao.                                | BGL Die Back für eine Welt im Wardel      |                          |                                |                          |
|-------------------------------------------|-------------------------------------------|--------------------------|--------------------------------|--------------------------|
| Sophie Biwer                              | ZUSAMMENFASSUNG DER KONTEN                | Sa                       | lab in Wahrlong des Kontos + 🖨 | C-DOLMANTS               |
| (2) MENE ONTEN                            | SICHTRONTEN                               | VEFFOLIAR                | -17.349,00 EUR                 |                          |
| 123456                                    | Optification<br>Last success station      | 7218,04508               | -17 281,94 608                 | (E)<br>1.444             |
| 1 Oashboard                               | ZAHLUNGSKARTEN @ 30 SECT                  |                          | 516 4508                       | Real Provide Aug         |
| 95 Zahlungen                              | Woodd Hastercard Sold     second cool and |                          | 5.141,45 EUR                   | MERIC GARDA              |
| <ul> <li>pepor</li> <li>t-shop</li> </ul> | Modd Mastercard Geld     in a second celd |                          | 0,00 508                       |                          |
| ∠ Máride                                  | BBBC000 000 KHL                           | ENTRY AND INCOMENTATIONS |                                | Dis sonto colorneos      |
| A Mather                                  | SPAREINLAGEN                              |                          | 5.141,45 EUR                   | ()<br>HEDT-KEPHLEICHNING |
| 🖑 Emstellungen                            | Sparkonte     Las concesente con          |                          | 5.141,45 EUR                   |                          |
|                                           |                                           | DE RECEIPTIONS GETTER    |                                |                          |

| BEANTIRAGUNG EINEP ZAHLUNGSNARTE |                                                        | ANTRAGSFORMULAR                                                               |
|----------------------------------|--------------------------------------------------------|-------------------------------------------------------------------------------|
| MASTERCARD PLATINUM              |                                                        |                                                                               |
| ANTRAGSFORMULAR                  | DE_World.Mastercard DE_Mastercard Rate                 | GESICHERTE VALIDIERUNG                                                        |
| En son sense<br>Madacas Talinan  | varberge sets Machine Sets                             | Ritte validieren Sie diesen Vorgang mit ihrem Token:                          |
| BUR STATE LANCE                  |                                                        |                                                                               |
|                                  | BNP PARIBAS                                            |                                                                               |
| 100<br>100                       | ANTRAG AUF AUSSTELLUNG EINER MASTERCARD PLATINUM KARTE |                                                                               |
|                                  | Kontaktden der Filale                                  | Token LuxTrust Mobile LuxTrust Scan                                           |
| Alacraina Hotomata               |                                                        |                                                                               |
|                                  | Katerinlaberin                                         |                                                                               |
|                                  |                                                        | ✓ Ich habe die Allgemeinen Nutzungsbedingungen<br>gelesen und akzeptiere sie. |
| Abcorieres Tie                   | - 🕒                                                    | Allgemeine Nutzungsbedingungen                                                |
|                                  | 1                                                      |                                                                               |

Sie können eine neue Karte in Ihrem Web Banking im Menü **"Konten"** beantragen. (**)** 

- Klicken Sie rechts auf das Feld "Mehr über unsere Karten" () und wählen Sie die Karte aus, die Sie beantragen möchten. ()
- Nachdem Sie die wichtigsten Vorteile dieser Karte zur Kenntnis genommen haben, klicken Sie auf den grünen Button "Bestellen".
- Öffnen Sie die allgemeinen Nutzungsbedingungen und nehmen Sie diese zur Kenntnis. Aktivieren Sie das Kästchen "Ich habe die Nutzungsbedingungen gelesen und stimme ihnen zu". (Dieser Schritt ist erst möglich, nachdem Sie die PDF-Datei mit den allgemeinen Nutzungsbedingungen geöffnet haben). (1)

55

4. Klicken Sie auf "Bestellen" und unterzeichnen Sie das Kartenantragsformular. <sup>(3)</sup>
Klicken Sie auf "Unterzeichnen" und validieren Sie Ihre Unterschrift mit einer LuxTrust-Authentifizierung. <sup>(3)</sup>

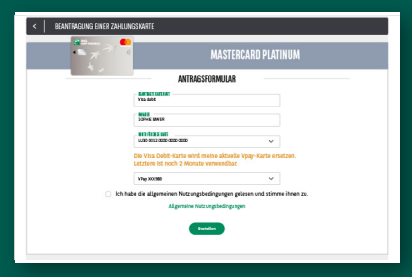

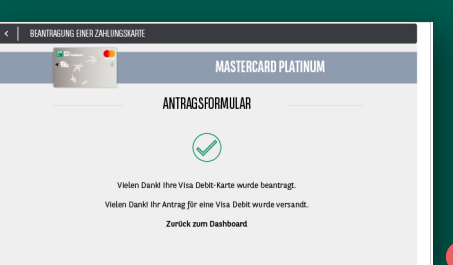

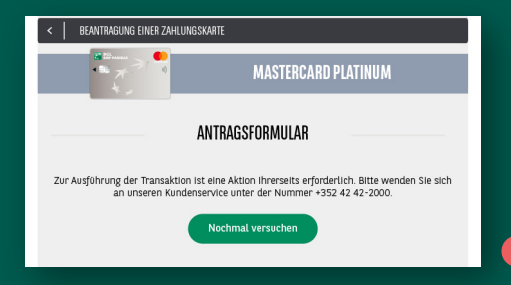

- 5. Wenn Sie eine Ersatzkarte für eine bestehende Karte beantragen möchten, wählen Sie die zu ersetzende Karte aus. Diese kann noch 2 Monate lang nach Annahme des Antrags für die neue Karte durch die Bank verwendet werden. (1)
- 6. Nach Abschluss Ihrer Bestellung wird eine Mitteilung zur Bestätigung Ihres Antrags angezeigt. 1 In Ihrer Mailbox finden Sie eine gesicherte Nachricht zur Bestätigung Ihres Antrags, der schnellstmöglich bearbeitet wird. Falls Ihre Bestellung nicht abgeschlossen werden kann, werden Sie von uns direkt informiert. Kontaktieren Sie in diesem Fall bitte unseren Kundenservice, um die Gründe zu erfahren. 1

Sie erhalten anschließend in Ihrer sicheren Mailbox eine E-Mail, in der Sie informiert werden, ob die Bestellung abgeschlossen wurde oder nicht.

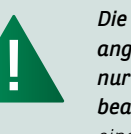

Die im Web Banking angemeldete Person kann nur für sich selbst eine Karte beantragen. (Anträge für einen Mitinhaber eines Kontos oder einen Bevollmächtigten sind nicht möglich. Diese müssen sich in ihrem eigenen Web Banking anmelden, um eine Karte zu bestellen.)

### **AKTIVIERUNG VON PAYCONIQ**

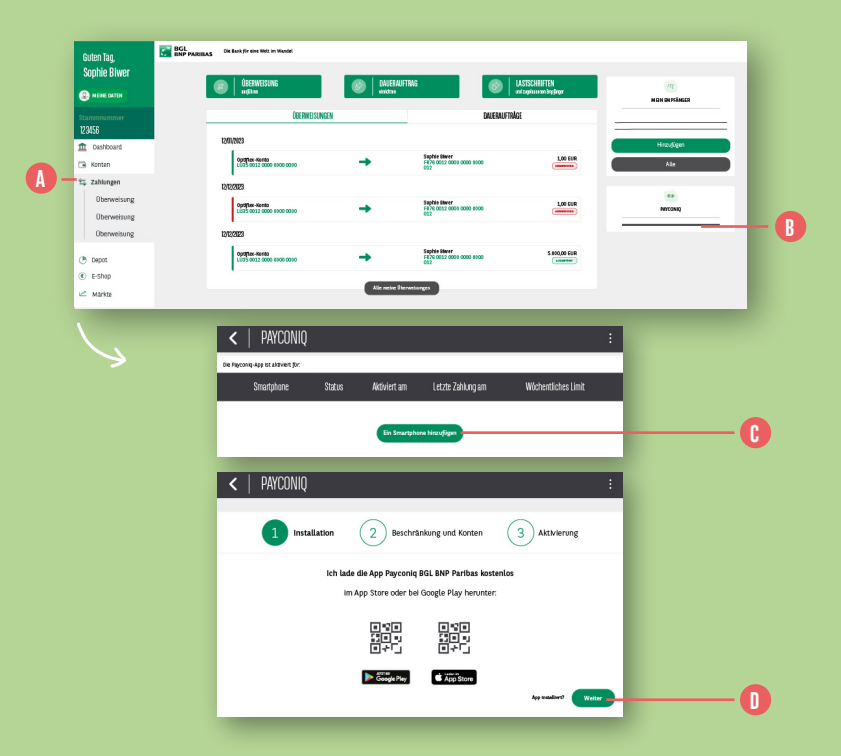

- Klicken Sie im linken Seitenmenü auf "Zahlungen".
- 2. Klicken Sie in der rechten Spalte auf "Payconiq". 🚯
- 3. Klicken Sie auf den Button "Ein Smartphone hinzufügen".
- 4. Laden Sie die App Payconiq BGL BNP Paribas auf Ihr Smartphone herunter: im App Store (iPhone) oder Play Store (Android-Smartphones). Nach Installation der App klicken Sie auf "Weiter", um den Prozess fortzusetzen.

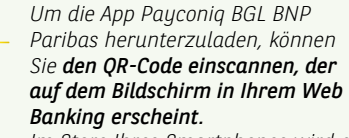

Im Store Ihres Smartphones wird die App direkt angezeigt.

|    | <   PAYCONIQ                                                                                                    | :                                                                                                    |             |
|----|----------------------------------------------------------------------------------------------------|----------------------------------------------------------------------------------------------------|-------------|
|    |                                                                                                    | 1) Installation 2 Resolvation (3) Allowing                                                                                                    |             |
| 0- | Widebentlichen Lines<br><u>1000</u> Euß<br>Konten, die mit meinen Rysonie Sahlungen belastes werden können:<br>Kontokorrestikionto | Safo D                                                                                                    |             |
|    | ∧ 123456                                                                                                    |                                                                                                    |             |
| 0- | LU12 0000 0000 0000 0000                                                                                                    | 1 801,74 EUR                                                                                                    |             |
| A. |                                                                                                    | C ich habe die Payconiq-Nutzungsbedingungen gelesen und akzeptert                                                                               |             |
|    |                                                                                                    |                                                                                                    |             |
|    | <i>S</i>                                                                                                    | <   PAYCONIQ                                                                                                    |             |
|    |                                                                                                    | 1 Institution 2 Beckhicking out formen                                                                                                    |             |
|    |                                                                                                    | taxime to do Approving/op of filtere transmission     success to a conference of scheduline , Addressing transmir und phones to do Schette aus. |             |
|    |                                                                                                    | 2 taurus lis liven (26-Cafe                                                                                                    |             |
|    |                                                                                                    |                                                                                                    |             |
|    |                                                                                                    | 3 obbe lis Prom PN etc:<br>Legers 2m Hom PTN pie de Fragersne, App bestehend aus 4 fm d Zijfer Jost.                                            |             |
|    |                                                                                                    | Antonionia<br>Wird dis Addressinghting in Her Physiologi Age age coge:<br>Electer Sir writes of Antoniolaer:                                    | 00 payconiq |
|    |                                                                                                    | Rushilden                                                                                                    |             |
|    |                                                                                                    |                                                                                                    | Ó           |
|    |                                                                                                    |                                                                                                    |             |

- 5. Standardmäßig beträgt das wöchentliche Limit Ihrer Payconiq-Zahlungen 1.500 Euro. Sie können das Limit jedoch ändern. (1)
- 6. Wählen Sie die Konten aus, die Sie Ihrem Payconiq-Vertrag zuweisen möchten. Über diese Konten kann Payconiq Zahlungen vornehmen / empfangen. ()
- 7. Kreuzen Sie "Ich habe die Payconiq-Nutzungsbedingungen gelesen und akzeptiert" an, wenn Sie die Bedingungen zur Kenntnis genommen haben. (5)

- Klicken Sie auf "Bestätigen" und halten Sie Ihre LuxTrust-Lösung (Token oder LuxTrust Mobile) bereit, um Ihren Antrag zu bestätigen. (1)
- 9. Folgen Sie den angezeigten Anweisungen.
   Achtung: Klicken Sie noch nicht auf "Abschließen". Starten Sie die Payconiq-App auf Ihrem Smartphone.

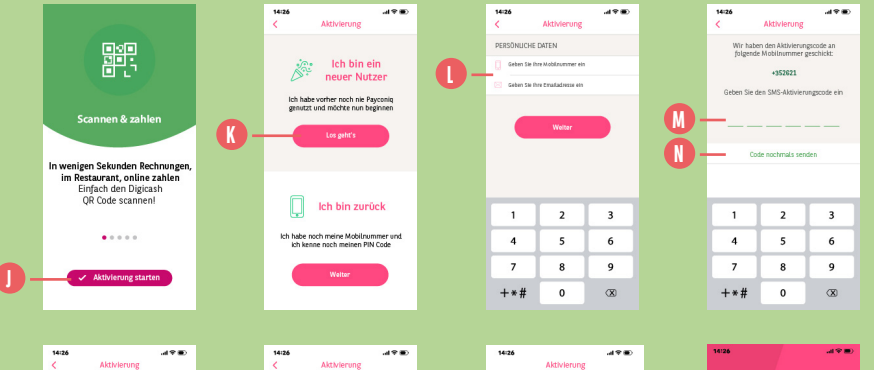

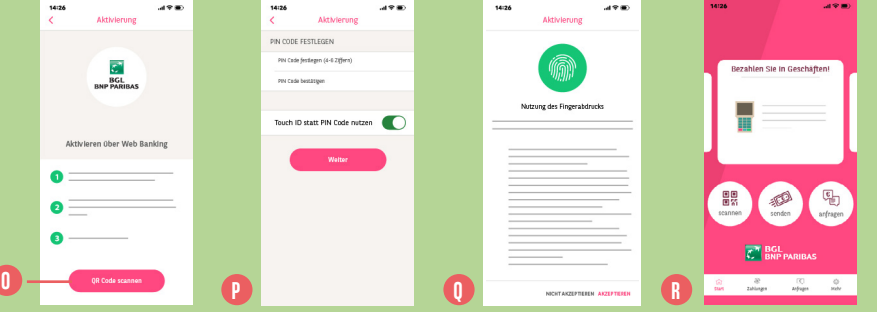

 Tippen Sie in Ihrer Payconiq-App auf "Aktivierung starten".

- Wählen Sie die Option "Ich bin ein neuer Nutzer" und tippen Sie auf "Los geht's". ()
- Geben Sie die Nummer Ihres Mobilgeräts und Ihre E-Mail-Adresse ein. Tippen Sie dann auf "Weiter".
- 13. Sie erhalten einen Code per SMS an die von Ihnen angegebene Nummer des Mobilgeräts. Tippen Sie den Code in das vorgesehene Feld. 
  Haben Sie keinen Code erhalten, tippen Sie
  - auf **"Code nochmals senden"**. 🕕

- Scannen Sie den QR-Code ein, der auf dem Bildschirm in Ihrem Web Banking erscheint. (1)
- Legen Sie eine PIN fest, mit der Sie zukünftig Ihre Transaktionen in der Payconiq-App bestätigen.
   Sie können die biometrische Authentifizierung (TouchID/FaceID oder Fingerabdruck) aktivieren, um Ihre Payconiq-
- 16. Sie gelangen zur Startseite von Payconiq: Die App kann nun genutzt werden. (1)

PIN nicht mehr eingeben zu müssen. 🕕

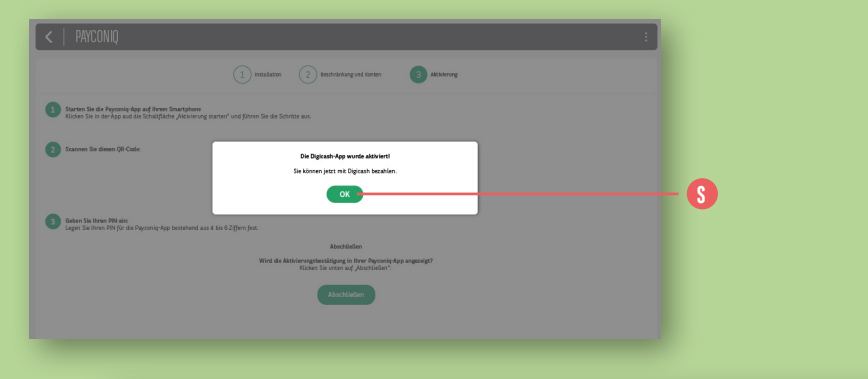

|     | C F A Construction of the second second s | PAYCONIQ<br>coniq-App ist aktiviert fi | ir:    |              |                   |                     | : |  |
|-----|----------------------------------------------------------------------------------------------------|----------------------------------------|--------|--------------|-------------------|---------------------|---|--|
|     |                                                                                                    | Smartphone                             | Status | Aktiviert am | Letzte Zahlung am | Wöchentliches Limit |   |  |
| 0 - | - 0                                                                                                    | iPhone 12                              | Actif  | 03/03/2021   | 07/09/2021        | 2500 EUR            | 8 |  |
|     |                                                                                                    |                                        |        | Ein Smartph  | none hinzufügen   |                     |   |  |

- 17. In Ihrem Web Banking erhalten Sie eine
   Bestätigungsmitteilung, dass die Payconiq-App erfolgreich eingerichtet wurde.
   Klicken Sie auf "OK". (§)
- 18. Das Smartphone, auf dem Sie die Payconiq-App installiert haben, erscheint auf Ihrem Web Banking-Bildschirm.

Sie können jederzeit Ihre **Einstellungen ändern**, indem Sie auf das **Stift-Symbol** (1) klicken, oder die Auswahl Ihres Smartphones durch einen Klick auf **das rote Kreuz entfernen**. (1)

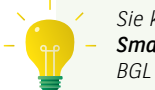

Sie können **beliebig viele Smartphones** mit Ihrem Konto bei BGL BNP Paribas verbinden.

#### ERÖFFNUNG EINES GIRO- ODER Sparkontos: Online und 100% Gebührenfrei

| Guten Tag,     | BGL De Bask fir eite Weit in Mardel         |                            |                              |                          |
|----------------|---------------------------------------------|----------------------------|------------------------------|--------------------------|
| Sophie Biwer   | ZUSAMMENFASSUNG DER KONTEN                  | \$n                        | do in Währung des Kortos 🔹 🛱 | ۲                        |
| (2) MENE (M70) | SICHTRONTEN                                 |                            | -17.248,60 518               | E COLLEGE                |
| Stammourser    | Optifier Kanta     Alle Tearline mer mer    | 2.052,54 (0.0              | \$2,54 EUR                   |                          |
| 123456         | Optifier-Kanto<br>Kon inte mer nie imm      | 2233,86 859                | 17.181,04 0.00               | Creat                    |
| a Deshboard    |                                             | In call the second second  |                              |                          |
| S Kastes       | ZAHLUNGSKARTEN © 30 SECURE                  |                            | 5.341,45 018                 | -                        |
| t, Zahlungen   | Minrid Mastersard Gold     DOS 0003000 2701 |                            | 5.141,45 EUR                 | MENE CERE ENGLISH KALTER |
| 5 Depot        | World Mudercard Gold     microcommunity ran |                            | 0,00 EUR                     |                          |
| 8 L-thop       | World Husborood Gold     sos scoraso en     |                            |                              | NUMITORS CTHON HD        |
| < M2932        |                                             | CRED-MERSONART BEMITINE DI |                              |                          |
| a Halbox       | SPAREINLAGEN                                |                            | 1.141,45 0.0                 | 0                        |
|                | o fourients                                 |                            | SALSO                        | KERT-BISINGHOM AG        |

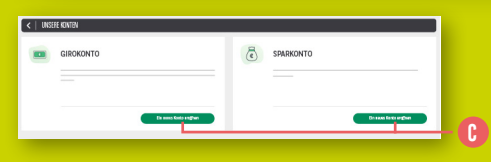

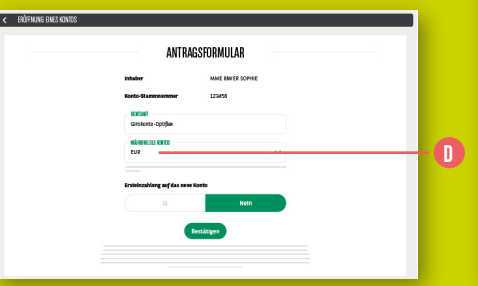

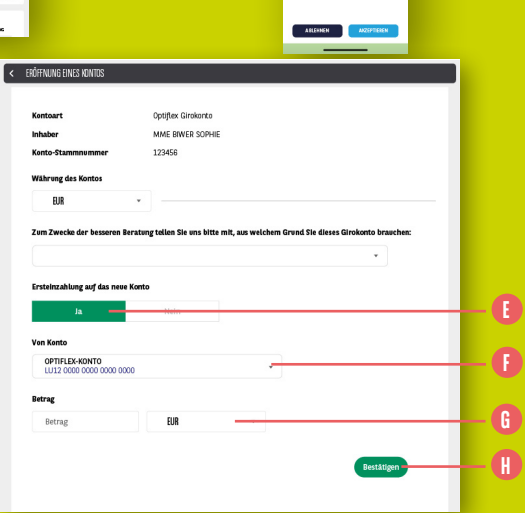

- Klicken Sie im linken Seitenmenü auf "Konten". ()
- 2. Klicken Sie im rechten Seitenmenü auf "Ein Konto eröffnen".
- Es werden Informationen zum Girokonto von BGL BNP Paribas angezeigt. Klicken Sie auf "Ein Konto eröffnen". ()
- Im Antragsformular für die Eröffnung eines Kontos müssen Sie die Währung für dieses neue Konto auswählen. ①

Sie können außerdem anweisen, dass **eine erste Überweisung von einem Ihrer bestehenden Konten aus** bei Eröffnung des neuen Kontos vorgenommen wird. Klicken Sie auf **"Ja" ()** und machen Sie folgende Angaben:

- Von welchem Konto aus soll die Überweisung erfolgen? ()
- Betrag und Währung dieser Überweisung. 🕕
- 4. Klicken Sie auf "Bestätigen", um Ihren Kontoeröffnungsantrag abzuschließen. ()

ANZEIGE DIRECT INVEST CLIC

| Guten Tag,     | BGL<br>BNP PARIBAS | Die Bank für eine Wett im Wandel                                                                                                    |                                        |
|----------------|--------------------|----------------------------------------------------------------------------------------------------|----------------------------------------|
| Sophie Biwer   |                    | ZUSAMMENFASSUNG DER KONTEN Name                                                                                                    | an waterung des terms + 🖉 🕒            |
|                |                    | SICHTRONTEN VERFORM                                                                                                    | -07.309,00 KM                          |
| 123456         |                    | de la constance 2350,4108     de la constance 2756,4109                                                                                                    | 12,41 GUR                              |
| f Dashboard    |                    | Constructions patients                                                                                                    | 1983                                   |
| A              |                    | ZAHLUNGSKARTUN 🐵 30 SECURE                                                                                                    | SMLKERR                                |
| 12 Zahlungen   |                    | WorkingtonautoGod                                                                                                    | 5.342,45 DUR MEHR ORES UNCOMMENDIATION |
| · Depot        |                    | Weith a second data     Weith a second data                                                                                                    | 0,00 808                               |
| (C) E-Shop     |                    | PESSERVICE REPERT                                                                                                    | EN KENTO ERDY KON                      |
| < Marine       |                    | SPAREIMLAGEN                                                                                                    | S.MLAS BUR                             |
| 🖻 Dokumente 👩  |                    | Structure     Structure                                                                                                    | KIEDTEEEPELADAKAN                      |
| di Malbox      |                    | TATAL MILLOCATING                                                                                                    |                                        |
| @ Enstellungen |                    | WERTRAFESEEPOTS<br>Registrooms                                                                                                    | 15.502.02 GUR                          |
|                |                    | Notacian<br>No taxing taxing taxi | Salat Gur D me                         |
|                |                    | Divertineet.cl. Specifie State Accessment                                                                                                    | 192,52 EUR                             |

| <                                                                                   | C DIRECTINVESTCLIC EPARGNE SICAVISÉE                                                         |                                                                                                    |                                  |                                                      |            |                                                  |  |  |  |  |  |
|-------------------------------------------------------------------------------------|----------------------------------------------------------------------------------------------|----------------------------------------------------------------------------------------------------|----------------------------------|------------------------------------------------------|------------|--------------------------------------------------|--|--|--|--|--|
| Vertragsi<br>Verknöpj<br>Investier<br>Frequenz<br>Referenz<br>Erstellun<br>Datum da | ty p<br>fers Girokosta<br>ster Botrag (UUR)<br>:<br>de Depots<br>gelatem<br>er Dorodfjöhrung | DirectinvestClic Ep:<br>30-123456-19<br>100,00 EUR<br>immer am 5. des M<br>123458H/98/3<br>28/08/2022<br>28/08/2022 | argne sicavisée<br>offatts       |                                                      |            |                                                  |  |  |  |  |  |
| Menge<br>T                                                                          | Label<br>ISIN                                                                                | Gewinn/Verlust                                                                                                    | Unrealisierter<br>Gewinn/Verlust | Aktueller Preis<br>Durchschnittlicher ③<br>Kaufpreis | Verteilung | Wertbestimmung in der<br>Währung des Wertpapiers |  |  |  |  |  |
| FONDS                                                                               |                                                                                              |                                                                                                    |                                  |                                                      | 199,62 EUR |                                                  |  |  |  |  |  |
| 0.77                                                                                | BNPP SUST MA GROWTH-CLASSIC-CAP<br>LU1234567890                                              | -0,02 EUR                                                                                                    | -0,01%                           | 259,250 EUR<br>259,273 EUR                           | 100%       | 199,62 EUR                                       |  |  |  |  |  |

Unser Fondssparangebot "Direct Invest Clic" kann nur über unsere Web Banking-App abgeschlossen werden. Sie können sich allerdings einen bestehenden "Direct Invest Clic"-Vertrag, den Sie bereits online über unsere App abgeschlossen haben, anzeigen lassen.

- Rufen Sie das Menü "Konten" auf. () Im Bereich "Wertpapierdepots" können Sie Ihre verschiedenen Wertpapierdepots einsehen, auch Ihren "Direct Invest Clic"-Vertrag. ()
- 2. Klicken Sie auf die Zeile des Wertpapierdepots, um Einzelheiten anzuzeigen. ()

| < DIRECTINVESTCLIC EPARGNE SICA      | VISÉE                  | ÉE                               |                                                      |            |                                                  |  |  |  |  |  |
|--------------------------------------|------------------------|----------------------------------|------------------------------------------------------|------------|--------------------------------------------------|--|--|--|--|--|
| Vertraentum                          | Direction act Clin Eco | ma alcavizán                     |                                                      |            | 🖨 Drucken                                        |  |  |  |  |  |
| Verkninftes Girokosto                | 20-122458-19           | gie scarioe                      |                                                      |            |                                                  |  |  |  |  |  |
| Investigates Patrax (EUP)            | 100.00 EUR             |                                  |                                                      |            | Transaktionen                                    |  |  |  |  |  |
| Frequenz                             | immer am 5 des Mo      | nats                             |                                                      |            | _                                                |  |  |  |  |  |
| Referenz des Denots                  | 123456H/86/3           | 1224584/38/2                     |                                                      |            |                                                  |  |  |  |  |  |
| Fratelungsdatum                      | 28/09/2022             | 28/09/2022                       |                                                      |            |                                                  |  |  |  |  |  |
| Datum 4er Durchführung               | 28/09/2022             | 28/09/2022                       |                                                      |            |                                                  |  |  |  |  |  |
| Menge Label<br>⑦ ISIN                | Gewinn/Verlust         | Unrealisierter<br>Gewinn/Verlust | Aktueller Preis<br>Durchschnittlicher d<br>Kaufpreis | Verteilung | Wertbestimmung in der<br>Währung des Wertpapiers |  |  |  |  |  |
| FONDS                                |                        |                                  | 19                                                   | 199,62 EUR |                                                  |  |  |  |  |  |
| 0.77 BNPP SUST MA GROWTH-CLASSIC-CAP | -0,02 EUR              | -0,01%                           | 259,250 EUR<br>259,273 EUR                           | 100%       | 199,62 EUR                                       |  |  |  |  |  |

| <   TRAINSAKTIONEN                |                                                                                                   |                                                                                                    |                                                                                                    |                                                                                                    |                                                                                                    |                                                                                                    |                                                                                                    |                                                                                                    |                                                                                                    |                                                                                                    |  |  |
|-----------------------------------|---------------------------------------------------------------------------------------------------|----------------------------------------------------------------------------------------------------|----------------------------------------------------------------------------------------------------|----------------------------------------------------------------------------------------------------|----------------------------------------------------------------------------------------------------|----------------------------------------------------------------------------------------------------|----------------------------------------------------------------------------------------------------|----------------------------------------------------------------------------------------------------|----------------------------------------------------------------------------------------------------|----------------------------------------------------------------------------------------------------|--|--|
| Bezeichnung                       | •                                                                                                 | ISIN                                                                                                    | ٠                                                                                                    | Währung +                                                                                                    | Art des<br>Auftrags *                                                                                 | Kurs +                                                                                                    | Nettobetrag 🔶 Gebühren                                                                                                    | • Bruttobetrag •                                                                                                    | Anzahl/<br>ausgeführter<br>Betrag                                                                                                    | ٠                                                                                                    |  |  |
| BNPP SUST MA GROWT<br>CLASSIC-CAP | гн -                                                                                              | LU1200000                                                                                                   | 0001                                                                                                    | EUR                                                                                                    | Souscription                                                                                          | 259,73                                                                                                    | 98,70                                                                                                    | 98,70                                                                                                    | 0,38                                                                                                    |                                                                                                    |  |  |
| BNPP SUST MA GROWT<br>CLASSIC-CAP | пн -                                                                                              | LU1200000                                                                                                   | 0001                                                                                                    | EUR                                                                                                    | Souscription                                                                                          | 258,83                                                                                                    | 100,94                                                                                                    | 100,94                                                                                                    | 0,39                                                                                                    |                                                                                                    |  |  |
|                                   | ISAKTIONEN<br>Bezeichnung<br>BNPP sust ma grow<br>classic-cap<br>BNPP sust ma grow<br>classic-cap | ISAKTIONEN<br>Bezeichnung •<br>BNPP Sust ma Growth -<br>Classic-Cap<br>BNPP Sust ma Growth -<br>Classic-Cap | ISAKTIONEN<br>Bezeikhnung • ISIN<br>BINPP SUST MA GROWTH - LU1200000<br>LU1200000<br>BINPP SUST MA GROWTH - LU1200000 | ISAKTIONEN<br>Bezeichnung • ISIN •<br>ENPP SUST MA GROWTH -<br>LUSZ00000001<br>BNPP SUST MA GROWTH -<br>LUSZ00000001 | SAKTIONEN<br>Bezeichnung • ISIN • Währung •<br>EINP9 SUST MA GROWTH - LU1200000001 EUR<br>CLASSIC-CAP | ISAKTIONEN<br>Bezeichnung • ISIN • Währung • Art des<br>BNPP SUST MA GBOWTH -<br>LUX20000001 EUR Source/ption<br>BNPP SUST MA GBOWTH -<br>LUX20000001 EUR Source/ption | ISAKTIONEN<br>Bezeichnung • ISIN • Währung • Art des<br>BINPP SUST MA GROWTH - LUI20000001 EUR Souveription 256,73<br>BINPP SUST MA GROWTH - LUI20000001 EUR Souveription 256,83 | SAKTIONEN       Brazichnung     ISIN     Währung *     Art des<br>Auftrags     Kurs *     Nettobetrag *     Gebühren       BinP9 Sust MA GROWTH*     LU1200000001     EUR     Sowertpition     258,73     98,70       BinP9 Sust MA GROWTH*     LU1200000001     EUR     Sowertpition     258,83     100,54 | SIAKTIONEN       Bezelchnung     ISIN     Währung *     Art des<br>Auftrage *     Kurs *     Nettobetrag *     Gebühren *     Bruttobetrag *       BINP SUST MA GROWTH*     LU1200000001     EUR     Souscription     258,73     98,70     98,70       BINPS SUST MA GROWTH*     LU120000001     EUR     Souscription     258,83     200,94     100,94 | SIAKTIONEN       Brezeichnung     ISIN     Währung     Art des<br>Aufzuge     Kors     Nettobetrag     Gebühren     Bruttobetrag     Anzap/linter<br>Betrag       ENPP SUST MA GBOWTH-<br>LULI200000001     EUR     Souscription     259,73     90,70     90,70     0,38       ENPP SUST MA GBOWTH-<br>LULI20000001     EUR     Souscription     258,83     100,94     100,94     0,39 |  |  |

|                                                 |                                     | Ausdruck Web Banking |
|-------------------------------------------------|-------------------------------------|----------------------|
| INZELHEITEN VERTRAG ZUM 22/01/2023              |                                     |                      |
| /ertragsart:                                    | DirectiInvestClic Epargne sicavisée |                      |
| ugehöriges Girokonto:                           | 30-123456-19                        |                      |
| nvestierter Betrag (EUR):                       | 100                                 |                      |
| Sparintervall:                                  | immer am 5. des Monats              |                      |
| Referenz des Depots:                            | 123456H/86/3                        |                      |
| Datum der Einrichtung:                          | 28/09/2022                          |                      |
| Datum der Durchführung:                         | 28/09/2022                          |                      |
| nvestmentfonds:                                 | BNPP SUST MA GROWTH-CLASSIC-CAP     |                      |
| SIN :                                           | LU190000001                         |                      |
| inzahl:                                         | 0,77                                |                      |
| Aktueller Preis:                                | 259,25 EUR                          |                      |
| Ourchschnittlicher Kaufpreis:                   | 259,273 EUR                         |                      |
| Jnrealisierter Gewinn/Verlust:                  | -0,01%                              |                      |
| Sewinn/Verlust:                                 | -0,02 EUR                           |                      |
| Bewertung in der Währung des Wertpapiers:       | 199,62 EUR                          |                      |
| hr Vertrag wurde eingerichtet. Die erste Zeichn | ung erfolgt um den 05/02/2023.      |                      |
|                                                 |                                     |                      |

#### Dieses Dokument dient nicht der Bestätigung der Ausführung der Transaktion.

3. Wenn Sie rechts oben auf die drei kleinen Punkte klicken 1), haben Sie zwei Optionen:

- Wählen Sie "Drucken" (): Die Bedingungen Ihres Vertrags werden angezeigt und Sie können das Dokument ausdrucken.
- Wählen Sie "Transaktionen" (): Sie erhalten eine Übersicht über die letzten Transaktionen im Rahmen Ihres Vertrags.

Um einen neuen "Direct Invest Clic"-Vertrag abzuschließen, nutzen Sie bitte Ihre Web Banking-App.

Wenn Sie die Bedingungen eines bestehenden "Direct Invest Clic"-Vertrags ändern möchten, suchen Sie bitte Ihre Filiale auf oder kontaktieren Sie unseren Kundenservice unter der Telefonnummer (+352) 42 42 2000. Dieser ist montags bis freitags von 8 bis 18 Uhr für Sie da.

### AKTUALISIERUNG IHRER PERSONENBEZOGENEN DATEN

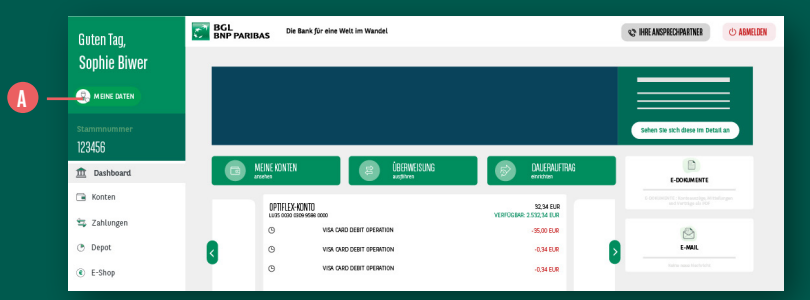

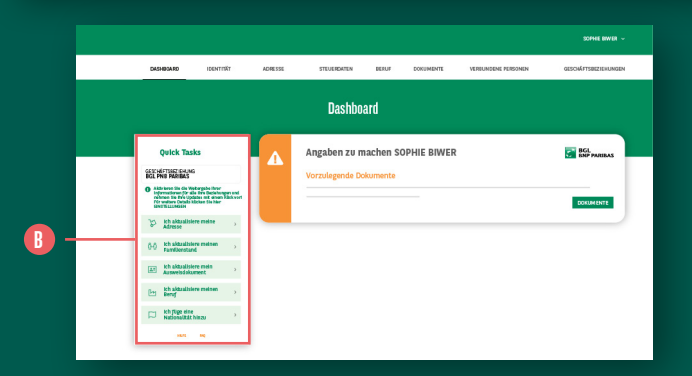

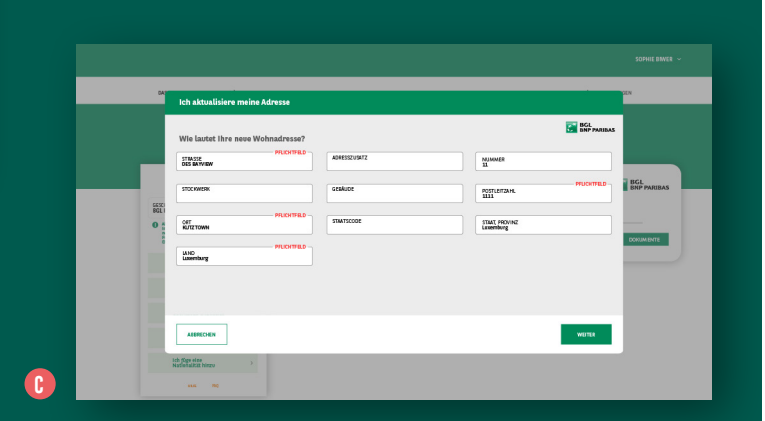

#### Rufen Sie unter Ihrem Namen den Bereich **"Meine Daten"** auf. (A)

Sie gelangen direkt zu einem Dashboard. Schnellen Zugang zu den wichtigsten Daten erhalten Sie im Bereich **"Quick Tasks"** auf der linken Bildschirmseite.

Um Daten zu aktualisieren oder ein Dokument hochzuladen, müssen Sie nur das zu aktualisierende Element in der Liste der Quick Tasks auswählen (Adresse, Familienstand, Ausweisdokument, Beruf oder Nationalität) und die in dem betreffenden Bereich erforderlichen Schritte ausführen. ()

Das Uhr-Symbol zeigt an, dass ein hochgeladenes Dokument von uns überprüft wird und die endgültige Anerkennung noch aussteht. Das Verfahren ist unabhängig von den zu aktualisierenden Daten das gleiche.

|                                                         |                             |                  | (         |                        |                      |
|---------------------------------------------------------|-----------------------------|------------------|-----------|------------------------|----------------------|
|                                                         |                             |                  |           |                        | SOPHIE RIVER 🗸       |
| DASHBOARD IDENTITÄR ADRESSE                             | STELIERDATEN                | BERLF            | DOKUMENTE | VERSUNDENE PERSONEN    | GESCHÄFTSBEZIEHUNGEN |
| BGL BNP PARISAS                                         | Vorzelegende Dokersent      | •                |           |                        |                      |
| 🏦 hanzanzhe bakanaran                                   | 700                         |                  |           |                        |                      |
| Desse Dation land nur für Mit. Meilt Panbas<br>Skitiser | Assweisdolewent             |                  |           |                        |                      |
|                                                         | Bereitgestellte Dokumen     | •                |           |                        |                      |
|                                                         | Typ                         |                  |           | katus                  |                      |
|                                                         | Identitate dekurnente       |                  |           | 9 Wind Gerzeit gepräft | ***                  |
|                                                         | Steenhole Selbetzertijkter  | ng(99)           |           |                        |                      |
|                                                         | Adressmechants (< 2 Monab   |                  |           | Wind darzeit gepräft   | ***                  |
|                                                         | Fakalizative Dokumente      |                  |           |                        |                      |
|                                                         | 7yp                         |                  |           |                        |                      |
|                                                         | Bescheinigung über den ster | erikhen Wahraits |           |                        | -                    |

| by Anastidatowa<br>Anastidatowa<br>Anastigendiki bokumosta<br>Dyr Indan<br>Marendikidatowa<br>Marendikidatowa<br>Bakerishi Sakatowijikowa (P)<br>Admandowak (- Silinaza) (- Wai darak pardi)                                                                                                |       |
|----------------------------------------------------------------------------------------------------|-------|
| Accentioner                                                                                                    |       |
| Newsel         Interest           %p         Russ           Marchitelinderwares         @ Wid drast part(t.           Rearchite Inderwing (PP)         Admaschen (: Stimut)                                                                                                    |       |
| Bandgardalla Srkamanta         International           Typ         Extensional           Starting Srkamanta         Oli Wid Arcata parylit,           Bandratis Sakkamangkarung (PP)         Litter Srkamana (Srkaman)           Adersandhank (r Stillward)         Oli Wid Arcata parylit, | den 🗕 |
| Typ         States           Verditälskärense         © Wild strats perift           Beweiches Salataret(Merrag (PF)                                                                                                    |       |
| Kumbadanens O' Wa darak perifik<br>Baserinke Balesamphereg (P)<br>Admasshere (- 156maa) O' Wa darak perifik                                                                                                    |       |
| Rowricke Selastantifeiereng (PP) Adressedwink (+ SMeans)  © Wird derzek pryce(t.                                                                                                    | •••   |
| Adresonachweis (< 5 Monate) 📀 Wird derzeit gepröft                                                                                                    | ••••  |
|                                                                                                    | •••   |
|                                                                                                    |       |
| Fakeltathre Dokumente                                                                                                    |       |
| Тур                                                                                                    |       |
| Bescheinigung über den steuerlichen Wohnsitz                                                                                                    |       |

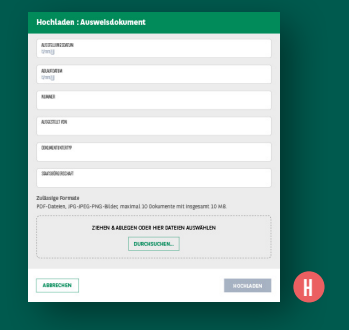

Wenn die Bank Sie auffordert, ein Dokument zu aktualisieren, rufen Sie den Bereich **"Dokumente"** auf. **①** 

- **1.** Die bereitzustellenden Dokumente werden angezeigt. ()
- 2. Klicken Sie auf ... rechts neben dem erforderlichen Dokument. ()
- 3. Klicken Sie auf "Dokument laden". 🚯
- Machen Sie die erforderlichen Angaben und wählen Sie auf Ihrem Mobilgerät über den Button "Durchsuchen" das zu aktualisierende Dokument aus. (1)
- 5. Wenn dieses schwarz angezeigt wird, klicken Sie auf "Hochladen". ()

Das Uhr-Symbol zeigt wieder an, dass Ihr Dokument von unseren spezialisierten Teams überprüft wird und die endgültige Anerkennung noch aussteht. ()

| Hochladen : Ausweisdokument                                                                    |  |
|------------------------------------------------------------------------------------------------|--|
| ACTURION                                                                                       |  |
| RESON                                                                                          |  |
| XMA                                                                                            |  |
| ABURETON                                                                                       |  |
| 2007/079                                                                                       |  |
| INTERSION                                                                                      |  |
| aliasige Formate<br>OF-Dataises, IPG-IPEG-PNG-Bådet, maximal 10 Dakumente mit inagesamt 10.MB. |  |
| ZIGHEN BARLEGEN ODER HER DATTEENAUJMÄHLEN<br>DURCHENCHDEL                                      |  |
| cashbackpog 661,5 KB ×                                                                         |  |
| ABERECHEN HOOKAECH                                                                             |  |

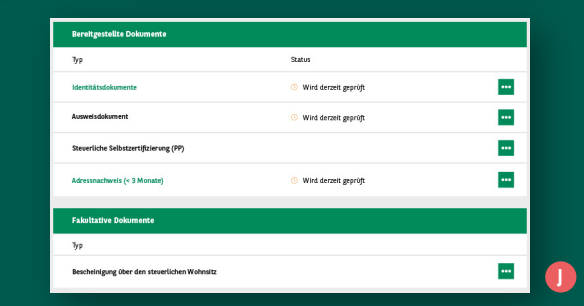

|                                                                                                    |                                                                                               |                                                                                         | SOPHIE RIVET            |     |               |                                                      |                                                                                       |              |                                                                                                    |             |                                     |                                 |
|----------------------------------------------------------------------------------------------------|-----------------------------------------------------------------------------------------------|-----------------------------------------------------------------------------------------|-------------------------|-----|---------------|------------------------------------------------------|---------------------------------------------------------------------------------------|--------------|----------------------------------------------------------------------------------------------------|-------------|-------------------------------------|---------------------------------|
| 54.000.00 00.01107 4.0<br>EQ. (AM ANGAS<br>Constraints)<br>Constraints of a 5.9 follo, follo follo<br>Constraints<br>Constraints<br>Co | ettet 2010/01/10 48/07                                                                        | SAUGUMENT VYDRUNDAN (<br>Stars<br>Wind some purph<br>Wind some purph<br>Wind some purph | COPHIE BUVER O          | - 1 | BC ROPPARENCE | Die Back für eine V<br>CMSH00450<br>BCL IN<br>BCL IN | NE IS Woodd<br>Decemter<br>er Passas<br>et Robinistances<br>gen na karyli Ka, Barlana | ACRESSE<br>1 | SUCCODE<br>International States<br>States<br>S | gCRUF       | CONSIMENTS<br>Parks<br>0 Ki<br>0 Ki | ντεπειοισο<br>ότε έκπολε χοροβι |
| Einstellungen<br>Freigabeeinstellungen<br>In tellen aktiviert<br>In die der ein daturzuch meiner inform<br>Mehr erfahren.<br>In die daktiviert die Weitergabe meiner info                                                                                                    | nationen mit meinen Geschäßtspartnern, um de<br>ormationen an meine Geschäßtspartner für alle | en Austausch auf digitale und zentralisiert<br>a meine Rollen in 1-Hub.                 | e Weise zu erleichtern. |     |               |                                                      |                                                                                       | •            | stransastensk (* 2 Marsen)<br>raks hartve Dokarnense<br>jo<br>kendelsjong blev des einer hat                                                                                                    | het Wobwijz | C W                                 | ni demek gepelji                |

Sie haben die Wahl, ob Sie Ihre Daten mit anderen Finanzinstituten, die Zugang zur Plattform i-Hub haben, teilen möchten.

Klicken Sie im Drop-down-Menü neben Ihrem Namen auf **"Einstellungen"**, um dem Austausch der Informationen zustimmen zu können. 🕧

• Wenn Sie die Option "Teilen aktiviert" auswählen, müssen Sie Ihre Daten nur ein einziges Mal aktualisieren. Die Änderungen werden dann automatisch auf alle Ihre Geschäftsbeziehungen angewandt.

GESCHAFTSBEZIDHUSE

----

 Haben Sie die Option "Teilen deaktiviert" ausgewählt, müssen Sie Ihre Daten für jedes Institut, bei dem Sie ein aktives Konto haben, laden. 🕕

Um zum Dashboard Ihres Web Banking zurückzukehren, können Sie einfach jederzeit oben auf "Zurück zur Startseite" klicken. 🕕

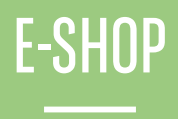

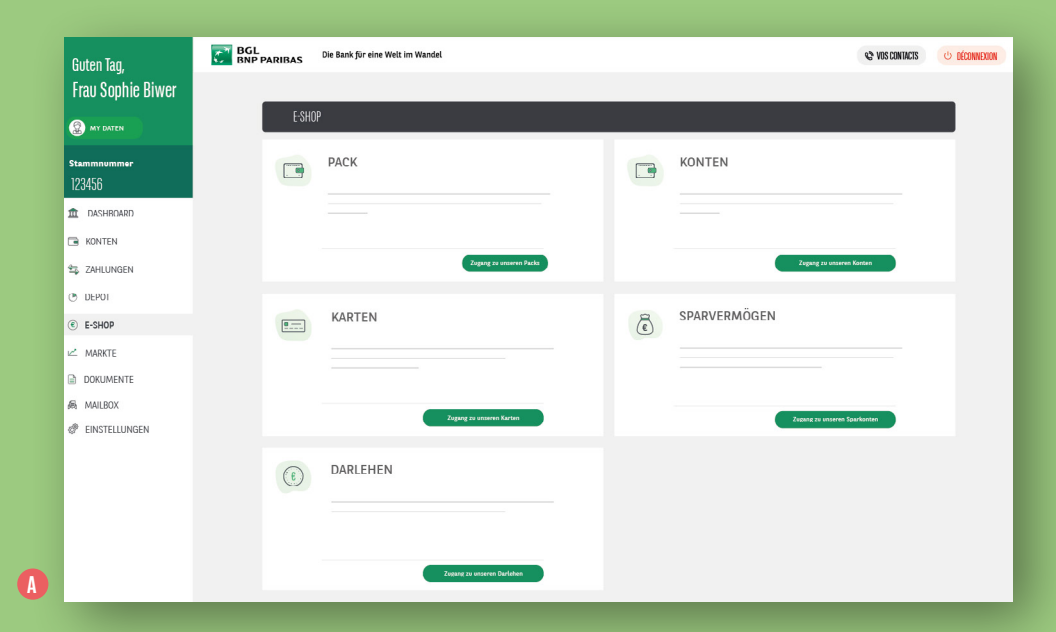

Hier finden Sie **alle unsere Produktangebote** auf einen Blick.

Klicken Sie einfach auf einen der grünen Buttons in dem Feld mit der gewünschten Leistung, um sich alle verfügbaren Angebote anzeigen zu lassen.
| <   PACXAGE-ÄNDERUNG |                                          |                        |
|----------------------|------------------------------------------|------------------------|
| Treverabatt          |                                          | Zu Angebot Nicht jetzt |
|                      | PACK ACTVEL                              | 1                      |
|                      | 4 <b>1</b>                               |                        |
| Essentiel-Package    | Komfort-Package                          | Exklushi-Package       |
|                      |                                          |                        |
|                      |                                          |                        |
|                      |                                          |                        |
|                      |                                          |                        |
| · ·                  | · · ·                                    |                        |
|                      |                                          |                        |
|                      |                                          |                        |
|                      |                                          |                        |
|                      |                                          |                        |
| _                    | Sie verfügeb bereits über dieses Package |                        |

< |

| GE-ÄNDERUNG                                         |                  |
|-----------------------------------------------------|------------------|
| EXKLUSIV-PACKAGE                                    |                  |
| OBERSICHT NEUES PACKAGE                             | PRENDRE CONTACT  |
|                                                     |                  |
| Optifiee-Konto 0,00 EUR<br>LUIS 0030 0329 3566 0000 | (+352) 4242-2000 |
| Optifiee: Konto 11.025.18 EUR                       |                  |
| Visa Classic<br>xxxx xxxx system                    |                  |
| Visa Debi Karte<br>xoox xoox xoox siss              |                  |
| Sparkonto 0,90 EUR                                  |                  |

# Packages

Hier können Sie **unsere neuen** Angebote abschließen.

Wählen Sie das Package aus, das Ihren Anforderungen am besten gerecht wird: Zum Beispiel hinsichtlich der Anzahl der Karten, der Giro- oder Sparkonten, die Sie für Ihre täglichen Bankgeschäfte benötigen.

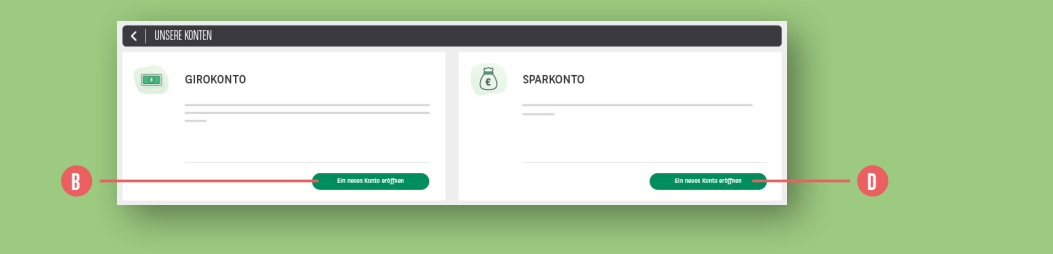

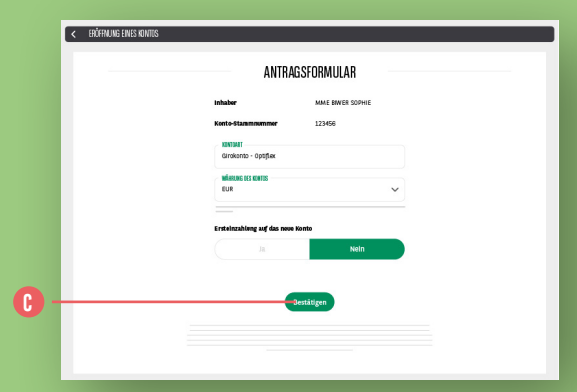

| < ERÓFENUNG EINES KOVIDS |                                            |                  |   | < ERÖFFNUNG EM |
|--------------------------|--------------------------------------------|------------------|---|----------------|
|                          | ANTRAGS                                    | FORMULAR         |   |                |
|                          | Inhaber                                    | MME BIWER SOPHIE |   |                |
|                          | Konto-Stammon mer                          | 123456           |   |                |
|                          | BOOM .                                     |                  |   |                |
|                          | Girakonta - Optifiex                       |                  |   |                |
|                          | NO-FEER OLS CONTA                          |                  |   |                |
|                          | EUR                                        |                  | × |                |
|                          |                                            |                  |   |                |
|                          | Ersteinzahlung auf das neue Kon            | ta               |   |                |
|                          | 'n                                         | Nola             |   |                |
|                          | Yon Koeta                                  |                  |   |                |
|                          | OPTIFLEX-NONTO<br>LU12 0000 0000 0000 0000 | 251.07 GUR       |   |                |
|                          |                                            | where            |   |                |
|                          | BETTAC                                     | EUR              | ~ |                |
|                          |                                            |                  |   |                |
|                          | Date                                       | itiano           |   |                |
|                          |                                            |                  |   |                |
|                          |                                            |                  |   |                |
|                          |                                            |                  |   |                |
|                          |                                            |                  |   |                |

| ERÖFFHUNG EINES KONTOS                  |                                    |
|-----------------------------------------|------------------------------------|
|                                         |                                    |
| ANTRAGSFOR                              | IMULAR                             |
| Inhaber                                 | MINE BIWER SOFHIE                  |
| Konto-Stammenmer                        | 123456                             |
| Careborto - Optifiex                    |                                    |
| where we want                           |                                    |
| EUR                                     | ~                                  |
|                                         |                                    |
|                                         |                                    |
| Ich habe die allgemeinen Netzengsbeding | ungen gelasen and stimme ihnen zu. |
|                                         |                                    |
| Festătigo                               | n (1997)                           |
|                                         | -                                  |
|                                         |                                    |
|                                         |                                    |
|                                         |                                    |
|                                         |                                    |
|                                         |                                    |
|                                         |                                    |
|                                         |                                    |
|                                         |                                    |

#### Konten

Hier können Sie ein Girokonto oder ein Sparkonto eröffnen.

## Girokonto:

Klicken Sie auf **"Ein neues Konto eröffnen"** und füllen Sie dann das Antragsformular aus. Sie können auch eine erste Überweisung anweisen, die bei Eröffnung des Kontos berücksichtigt wird.

Klicken Sie auf den Button **"Bestätigen"** und authentifizieren Sie sich mit Ihrem LuxTrust-Gerät. <sup>()</sup>

### Sparkonto:

Klicken Sie auf **"Neues Konto eröffnen"** und wählen Sie die Währung des neuen Kontos aus. Füllen Sie das Formular aus und klicken Sie auf **"Bestätigen"**, nachdem Sie die Nutzungsbedingungen akzeptiert haben. Authentifizieren Sie sich mit Ihrer LuxTrust-Lösung.

| Guten Tao.                | BGL<br>BNP PARIBAS | Die Bank für eine Welt | im Wandel                |   | 🗘 VOS CONVICIS 🙂 DÉCOMIEDOM |
|---------------------------|--------------------|------------------------|--------------------------|---|-----------------------------|
| Frau Sophie Biwer         | _                  |                        |                          |   |                             |
| (2) MY DATEN              | E                  | SHOP                   |                          |   |                             |
| Stammnummer<br>123456     |                    | PACK                   |                          |   | KONTEN                      |
| 1 DASHBOARD               |                    |                        |                          |   |                             |
| KONTEN                    |                    |                        |                          |   |                             |
| 2 ZAHLUNGEN               |                    |                        | Zogang reconserver Packs |   | Zogang cu unserver Konten   |
| <ul> <li>DEPOT</li> </ul> |                    |                        |                          |   |                             |
| C E-SHOP                  |                    | KARTEN                 |                          | ٢ | SPARVERMOGEN                |
| ⊯ MARKTE                  |                    |                        |                          |   |                             |
| DOKUMENTE                 |                    |                        |                          |   |                             |
| 务 MAILBOX                 |                    |                        | Zonara za usunan Turba   |   |                             |
| EINSTELLUNGEN             |                    |                        |                          | _ |                             |
|                           | C                  | DARLEHEN               |                          |   |                             |

| < SPWRKDNTEN |                          |  |
|--------------|--------------------------|--|
| A            | SPARKONTO                |  |
| E            |                          |  |
|              |                          |  |
|              |                          |  |
|              | Ein neues Konto eröffnen |  |
|              |                          |  |

| <   DARLEHEN     |                            |          |              |                          |  |
|------------------|----------------------------|----------|--------------|--------------------------|--|
|                  |                            | <b>~</b> | PRIVATKREDIT |                          |  |
|                  |                            |          |              |                          |  |
|                  | Eite Darbieten sämelikeren |          |              | Cite Darishes structures |  |
| KREDITSIMULATION |                            |          |              |                          |  |
|                  |                            |          |              |                          |  |
|                  |                            |          |              | Ein Osrieten sänslieren  |  |

Ene Kerte beentrepen

MASTERCARD PLATINUM

ab 15:00 FUR/Monat

VISA CLASSIC

ab 1 25 FUR/Monat

Eine Karte beertragen

UWSERE DEEINAAFTE
 VISA DEBIT

< UNSERE NREDITIANTEN

ab 1.80 EUR/Monat

ab 4.75 EUR/Monat

MASTERCARD ELL

ab 25.00 EUR/Monat

### Karten

Hier können Sie direkt auf alle Ihre Zahlungskarten zugreifen, die wichtigsten Merkmale abrufen und Karten direkt online beantragen.

Klicken Sie im Menü E-Shop auf den grünen Button im Feld **"Karten"**. <sup>(1)</sup> Sie gelangen in den Bereich für die Kartenbestellung. Nähere Informationen finden Sie auf Seite 54. <sup>(3)</sup>

### Sparvermögen

In diesem Bereich haben Sie die Möglichkeit, ein Sparkonto wie im Abschnitt KONTEN beschrieben zu eröffnen.

#### Darlehen

Dieser Bereich ersetzt unseren bisherigen Menüpunkt **"KREDITRECHNER"**. Hier können Sie Beispielrechnungen für alle möglichen Kredite durchführen: Immobiliendarlehen, Privatkredite usw. **①** Außerdem können Sie online einen Privatkredit beantragen.

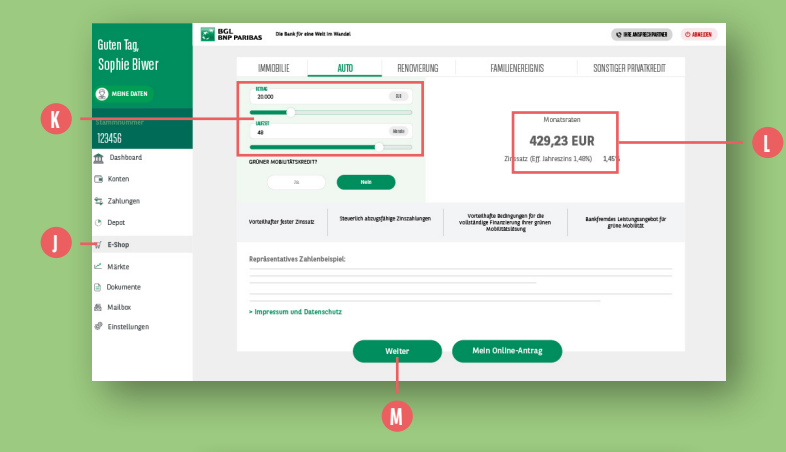

| KONTAKTIEREN SIE MICH                 | MEINE BEI   | SPIELRECHNUNG       |
|---------------------------------------|-------------|---------------------|
| vorzugte Art der Kontaktaufnahme      | Projekt     | Auto                |
| Telefon Mittellungssystem Web Banking | Betrag      | 20.000,00 EUR       |
|                                       | Laufzelt    | 48 monate (4 Jahre) |
| CHEVATZEREN                           | Zinssatz    | 3,90%               |
| TERRY                                 | Monatsraten | 445,73 EUR          |
| MITBUNG                               |             |                     |
|                                       |             |                     |

#### Beispielrechnung Privatkredit

 Klicken Sie im Feld "Privatkredit" auf "Ein Darlehen simulieren".
 Sie können den Betrag und/oder die Laufzeit des Kredits verändern. (1)

In Abhängigkeit von der Kreditart werden der Betrag, die Laufzeit, Angaben zur **Rückzahlung** und zu den **Kreditkosten** angezeigt. **()**  2. Wenn Sie das Formular ausgefüllt haben, klicken Sie auf "Weiter".

Füllen Sie das Kontaktformular aus 🕕 und klicken Sie auf **"Absenden".** 

Innerhalb kurzer Zeit werden Sie telefonisch von einem Berater kontaktiert.

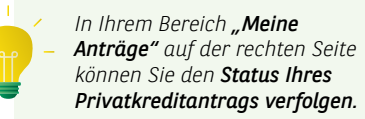

| BGL<br>BNP PARIBAS              | 1 Persónliche Ar      | ngaben (2) (3     | )                      | 8            |
|---------------------------------|-----------------------|-------------------|------------------------|--------------|
|                                 | MEIN                  |                   |                        |              |
| etrag                           | Daver                 |                   | Monatsraten            |              |
| 30.000 EUR                      | 30.000 EUR            |                   |                        |              |
| insen                           | FAlliger Gesamtbetrag |                   |                        |              |
| 1,45%                           |                       |                   | Anlass für Kreditaufna | hme v        |
| N                               | MEIN VERBRAUCH        | IERKREDITANTF     | MG                     |              |
| ich möchte einen Antrag stellen |                       |                   | Einzetn                | Gemeinsam    |
|                                 | MEINE PERSÖN          | ILICHEN DATEN     |                        |              |
| Herr                            |                       |                   |                        |              |
| BINER                           |                       | Mädchenna         | me, fails abweichend   |              |
| SOPHIE                          |                       |                   |                        |              |
| RUE ZZ Z WEMEN                  |                       |                   | 1                      |              |
| 1111                            |                       |                   |                        |              |
| LUXEMBURG                       |                       |                   |                        |              |
| +352521123123                   |                       |                   |                        |              |
| abc@gmail.com                   |                       |                   |                        |              |
| 11/11/1981                      |                       | HELLENCITY        |                        |              |
| IRIAND                          |                       | IRLANDAISE (IRLAP | (DE)                   |              |
|                                 | MEINE SI              |                   |                        |              |
| Single                          |                       | 1                 |                        |              |
| Angestellter                    |                       | Funktion          |                        |              |
| Nicht Leitender Angestell ter   |                       |                   |                        |              |
| сы                              |                       |                   |                        |              |
| 01/01/2013                      |                       |                   |                        |              |
| BGL BNP Partbas                 |                       | Kirchberg         |                        |              |
|                                 |                       |                   | Folger                 | xder Schritt |

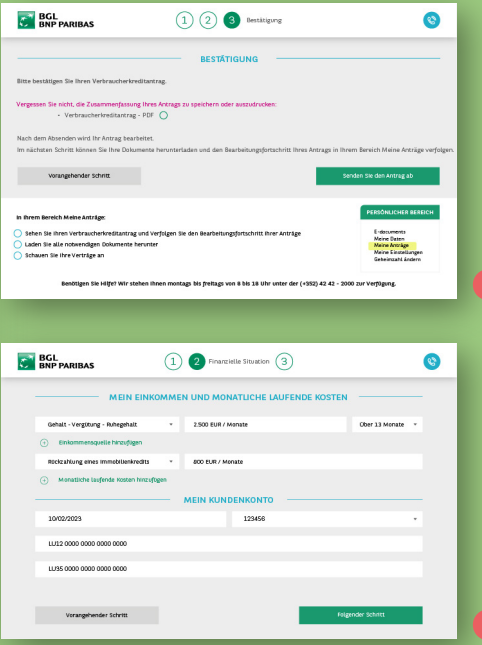

## 3. Mein Online-Antrag

Sie können Ihren Kreditantrag direkt online stellen.

Klicken Sie auf **"Mein Online-Antrag"** und machen Sie die erforderlichen Angaben zu ihren personenbezogenen Daten. ① Klicken Sie auf **"Folgender Schritt"** und machen Sie die erforderlichen Angaben zu Ihrer finanziellen Situation. ② Klicken Sie wieder auf **"Folgender Schritt"**. Überprüfen Sie die Angaben und bestätigen Sie Ihren Antrag mit einem Klick auf den grünen Button **"Senden Sie den Antrag ab"**.

Verfolgung Sie den Bearbeitungsstand Ihres Antrags und laden Sie die benötigten Dokumente in Ihrem persönlichen Bereich **"Meine Anträge"** hoch. **(**)

| < | DARLEHEN                |                         |   | 123456        | WRIT                             |
|---|-------------------------|-------------------------|---|---------------|----------------------------------|
| _ |                         |                         |   | 1 Dashboard   | 48                               |
|   | IMMOBILIENKREDIT        | <br>PRIVATKREDIT        |   | G Konten      |                                  |
|   |                         |                         |   | 🔩 Zahlungen   |                                  |
|   |                         |                         |   | Depot         |                                  |
|   | Ein Darleben simulieren | Ein Darieben simulieren |   | Kreditrechner | Feste, variable<br>Ratiover 2 ms |
|   |                         |                         |   | 🗠 Märkte      |                                  |
|   | RREDITSIMULATION        |                         |   | Dokumente     | Repräsentative                   |
|   |                         |                         |   | 👼 Mailbox     |                                  |
|   |                         |                         |   | Einstellungen |                                  |
|   |                         | En Durfeben stanubaren  |   |               |                                  |
| - |                         |                         | _ |               | > Rechtliche Hi                  |
|   | R                       |                         |   |               |                                  |
|   | •                       |                         |   |               | _                                |
|   |                         |                         |   |               |                                  |
|   |                         |                         |   |               |                                  |
|   |                         |                         |   |               |                                  |

| Taq,            | BNP PARIBAS                             | Die Bank für eine Welt im Wand | iel                                                                        | \$2 INEA                                                                             | NSPRECHPWRITNER O ABMIELDEN                                     |
|-----------------|-----------------------------------------|--------------------------------|----------------------------------------------------------------------------|--------------------------------------------------------------------------------------|-----------------------------------------------------------------|
| hie Biwer       | KREDIT-BEISPIELRECHNI                   | UNG                            |                                                                            |                                                                                      |                                                                 |
| ES DONNÉES      | IMMOBILIE                               | AUTO RENOVIERUNG               | FAMILENREIGNIS                                                             | SONSTIGER PRIVATIVREDIT                                                              | MEINE ANTRĂGE                                                   |
| mnummer         | 20.000                                  | (R)                            | Monat                                                                      | sraten                                                                               | ENTWORLING INES PRINCIPALED                                     |
| 56              | - MET                                   |                                | Z.U/ J,C                                                                   | Ins 1.88%) 1.80%                                                                     | KONTAKT AUFNEHMEN                                               |
| shboard<br>iten | 48                                      | ( int)                         | Gesamtkosten des Kred<br>• Zinsen<br>• Einzelgebühr<br>• Konto-Wartungsgeb | its: <b>124.521,00 EUR</b><br>122.121,00 EUR<br>0,00 EUR                             | (+352) 42 42-2000<br>Montag bis Freitag, 8.00 bis<br>18.00 Uhr: |
| lungen          |                                         |                                | Gesamtbetrag des Kred                                                      | its:<br>624.521,00 EUR                                                               |                                                                 |
| Itrechner       | Feste, variable oder<br>Fallover/Zinsen | Laugheit bis zu 30 Jahren      | Konstruktion des Weelits nach Maß                                          | Ein Darlahen kombiniert mit einem<br>Bausparvertrag mit unserem Partner<br>Wösternnt |                                                                 |
| rkte            |                                         |                                |                                                                            |                                                                                      |                                                                 |
| imente          | Repräsentatives Zahlenbe                | Hspilel:                       |                                                                            |                                                                                      |                                                                 |
| ox              |                                         |                                |                                                                            |                                                                                      |                                                                 |
| tellungen       |                                         |                                |                                                                            |                                                                                      |                                                                 |
|                 |                                         |                                |                                                                            |                                                                                      |                                                                 |
|                 | > Rechtliche Hinweise                   |                                |                                                                            |                                                                                      |                                                                 |
|                 |                                         | Unterbreiten                   | Sie mir ein Angebot                                                        |                                                                                      |                                                                 |
| -               |                                         |                                |                                                                            |                                                                                      |                                                                 |
|                 |                                         |                                |                                                                            |                                                                                      |                                                                 |
|                 |                                         |                                | 0                                                                          |                                                                                      |                                                                 |

| < UNTERBRETTEN SIE MIR EIN ANGEBOT                                                                                                    |                                                                                      |     |
|----------------------------------------------------------------------------------------------------|--------------------------------------------------------------------------------------|-----|
| HRE SITUATION STACES COMMUNE STACES COMMUNE University and commune States Commune States Commune | MITDARLEHENSNEHMER<br>Madatelevensehrer?                                             |     |
| vv unterbreten sie mir ein ansebot ihre situation                                                                                                    | MITDARLEHENSNEHMER                                                                   | - ( |
| STANCOTT GER INANCOLE<br>DEELCORF<br>Vorventrag uncertaichnest?<br>M Nen                                                                                                    | Midarlehensehmer?                                                                    |     |
| DEENKAFTIK<br>EERKFUCHE KÜRGEET<br>MONATUCHES ENKOMMEN<br>MONATUCHE KRISTEN                                                                                                    | Kunde van Bol, BKF Funbas<br>BERFUCH 17 NRKT<br>MONTUCHE SENIOMEN<br>MONTUCHE KISTEN |     |
|                                                                                                    | Iter                                                                                 |     |

# Beispielrechnung Immobiliendarlehen

**1.** Klicken Sie im Feld "Immobilienkredit" auf den grünen Button "Ein Darlehen simulieren" 🕕 und machen Sie die erforderlichen Angaben (Betrag, Laufzeit). Klicken Sie auf **"Weiter"**. 🔇

2. Machen Sie in dem für diese Kreditart angezeigten Formular die erforderlichen Angaben zu Ihrer Situation. 🕕

78

3. Wenn Sie den Kredit gemeinsam mit einer anderen Person beantragen, geben Sie auch die Informationen zum zweiten Kreditnehmer an. 🕕

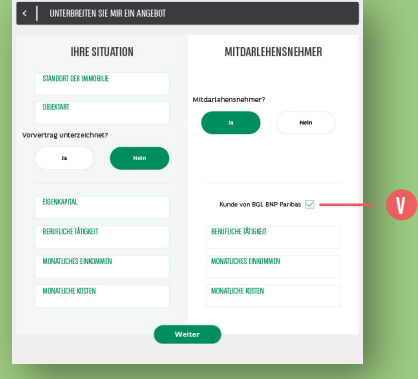

|      | < UNTERBRETTEN SIE MIR EIN ANGEBOT |                                                    |                                   |  | < UNTERBREITEN SIE MIR EIN ANGEBOT    |
|------|------------------------------------|----------------------------------------------------|-----------------------------------|--|---------------------------------------|
| IMER |                                    | MEINE BEISPI                                       | ELRECHNUNG                        |  | KONTAKTIEREN SIE MICH                 |
|      |                                    | MEINE IMMOBILIE                                    | DARLEHENSNEHMER                   |  | Bevorzugte Art der Kontaktaufnahme    |
| Neln |                                    | Projekt<br>Immobilie - Hauptwohnsitz (erster Kauf) | Berufliche Tätigkeit Angestellter |  | Telefon Mittellungssystem Web Banking |
|      |                                    | Standort der Immobilie Luxemburg                   | MITDARLEHENSNEHMER                |  |                                       |
|      |                                    | Betrag 500.000,00 EUR                              | Berufliche Tätigkeit Angestellter |  | KOWANZEITEN                           |
|      | - 🚺                                | Laufzelt 25 Jahre                                  |                                   |  | VORWARLINUMMER                        |
|      |                                    | Zinssatz 1,80%                                     |                                   |  | MITTELING                             |
|      |                                    | Monatsraten 2.075,07 EUR                           |                                   |  |                                       |
|      |                                    |                                                    |                                   |  |                                       |
|      |                                    | We                                                 | iter                              |  | Absenden                              |
|      |                                    |                                                    |                                   |  |                                       |
|      |                                    |                                                    |                                   |  |                                       |

 Wenn der zweite Kreditnehmer über ein Konto bei BGL BNP Paribas verfügt, können Sie seine 10-stellige Kundennummer angeben.

Klicken Sie auf **"Weiter"**, um eine Zusammenfassung Ihres Antrags anzuzeigen.

 5. Überprüfen Sie, ob Ihre Angaben Ihrem Anliegen entsprechen, <sup>(1)</sup> und klicken Sie nochmals auf "Weiter", um das Kontaktformular auszufüllen. <sup>(3)</sup> Ein Berater wir Sie schnellstmöglich kontaktieren.

# **FESTLEGUNG IHRES ANLEGERPROFILS**

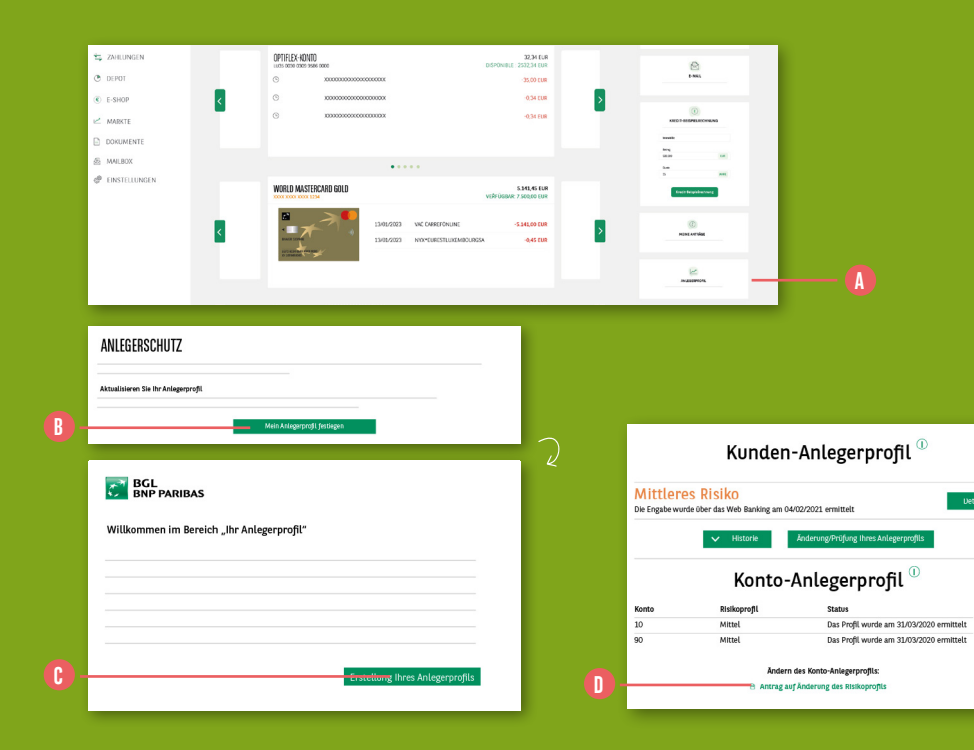

Im Rahmen der europäischen MiFID-Richtlinie müssen Sie vor Ihrem 1. Börsenauftrag Ihr Anlegerprofil erstellen, ganz gleich, ob Sie nur gelegentlich oder regelmäßig Anlagen tätigen.

Klicken Sie im **"Dashboard"** in der rechten Spalte auf **"Anlegerprofil"**. (A)

Bevor Sie Ihren 1. Börsenauftrag erteilen, klicken Sie auf **"Mein Anlegerprofil** festlegen". (1)

- 1. Klicken Sie auf "Erstellung Ihres Anlegerprofils".
- 2. Antworten Sie auf alle Fragen, die Ihnen gestellt werden.
- 3. Nach Beantwortung aller Fragen erhalten Sie das Ergebnis Ihres Profils:
- Niedriges Risiko
- Mittleres Risiko
- Erhöhtes Risiko
- Hohes Risiko

Sie können Ihr Profil auch ausdrucken oder als PDF-Datei speichern.

 Ihr Profil wurde ermittelt. Sie können nun das Fenster schließen oder zum Anlegerprofil zurückkehren.

> Bitte beachten Sie, dass Sie
>  Ihr Anlegerprofil ändern können. Füllen Sie hierfür den "Antrag auf Änderung

> > *des Risikoprofils"* aus und lassen Sie uns diesen zukommen. **1**

# ERTEILUNG / STORNIERUNG VON BÖRSENAUFTRÄGEN

|     | BCL Die Bank für eine welt im Wandel      |                                                 |                 |                     |                       |                           |    |  |  |  |  |
|-----|-------------------------------------------|-------------------------------------------------|-----------------|---------------------|-----------------------|---------------------------|----|--|--|--|--|
|     | 1 Dashboard                               | < INDIZES/AKTIEN                                |                 |                     | bnp                   | Q<br>Detaillierte suche   | -B |  |  |  |  |
|     | 15 Zahlangen                              | BNP Paribas<br>ISIN FR0000131104   Aktie        |                 |                     | =                     | Zu einer Liste hinzufügen |    |  |  |  |  |
|     | <ul> <li>Depet</li> <li>E-Shop</li> </ul> | 28,76 EUR +1,81 % +0.51 EUR<br>31/03/2020 09:11 | Mit Verzögerung | Wertpapierwährung:  | EUR (EURONEXT - EU) ① |                           |    |  |  |  |  |
| A – | 2 Märkte                                  | EURONEXT PARIS                                  |                 |                     |                       | VERMOPEN                  |    |  |  |  |  |
|     | 🗟 Dokumente<br>🚳 Mailbox                  | ÜBERBLICK                                       | DIAGRAMM        | INTRADAY            | NOTIERUNGEN           | ANALYSE                   |    |  |  |  |  |
|     | 🖗 Einstellungen                           | * BNP PARIBAS                                   |                 | Analyse und Meinung |                       |                           |    |  |  |  |  |
|     |                                           | 28,66                                           | ▲ +1,43 %       |                     |                       |                           |    |  |  |  |  |
|     |                                           |                                                 |                 |                     |                       |                           |    |  |  |  |  |
|     |                                           |                                                 |                 |                     |                       |                           |    |  |  |  |  |

| BGL<br>BNP PA                                 | ARIBAS Die Bank fü | eine Welt im Wandel            |                 |            | <b>—</b> •                                         |
|-----------------------------------------------|--------------------|--------------------------------|-----------------|------------|----------------------------------------------------|
| 1 Dashboard                                   | WERTPAP            | ERDEPOTS                       |                 |            | 3.292,80 EUR 🗸                                     |
| <ul> <li>Konten</li> <li>Zahlungen</li> </ul> | Menge<br>T         | Label<br>ISIN                  | Aktueller Preis | Verteilung | Wertbestimmung in der<br>Währung des Wertpapiers 📍 |
| 🕐 Depot                                       | AKTIEN             |                                |                 |            | 3.292,80 EUR                                       |
| Aqtingsbuch<br>Aqtingsoverbut                 | 120                | BNP PARIBAS SA<br>FR0000131104 | 27,440 EUR      | 100 %      | 3.292,80 EUR 🛞 🕚 🗕                                 |
|                                               |                    |                                |                 |            |                                                    |

Sie haben in Ihrem Web Banking mehrere Möglichkeiten, um Börsenaufträge zu erteilen.

## 1. MÖGLICHKEIT

Klicken Sie im linken Seitenmenü auf "Märkte" 🚺 und tippen Sie in das Suchfeld die ISIN oder den Namen des Wertpapiers, das Sie kaufen oder verkaufen möchten. 🚯

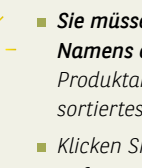

Sie müssen nur einen Teil des Namens eingeben, um ein nach Produktart (Aktie, Fonds usw.) sortiertes Suchergebnis zu erhalten.

Klicken Sie unter dem Suchfeld auf "Detaillierte Suche", um mit bestimmten Kriterien Ihre Suche zu verfeinern.

Nun können Sie ein Wertpapier kaufen oder verkaufen, indem Sie auf "Kaufen" oder "Verkaufen" klicken. 🕞

# 2. MÖGLICHKEIT

Klicken Sie im linken Seitenmenü auf "Depot". 🕕

Wenn das Wertpapier, das Sie kaufen oder verkaufen möchten, bereits in Ihrem Depot enthalten ist, klicken Sie einfach auf die Schnellaktionssymbole "K" für Kaufen oder "V" für Verkaufen. 🚺

83

| Kauf von BNP PARIBAS SA<br>FR0000131104                                                              |                                                       |                                  | EURONEXT<br>Kurs: 28,22 |
|----------------------------------------------------------------------------------------------------|-------------------------------------------------------|----------------------------------|-------------------------|
| ANZAHL<br>10                                                                                         | <b>BETRAG</b> 282,2                                   | EUR                              |                         |
| ART DES AUFTRAGS<br>Market-Order • (?)                                                               |                                                       |                                  |                         |
| AUFTRAGGEBERKONTO Optiflex-Konto LU24 0030 0000 0000 0000                                            | 18.497,37 EUR                                         | Wertpapierdepot<br>000000 /09/0  | 3.292,80 EUR            |
| <ul> <li>Ich habe die Erklärung zur Geeige<br/>Erklärung zur Geeignetheit und/oder Koster</li> </ul> | netheit und/oder Kosten und Nebe<br>n und Nebenkosten | enkosten gelesen und verstanden. |                         |
|                                                                                                    |                                                       |                                  |                         |

# ERTEILUNG EINES KAUF -ODER VERKAUFSAUFTRAGS

Nachdem Sie auf **"Kaufen" / "K"** oder **"Verkaufen" / "V"** geklickt haben, gelangen Sie auf die **Seite für die Erteilung von Kauf- bzw. Verkaufsaufträgen.** ()

- 1. Geben Sie die Anzahl oder den Betrag ein. 🚯
- 2. Wählen Sie die Auftragsart aus. 🕕

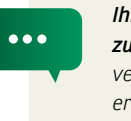

Ihr Berater steht Ihnen gerne zur Verfügung, um Ihnen die verschiedenen Auftragsarten zu erläutern.

3. Wählen Sie das Belastungskonto und das Depot aus. ()

- 4. Klicken Sie auf "Erklärung zur Geeignetheit und / oder Kosten und Nebenkosten" und lesen Sie dieses Dokument aufmerksam. Kreuzen Sie das zugehörige Kästchen erst an, wenn Sie das Dokument zur Kenntnis genommen haben.
- Lesen Sie auch die Hinweise, bevor Sie das betreffende Kästchen ankreuzen. ()
- Wenn Sie beide Kästchen angekreuzt haben, können Sie mit einem Klick auf "Bestätigen" Ihren Auftrag bestätigen. Dieser wird schnellstmöglich je nach Art des gekauften oder verkauften Produkts auf dem Markt platziert. (1)

| <      | AUFTRAGSBUC       | Н              |   |              |   |                      |     |      |                |                                                           | ٩                              | 0  |
|--------|-------------------|----------------|---|--------------|---|----------------------|-----|------|----------------|-----------------------------------------------------------|--------------------------------|----|
| 0<br>a | )bermitteit<br>.m | Bezeichnung    | • | ISIN         | ٠ | Währung <sup>¢</sup> | Art | ٠    | Status         | <ul> <li>Angeforderte(r)</li> <li>Menge/Betrag</li> </ul> | Ausgeführte(r)<br>Menge/Betrag |    |
|        | 1/03/2020         | RND DADIRAS SA |   | EP0000131104 |   | FUR                  | Ver | kauf | In Bearbeitung | 2                                                         |                                | 10 |

| < ANGABEN ZU EINEM AUFTRAG          |                                          |                                                            | 6              |
|-------------------------------------|------------------------------------------|------------------------------------------------------------|----------------|
| ANGABEN ZU EINEM AUFTRAG            |                                          | ANGABEN ZUR AUSFÜHRUNG                                     |                |
| Auftragsnummer                      | 600001831032001                          | Status                                                     | In Bearbeitung |
| Bezeichnung                         | BNP PARIBAS SA                           | Ausführungspreis                                           |                |
| ISIN                                | FR0000131104                             | Ausgeführte(r) Menge/Betrag                                |                |
| Währung                             | EUR                                      | Ausführungsbörse                                           |                |
| Referenzbörse                       | EURONEXT PARIS                           | Übermittelt am                                             | 31/03/2020     |
| Art                                 | Verkauf                                  | Ausgeführt am                                              |                |
| Angeforderte(r) Menge/Betrag        | 2                                        |                                                            |                |
| Art des Auftrags                    | Limit-Order                              |                                                            |                |
| Limit                               | 15 EUR                                   |                                                            |                |
| Gültigkeit                          | 31/03/2020                               |                                                            |                |
| Wertpapierdepot                     | 000000/76/0                              |                                                            |                |
| Konto                               | LU58 0000 0000 0000 0000                 |                                                            |                |
|                                     | Angaben zum Wertpapier                   | Auftrag stornieren                                         |                |
|                                     |                                          |                                                            |                |
| Sind Sie sicher, dass Sie diesen Au | ıftrag abbrechen möchten?                | Nein Ja                                                    |                |
| < AUFTRAGSBUCH                      |                                          |                                                            | ۹ 🖨            |
| Office and base for                 |                                          | ( ) ( ) ( ) ( ) ( ) ( ) ( ) ( ) ( ) ( )                    |                |
| am Bezeichnung                      | ISIN <sup>\$</sup> Währung <sup>\$</sup> | Art      Status      Angejorderte(r) Au     Menge/Betrag M | enge/Betrag    |
| 31/03/2020 BNP PARIBAS SA           | FR0000131104 EUR                         | Verkauf Abgebrochen 2 2                                    |                |

# **STORNIERUNG EINES BÖRSENAUFTRAGS**

- Rufen Sie Ihr "Auftragsheft" auf, indem Sie im linken Seitenmenü auf "Depot" klicken.
- Eine Stornierung Ihres Auftrags ist möglich, wenn ein Papierkorb-Symbol angezeigt wird. ()
- Sie können auch die Detailansicht des Auftrags aufrufen, indem Sie auf die Zeile des Auftrags klicken, den Sie stornieren möchten.
- Eine Stornierung Ihres Auftrags ist möglich, wenn der Button "Auftrag stornieren" angezeigt wird. ①
- Am unteren Bildschirmrand erscheint eine Bestätigungsleiste. Klicken Sie auf "Ja", um Ihre Stornierungsanweisung zu bestätigen. (?)

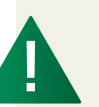

Ihr Auftrag wird auf einem Finanzmarkt platziert, daher ist es möglich, dass Ihre Stornierungsanweisung nicht umgesetzt werden kann (z. B. wenn der Auftrag schon ausgeführt wurde). Überprüfen Sie den Status Ihres Auftrags in der Orderübersicht, um sicherzugehen, dass der Auftrag storniert wurde. Der Status muss "Gelöscht" lauten. 🕕

# **ABFRAGE IHRES DEPOTS**

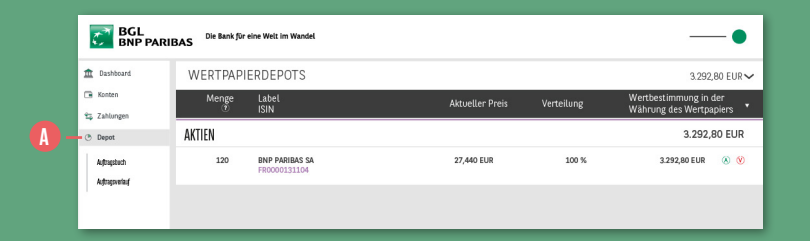

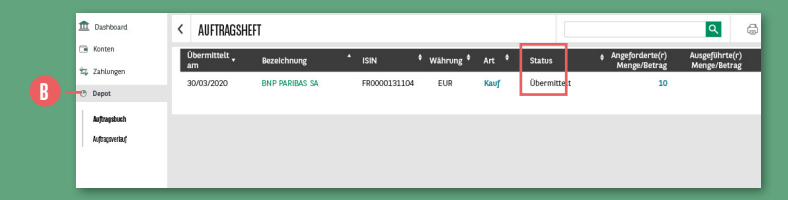

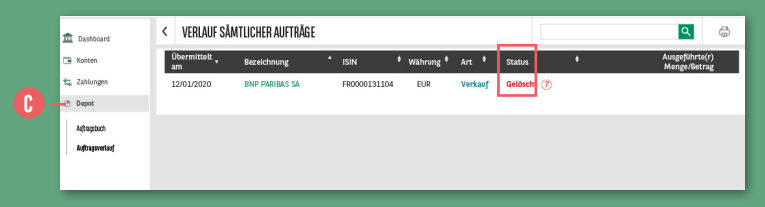

Klicken Sie im linken Seitenmenü auf **"Depot"**. **() Ein Überblick über alle Ihre Wertpapiere** wird nach Kategorien angezeigt:

- Aktien
- Fonds
- Anleihen
- Sonstige (strukturierte Produkte usw.)

Unter "Auftragsheft"<sup>®</sup> können Sie alle offenen Aufträge sowie ausgeführte oder stornierte Aufträge innerhalb eines Zeitraums von 2 Tagen anzeigen lassen. Klicken Sie auf die Zeile eines Auftrags, um für diesen die **Detailansicht** aufzurufen.

 Die Stornierung eines Börsenauftrags
 ist möglich, wenn dieser noch nicht am Markt ausgeführt wurde.

Aufträge mit dem Status **"Übermittelt"** oder **"Gelöscht"** werden unter **"Auftragsverlauf"** über einen Zeitraum von **30 Tagen** angezeigt. **(** 

# KONTAKTAUFNAHME

| Guten Tag,            | BGL Die Bank für eine Welt im Wandel    | SQ INFE ANSPRECEPARINER              | EN |
|-----------------------|-----------------------------------------|--------------------------------------|----|
| Frau Sophie Biwer     |                                         |                                      |    |
| D MEINE DATEN         |                                         |                                      |    |
| 5tammnummer<br>123456 |                                         |                                      |    |
| DASHBOARD             | MEINE KONTEN 😥 (BERWEISUNG              |                                      |    |
| KONTEN                | exates exates                           | exaction Forument                    |    |
| ZAHLUNGEN             | OPTIFLEX-HONID                          | 22.54 FUR                            |    |
| DEPOT                 | G x000000000000000000000000000000000000 | -15,00 EUR                           | -  |
| E-SHOP                | C 2000000000000                         | -(3) EM                              |    |
| MARKTE                | · · · · · · · · · · · · · · · · · · ·   | C.34 CUR KNOT BECOMMON               |    |
| DORUMENTE             |                                         | truth                                |    |
| 5 MAILBOK             | •••••                                   |                                      |    |
| C EINSTELLUNGEN       | WORLD MASTERCARD GOLD                   | 5342,45 FUR<br>VERUGEAR 7.500,00 FUR |    |

| Guten Tag,        | BGL<br>BNP PARIBAS  | Die Bank für eine Welt in | 1 Wandel                 | 😵 NUS CONTACTS 🕐 DÉCONNECTION |
|-------------------|---------------------|---------------------------|--------------------------|-------------------------------|
| Frau Sophie Biwer | GESICHERTE NACHRICI | HTENÜGERMITTLUNG          | Suche Name/Galum/Serregt | Q Nachricht verdassen         |
| MEINE DATEN       | Erhalten            |                           |                          | 1 I I 1 1 1 1                 |
|                   | Gesendet            |                           |                          |                               |
|                   | Entwirfe            |                           |                          |                               |
| DASHBQARD         | Papierkorb          |                           |                          |                               |
| RONTEN            | TEST                | 1.0                       |                          |                               |
| ZAHLUNGEN         | TEST 2              | / 0                       |                          |                               |
| DEPOT             | TEST 3              | × •                       |                          |                               |
| E-SHOP            |                     | Never Ordner +            |                          |                               |
| MARKTE            |                     |                           |                          |                               |
| DOKUMENTE         |                     |                           |                          |                               |
| MAILBOX           |                     |                           |                          |                               |
| P EINSTELLUNGEN   |                     |                           |                          | -                             |

| <b> G</b> |                                                                                   | <b>—</b> () |
|-----------|-----------------------------------------------------------------------------------|-------------|
| ◀ Zurück  |                                                                                   | Absenden 🖾  |
| Betreff:  | Wahlen Sie ein Thema                                                              | · 🕕         |
| TEST      |                                                                                   | - (         |
| Zurück    |                                                                                   | Absenden 🗠  |
| Betreff:  |                                                                                   | ×           |
| TEST      | Sie verlassen jetzt den Bearheilungsmodus,<br>Möchten Sie Ibren Erbauuf sonobern? |             |
|           | Ja Nein Beenden                                                                   |             |

- **1.** Klicken Sie oben rechts auf **"Ihre Ansprechpartner"**. Ihnen werden verschiedene Kontaktmöglichkeiten angezeigt. **()**
- 2. Wenn Sie eine E-Mail an den Kundenservice senden möchten, klicken Sie in der rechten Spalte auf "E-Mail". 13
- **3.** Um eine neue Nachricht zu verfassen, klicken Sie oben rechts auf den Button **"Nachricht verfassen"**. ()
- 4. Beginnen Sie mit der Eingabe Ihrer Nachricht:
- Wählen Sie einen Betreff aus der Drop-down-Liste aus.
- Verfassen Sie Ihre Nachricht. ()
- Um einen Anhang hinzuzufügen, klicken Sie auf d

89

 Klicken Sie auf den Button "Absenden", um Ihre Nachricht direkt zu verschicken<sup>3</sup>, oder klicken Sie auf "Zurück"<sup>6</sup>, um Ihre Nachricht als Entwurf zu speichern und sie später nochmals aufzurufen.<sup>1</sup>

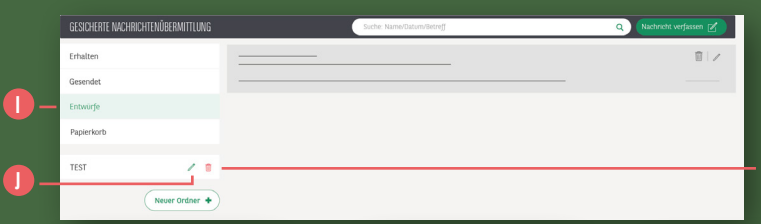

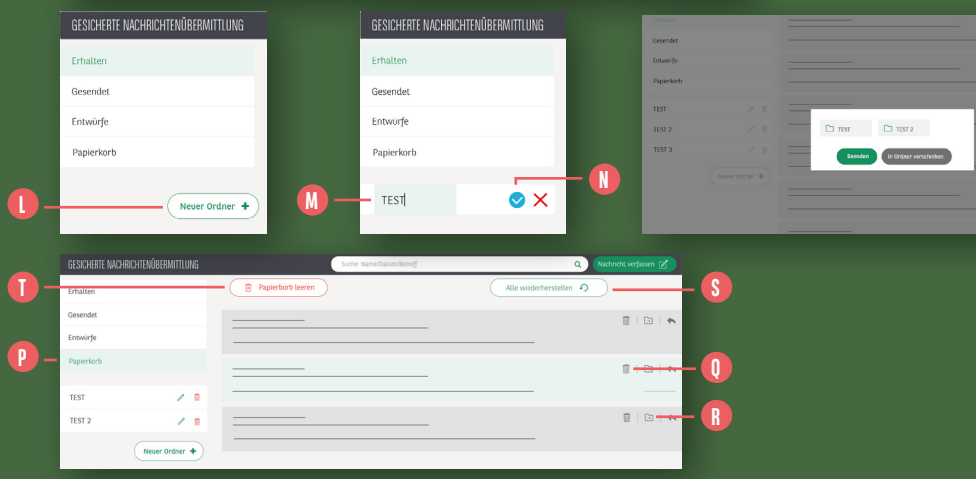

- 5. Um Ihre Nachricht fertigzustellen, gehen Sie in den Bereich "Entwürfe".
  Sie können Ihre Nachricht nun weiterbearbeiten 1) oder löschen.
- 6. Sie haben außerdem die Möglichkeit, Ordner zu erstellen, um Ihre Nachrichten nach Themen zu ordnen.

Klicken Sie auf den Button "Ordner erstellen +" () und benennen Sie den Ordner. ()

Bestätigen Sie die Erstellung des Ordners. 🕕

Sie können Ihre Nachrichten direkt in diesem Ordner ablegen oder auf den Button → klicken, um die Nachricht in den gewünschten Ordner zu verschieben. ①

- Unter "Papierkorb" () finden Sie alle gelöschten Nachrichten. Dort verbleiben sie für unbegrenzte Zeit. Sie können:
  - 🔹 eine Nachricht endgültig löschen 🕕
  - eine Nachricht in einem Ordner ablegen (1)
  - eine Nachricht wiederherstellen §

Wenn Sie alle Nachrichten endgültig löschen möchten, klicken Sie auf den roten Button "**Papierkorb leeren"**. ①

...

Nutzen Sie für Schreiben an Ihren Berater IMMER Ihre gesicherte Mailbox in Ihrem Web Banking. Dies ist umso wichtiger, wenn Sie ihm Informationen über Ihr Konto oder Ihre Projekte zukommen lassen.

## WENN SIE WEITERE FRAGEN ZU IHREM WEB BANKING HABEN, STEHEN WIR IHNEN GERNE ZUR VERFÜGUNG.

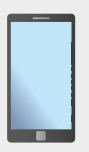

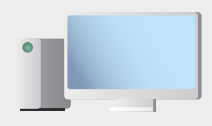

Rufen Sie uns an unter (+352) 42 42-2000 Informieren Sie sich unter bgl.lu/de/web-banking

BGL BNP PARIBAS S.A. 50, avenue J.F. Kennedy - L-2951 Luxembourg Tel. (+352) 42 42-1 - Fax (+352) 42 42-33 12 R.C.S. Luxembourg: B 6481 bgLlu

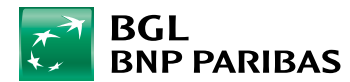

Die Bank für eine Welt im Wandel